# Installation of the Oracle Identity Manger

The installation of the Oracle Identity Manager 11g is quite complex and contains some pitfalls that requires problem analysis and investigations. In this tutorial we will lead through the installation process of all required product components and development tools. We point out necessary troubleshooting steps and include the analysis of some of the problems. We also provide a detailed list of required installation packages and patches. While analysis during this work was rather time consuming, following the documented steps that circumvent the pitfalls can save a lot of time.

Software versions used:

- Oracle Identity and Access Management (11.1.1.5)
- Oracle SOA Suite 11g (11.1.1.6.0)
- Oracle Weblogic Server 10.3.6 Linux 32-bit
- Java SE Development Kit 6 Update 33 (Linux 32-bit)
- Repository Creation Utility 11.1.1.6.0 Linux
- Oracle JDeveloper 11g (11.1.1.6.0) Studio Edition, Linux

# 1 Contents

| In | stallati | ion o  | of the Oracle Identity Manger               | . 1 |  |  |  |  |
|----|----------|--------|---------------------------------------------|-----|--|--|--|--|
| 1  | Co       | S      | . 1                                         |     |  |  |  |  |
| 2  | Intr     | odu    | oduction2                                   |     |  |  |  |  |
| 3  | Pre      | para   | tions for the OIM installation              | . 3 |  |  |  |  |
|    | 3.1      | Cer    | tification Matrix and Choice of products    | . 3 |  |  |  |  |
|    | 3.2      | Ora    | cle Developers Days Appliance               | . 5 |  |  |  |  |
|    | 3.2      | .1     | Providing more disk space                   | . 5 |  |  |  |  |
|    | 3.2      | .2     | Network setup                               | .7  |  |  |  |  |
|    | 3.2      | .3     | Changing network routes                     | . 8 |  |  |  |  |
| 4  | Inst     | tallat | ion of Oracle Identity Manager 11.1.1.5.0   | . 9 |  |  |  |  |
|    | 4.1      | Usi    | ng the Repository Creation Utility 11.1.1.6 | . 9 |  |  |  |  |
|    | 4.1      | .1     | Checking the database                       | 10  |  |  |  |  |
|    | 4.1      | .2     | Running the RCU from 11OEL63                | 11  |  |  |  |  |
|    | 4.1      | .3     | Running the RCU from the "12OEL55_ODD" VM   | 13  |  |  |  |  |
|    | 4.2      | Inst   | allation of Weblogic Server                 | 14  |  |  |  |  |
|    | 4.3      | Sicl   | herungspunkt 1                              | 14  |  |  |  |  |
|    | 4.4      | Inst   | allation of Java 1.6 Update 33              | 14  |  |  |  |  |
|    | 4.5      | Inst   | alling the SOA Suite                        | 15  |  |  |  |  |
|    | 4.6      | Inst   | alling OIM                                  | 15  |  |  |  |  |
|    | 4.7      | Sicl   | herungspunkt 2                              | 16  |  |  |  |  |
|    | 4.8      | Cre    | ating a new Weblogic Domain for OIM and SOA | 16  |  |  |  |  |
|    |          |        |                                             |     |  |  |  |  |

|   | 4.9         | Starting the Ad     | Imin Server                                               |  |
|---|-------------|---------------------|-----------------------------------------------------------|--|
|   | 4.10        | Sicherungsp         | unkt 3                                                    |  |
|   | 4.11        | OIM Config          | uration                                                   |  |
|   | 4.1         | .1 Applying         | OIM Patch 13399365                                        |  |
|   | 4.1         | .2 OIM Patch        | h 13399365 (OPatch Stage)                                 |  |
|   | 4.1         | .3 Configura        | tion of the OIM Server                                    |  |
|   | 4.1         | .4 Sicherung        | punkt 4                                                   |  |
|   | 4.1         | .5 OIM Patch        | h 13399365 (patch_weblogic Stage)                         |  |
|   | 4.1         | .6 Configura        | tion of Nodemanager                                       |  |
|   | 4.1         | .7 Sicherheit       | punkt 5                                                   |  |
|   | 4.12        | Installation of     | of the OIM Design Console                                 |  |
| 5 | Star        | ting and Stoppi     | ing OIM                                                   |  |
| 6 | JDe         | veloper             |                                                           |  |
|   | 0.1         | Installation of .   | JDeveloper 11.1.1.0.0                                     |  |
|   | 6.2         | Installation of f   | the SOA Composite Editor                                  |  |
| 7 | 6.3         | Sicherungspun       | kt 6                                                      |  |
| / | Dov<br>7.1. | nioads<br>Oracle De | eveloper Dav.ova                                          |  |
|   | 7.1.        | 2 Oracle De         | eveloper Davs.ova                                         |  |
|   | 7.1.        | 3 Weblogic          | Server 10.3.6 Linux 32-bit                                |  |
|   | 7.1.        | Java SE D           | evelopment Kit 6 Update 33 (Linux 32-bit)                 |  |
|   | 7.1.        | 5 Oracle SO         | A Suite 11g (11.1.1.6.0) Generic Installer                |  |
|   | 7.1.        | 5 Oracle Ide        | entity and Access Management (11.1.1.5) Generic Installer |  |
|   | 7.1.        | 7 OIM Patch         | h 13399365                                                |  |
|   | 7.1.        | 3 Oracle JD         | eveloper 11g (11.1.1.6.0) Studio Edition, Linux           |  |
|   | 7.1.        | Repository          | y Creation Utility 11.1.1.6.0 Linux                       |  |
| 8 | Mis         | cellaneous          | -                                                         |  |
|   | 8.1         | OIM Installation    | on on Linux 6.3 Fails                                     |  |
|   | 8.1.        | Installation        | n of Java (JDK 1.6.0_33 64-Bit)                           |  |
|   | 8.1.        | 2 Installation      | n of WLS                                                  |  |
|   | 8.1.        | 3 Installation      | n of SOA suite                                            |  |
|   | 8.1.        | OIM Insta           | llation                                                   |  |
|   | 8.1.        | 5 Configura         | tion of the OIM Server fails                              |  |
| 9 | Cor         | clusion             |                                                           |  |

# 2 Introduction

In this tutorial we want to look at the installation of the Oracle Identity Manager, as it can be downloaded from the Oracle Technology Network. The whole process is quite complex since

it includes the installation of at least four separate products, i.e. Java, Weblogic Server, Fusion SOA Suite and the OIM itself. As a prerequisite we need a full installation of an Oracle database, and the express edition is not sufficient. In this work we want to install the product in Virtual Box. As a starting point we use an appliance originating from the Oracle Developer Days 2011, which is also available at the OTN. In this appliance the database is already configured and running. However we have to verify and adjust some system parameters. We use the repository creation utility (RCU) to create the database schemas required for the SOA suite and OIM. The installation of the OIM consists of the following steps:

- Installation of Weblogic Server;
- Installation of the SOA Suite;
- Installation of the OIM software;
- Creating a WLS domain for SOA and OIM
- Configuration of the OIM server.

Additionally we have to install some updates and patches to make the configuration work. In order not to further raise the complexity, we omit the configuration for high availability and SSL, which however is very often a requirement for production environments. We also want to install the OIM Design Console which is needed for development and configuration. The Design Console is only available for Windows and it requires a complete OIM installation. So we will repeat the installation of the listed components on Windows and install and configure the Design Console subsequently. Some OIM features use business processes from the SOA suite which can be developed in JDeveloper. We also make an installation if the IDE and demonstrate how to open an OIM process in the SOA composite editor of JDeveloper. We will include links to the online documentation of Oracle which can be used to look up detailed descriptions of every step. We will also create machine snapshots repeatedly to save the current state of our work. When we run into trouble we can go back to a previous snapshot and try a different approach.

# **3 Preparations for the OIM installation**

Before we dive into the installation we want to take a look at the certification matrix and choice of product versions. After that, we prepare the Linux appliance by extending the disk space and configuring the network.

## **3.1** Certification Matrix and Choice of products

For a choice of products we consult the download page<sup>1</sup> and the certification matrix. First of all, we want to clarify some terms since Oracle's choice of product names is confusing. The following table shows the products include in two different product suites.

| Product Suite and    | Products included          | Certification Matrix File |  |  |
|----------------------|----------------------------|---------------------------|--|--|
| Version/Abbreviation |                            |                           |  |  |
| Identity Management  | HTTP Server                | fmw-11gr1certmatrix.xls   |  |  |
| (11.1.1.6.0)         | • Internet Directory (OID) |                           |  |  |
| Oracle-IDM           | Directory Integration      |                           |  |  |
|                      | Platform (DIP)             |                           |  |  |
|                      | • Virtual Directory        |                           |  |  |

<sup>1</sup> Download Page for Oracle Identity Management: http://www.oracle.com/technetwork/middleware/downloads/oid-11g-161194.html

- Directory Services Manager
- Identity Federation (OIF)
- Security Developer Tools
- Enterprise Manager Fusion Middleware Control
- Middleware Control Access Manager (OAM)
- Adaptive Access Manager (OAAM)

identity-accessmgmt-11gr1certmatrix-161244.xls

Oracle Identity and Access Management (11.1.1.5.0) OIM&OAM

- Identity Manager (OIM)
- Identity Navigator (OIN)
- Oracle Security Token
- Service (OSTS)
- Oracle Entitlements Server (OES)

## Table 1. Product Suites around Oracle Identity Management.

We use the abbreviations Oracle-IDM and OIM&OAM for the product suites. Note that Oracle-IDM is mainly concerned with directory service products.

Since we want to install OIM, we look at the newest downloads available for the OIM&OAM suite (05.08.2012).

| Oracle Identity and<br>Access Management<br>(11.1.1.5.0) |                 | Generic : 2 GB                                  |
|----------------------------------------------------------|-----------------|-------------------------------------------------|
| More Info 🖃                                              |                 |                                                 |
| Included:                                                |                 | Required Additional Software:                   |
| <ul> <li>Access Manage</li> </ul>                        | er              | WebLogic Server                                 |
| <ul> <li>Adaptive Acces</li> </ul>                       | ss Manager      | <ul> <li>Repository Creation Utility</li> </ul> |
| <ul> <li>Identity Manage</li> </ul>                      | er              | Patch Scripts                                   |
| <ul> <li>Identity Navigat</li> </ul>                     | itor            | Oracle Database                                 |
| Oracle Security                                          | y Token Service | <ul> <li>BI Publisher</li> </ul>                |
| <ul> <li>Oracle Entitlem</li> </ul>                      | nents Server    | SOA Suite (for Oracle Identity Manager)         |

Figure 1. Downloads for OIM&OAM 11.1.1.5

Version 11.1.1.5 is the most up-to-date version available. Let's look at the certification Matrix.

The link for "System Requirements and Supported Platforms for Oracle Identity and Access Management "is accessible from

http://www.oracle.com/technetwork/middleware/ias/downloads/fusion-certification-100350.html

There are the certification matrix for the releases 11gR1 and 11gR2

- 11gR1 http://www.oracle.com/technetwork/middleware/id-mgmt/identity-accessmgmt-11gr1certmatrix-161244.xls
- 11gR2 http://www.oracle.com/technetwork/middleware/id-mgmt/identity-accessmgmt-11gr2certmatrix-1714221.xls

We save them to D:\15Work\06OracleIdentityManagement

Download of the R2 release is yet not available via OTN (05.08.2012). Let's find a valid configuration for the 11gR1 release from the certification Matrix.

| Oi                                                                                                    | racle Ider           | ntity and         | Access Management     | 11g Re          | lease 1                | (11.1.1.x)                                    | Certificat                                    | ion I               | Matrix                                                   | Last updated: May 30, 2012                                                                                                    |
|----------------------------------------------------------------------------------------------------|----------------------|-------------------|-----------------------|-----------------|------------------------|-----------------------------------------------|-----------------------------------------------|---------------------|----------------------------------------------------------|----------------------------------------------------------------------------------------------------|
| This document covers products Oracle Access Manager (OAM), Oracle Adaptive Access Manager (OAAM), Oracle Security Token Service (OSTS), Oracle Identity Manager (OIM), Oracle Identity Navigator (OIN), Oracle Entitlements Server (OES) and Oracle Authorization Policy Manager (OAPM). OAM, OAAM, OIM, OIN and OAPM 11gR1 (11.1.1.3.0) are certified with Oracle Weblogic Server 11gR1 (10.3.3). OAM, OAAM, OSTS, OIM, OIN and OES 11gR1 (11.1.1.5.0) are certified with Oracle Weblogic Server 11gR1 (10.3.5). For Client Certification, click here. For Client Certification, click here. For Information on Virtualization Support, refer to http://www.oracle.com/technetwork/middleware/ias/downloads/fusion-certification-100350.html http://www.oracle.com/technetwork/middleware/ias/downloads/fusion-09265.html |                      |                   |                       |                 |                        |                                               |                                               |                     |                                                          |                                                                                                    |
|                                                                                                    |                      |                   |                       | Ser             | ver Cer                | tification                                    |                                               |                     |                                                          |                                                                                                    |
| Installation<br>Type                                                                                                    | Version<br>Supported | Processor<br>Type | OS Version            | OS<br>32/64 bit | Oracle FM<br>32/64 bit | JDK Vendor<br>Version*<br>11gR1<br>(11.1.1.3) | JDK Vendor<br>Version*<br>11gR1<br>(11.1.1.5) | JDK<br>32/64<br>bit | Oracle<br>Database*                                      | Exceptions and Additional Information                                                                                                    |
| ALL                                                                                                    | 11gR1<br>(11.1.1.5+) | x64               | Oracle Linux 6 (UL1+) | 64              | 64                     | n/a                                           | Oracle<br>JDK 1.6.0_30+                       | 64                  | Oracle 10.2.0.4+<br>Oracle 11.1.0.7+<br>Oracle 11.2.0.1+ | Support is with UEK: Unbreakable<br>Enterprise Kernel and Red Hat Compatible<br>Kernel.     OSTS is certified starting with 11.1.1.5.     OES is certified starting with 11.1.1.5. |
| ALL                                                                                                    | 11gR1<br>(11.1.1.5+) | x64               | Oracle Linux 6 (UL1+) | 64              | 64                     | n/a                                           | JRockit 6<br>Update 29<br>R28.2.0+            | 64                  | Oracle 10.2.0.4+<br>Oracle 11.1.0.7+<br>Oracle 11.2.0.1+ | Support is with UEK: Unbreakable<br>Enterprise Kernel and Red Hat Compatible<br>Kernel.     OSTS is certified starting with 11.1.1.5.     OES is certified starting with 11.1.1.5. |

Figure 2. Certification Matrix for the OIM and OAM 11gR1 Release.

The highest certified WLS is 10.3.5. We can choose between Oracle and JRockit JDK, both are in versions Java 1.6.

Initially we wanted to install on Linux 6.3. However this installation failed. Although the certification matrix lists Oracle Linux 6.1+ as certified, the OIM installer fails with an invalid prerequisite check (see 8.1.4). Instead we use an OEL 5.5 Oracle appliance from the developer days, which comes with a preinstalled database.

## **3.2** Oracle Developers Days Appliance

From earlier installations I have two appliances available. (See 7.1.1 and 7.1.2)

| 07.08.2012 | 19:29 | 4.352.576.000 Oracle_Developer_Day.ova  |
|------------|-------|-----------------------------------------|
| 20.04.2012 | 18:03 | 4.523.038.208 Oracle_Developer_Days.ova |
|            |       |                                         |

These appliances are almost identical. Both appliances are delivered with Oracle Linux 5.5 32-bit. Since the older appliance is already installed on my system, we continue with it. It is already updated it to release 5.8. and has the latest guest additions installed. We rename this virtual machine to 12OEL55\_ODD by exporting it to an appliance and importing it again, using the new name.

We check if it is a 32-bit system.

```
[oracle@localhost ~]$ cat /etc/*-release
Enterprise Linux Enterprise Linux Server release 5.8 (Carthage)
Oracle Linux Server release 5.8
Red Hat Enterprise Linux Server release 5.8 (Tikanga)
[oracle@localhost ~]$ cat /proc/version
Linux version 2.6.32-300.21.1.el5uek (mockbuild@ca-build56.us.oracle.com) (gcc version 4.1.2 20080704 (Red
Hat 4.1.2-50)) #1 SMP Wed Apr 18 18:57:56 EDT 2012
[oracle@localhost ~]$ uname -a
Linux localhost.localdomain 2.6.32-300.21.1.el5uek #1 SMP Wed Apr 18 18:57:56 EDT 2012 i686 i686 i386
GNU/Linux
[oracle@localhost ~]$ uname -m
```

This tells us that we are running on a 32-bit Linux kernel. Before proceeding with the installation we need to extend the hard disk space first.

#### 3.2.1 Providing more disk space

We want to use the machine 12OEL55\_ODD for OIM installation. However there is too little disk space. We create a further 100GB HDD and install it in the machine. We use the Virtual Box Manager to create a new virtual hard disk.

| 12OEL55_ODD - Ändern                                                                                                    |                                                                                                    | _                                                                                                    |                                                                                  |
|----------------------------------------------------------------------------------------------------|----------------------------------------------------------------------------------------------------|----------------------------------------------------------------------------------------------------|----------------------------------------------------------------------------------|
| <ul> <li>12OEL55_ODD - Ändern</li> <li>Allgemein         <ul> <li>Allgemein</li> <li>System</li> <li>Anzeige</li> <li>Massenspeicher</li> <li>Audio</li> <li>Netzwerk</li> <li>Serielle Schnittstellen</li> <li>Iso</li> </ul> </li> </ul> | Massenspeicher<br>Massenspeicher<br>Massenspeider<br>DE Controller<br>120EL55_00D-disk1.vmdk<br>120EL55_00D-disk2.vmdk<br>Coll ler<br>120EL55_00D-disk3.vdl | Attribute —<br>Festplatte:<br>Informationen —<br>Typ (Format):<br>virtuelle Größe:<br>tatsächliche Größe: | Sekundärer Slave  Sekundärer Slave SSD-Laufwerk normal (VD1) 100,00 GB 404,00 KB |
| USB Gemeinsame Ordner                                                                                                    | Floppy Controller      Be eine Kategorie aus der Liste auf der linken Seite und fahren Sie n                                                                | abgespeichert wie:<br>abgespeichert wo:<br>angeschlossen an:<br><i>angeschlossen an:</i>                  | dynamisch belegt<br>D:\16VirtualBox\12OEL55_ODD\12OEL55_ODD-disk3.vdi<br>        |
|                                                                                                    |                                                                                                    |                                                                                                    | OK Abbrechen Hilfe                                                               |

Figure 3. Creating a new Hard Disk for the VM 12OEL55\_ODD

We initialize the partition with the "Logical Volume Management". Then we add it to a new volume group "volgrp\_sdc"

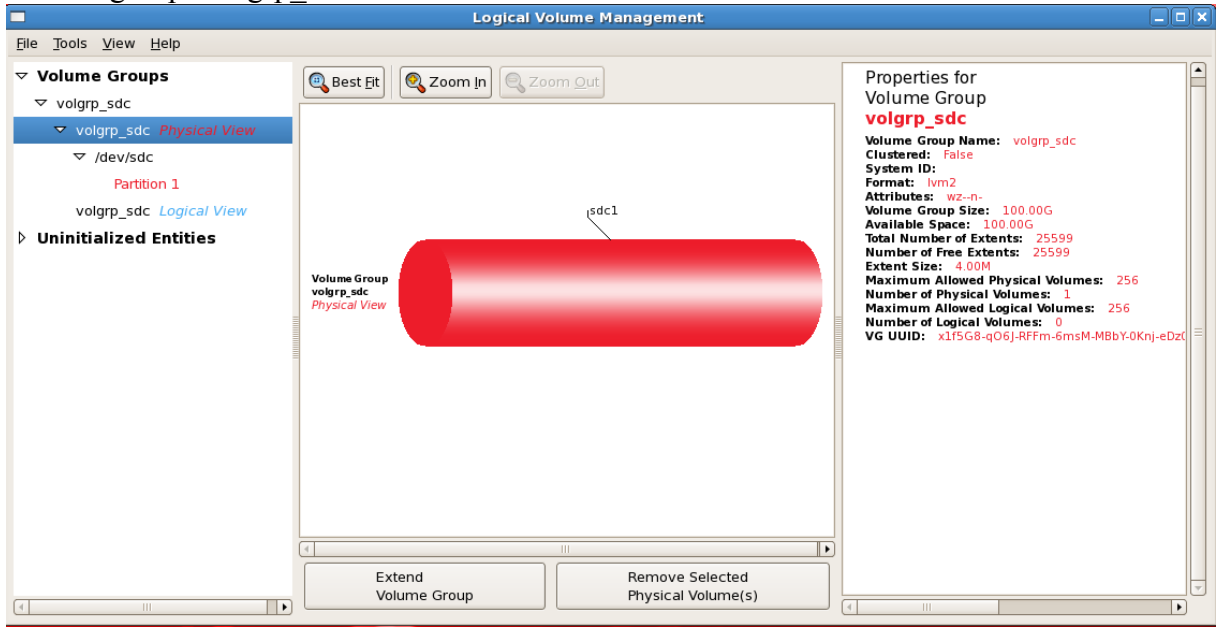

Figure 4. Physical view of the newly created volume group volgrp\_sdc.

We create a new logical volume and mount it to /opt/oracle.

|                           | Create No    | ew Logic        | al Volum              | 16                    | ×   |  |  |  |
|---------------------------|--------------|-----------------|-----------------------|-----------------------|-----|--|--|--|
| LV nam :                  | lv_sdc       |                 |                       |                       |     |  |  |  |
| LV Properties             |              |                 |                       |                       |     |  |  |  |
| Line                      | ear 🗌 Mi     | rrored          |                       |                       |     |  |  |  |
| 🔿 Strij                   | oed          |                 |                       |                       |     |  |  |  |
| 2                         | stripes      | 4 🍦             | Kilobyte              |                       | ity |  |  |  |
| Size                      |              |                 |                       |                       | =   |  |  |  |
| Re                        | emaining fre | e space ir      | 1 Volume              | Group:                |     |  |  |  |
|                           |              | Olgaby          |                       |                       |     |  |  |  |
| LV size                   | 100.0        |                 | Gig                   | abytes                | •   |  |  |  |
| 0.0                       |              |                 |                       | 100                   | 0.0 |  |  |  |
| Use re                    | emaining Re  | maining s<br>0. | pace for<br>0 Gigabyt | this Volum<br>es      | ie: |  |  |  |
| Filesvst                  | em           |                 |                       |                       |     |  |  |  |
| Ext4                      |              |                 |                       |                       | \$  |  |  |  |
| Mount Mount when rebooted |              |                 |                       |                       |     |  |  |  |
| Mount point /opt/oracle   |              |                 |                       |                       |     |  |  |  |
|                           |              | X               | ancel                 | <i>4</i> 9 <u>о</u> к |     |  |  |  |

## OIMInstallationTutorial.docx

#### Figure 5. Creating a logical volume on 12OEL55\_ODD.

After that, the space is available in the file system.

| [oracle@12oel55 odd opt]\$ df -h |             |      |       |      |                          |  |  |  |  |
|----------------------------------|-------------|------|-------|------|--------------------------|--|--|--|--|
| Filesystem                       | Size        | Used | Avail | Use% | Mounted on               |  |  |  |  |
| /dev/sda1                        | 11G         | 2.9G | 6.7G  | 30%  | /                        |  |  |  |  |
| /dev/sdb1                        | 12G         | 9.4G | 1.7G  | 86%  | /home                    |  |  |  |  |
| tmpfs                            | 4.0G        | 284M | 3.7G  | 8%   | /dev/shm                 |  |  |  |  |
| 01SharedFolder                   | 346G        | 262G | 85G   | 76%  | /media/sf 01SharedFolder |  |  |  |  |
| /dev/mapper/volgr                | p sdc-lv so | lc   |       |      |                          |  |  |  |  |
|                                  | -<br>99G    | 188M | 94G   | 1%   | /opt/oracle              |  |  |  |  |
| [oracle@12oe155 o                | dd optl\$   |      |       |      |                          |  |  |  |  |

We change the owner of this directory to oracle.

```
[oracle@12oel55_odd oracle]$ su
Password:
  [root@12oel55_odd oracle]# chown oracle:oracle /opt/oracle/
  [root@12oel55_odd oracle]# ls -la /opt/oracle/
  total 28
  drwxr-xr-x 3 oracle oracle 4096 Aug 10 18:57 .
  drwxr-xr-x 7 root root 4096 Aug 10 18:57 ...
  drwx----- 2 root root 16384 Aug 10 18:57 lost+found
  [root@12oel55_odd oracle]#
```

We also check if this machine can handle 8 GB of RAM since we want to run OIM and the database together on this system. The discussion in the web<sup>2</sup> claims it depends on the PAE support in the kernel and CPU.

| [oracle@12oel5 | 55_odd ~]\$ ca <sup>.</sup> | c /proc/meminfo |
|----------------|-----------------------------|-----------------|
| MemTotal:      | 8266620 ki                  | <mark>3</mark>  |
| MemFree:       | 7009192 ki                  | 3               |
| Buffers:       | 35300 ki                    | 3               |
| Cached:        | 877088 ki                   | 3               |

Ok.

#### 3.2.2 Network setup

We set up the network as depicted in the following figure.

<sup>&</sup>lt;sup>2</sup> <u>http://www.linuxquestions.org/questions/red-hat-31/memory-limit-for-32-bit-redhat-as-4-server-764162/</u>

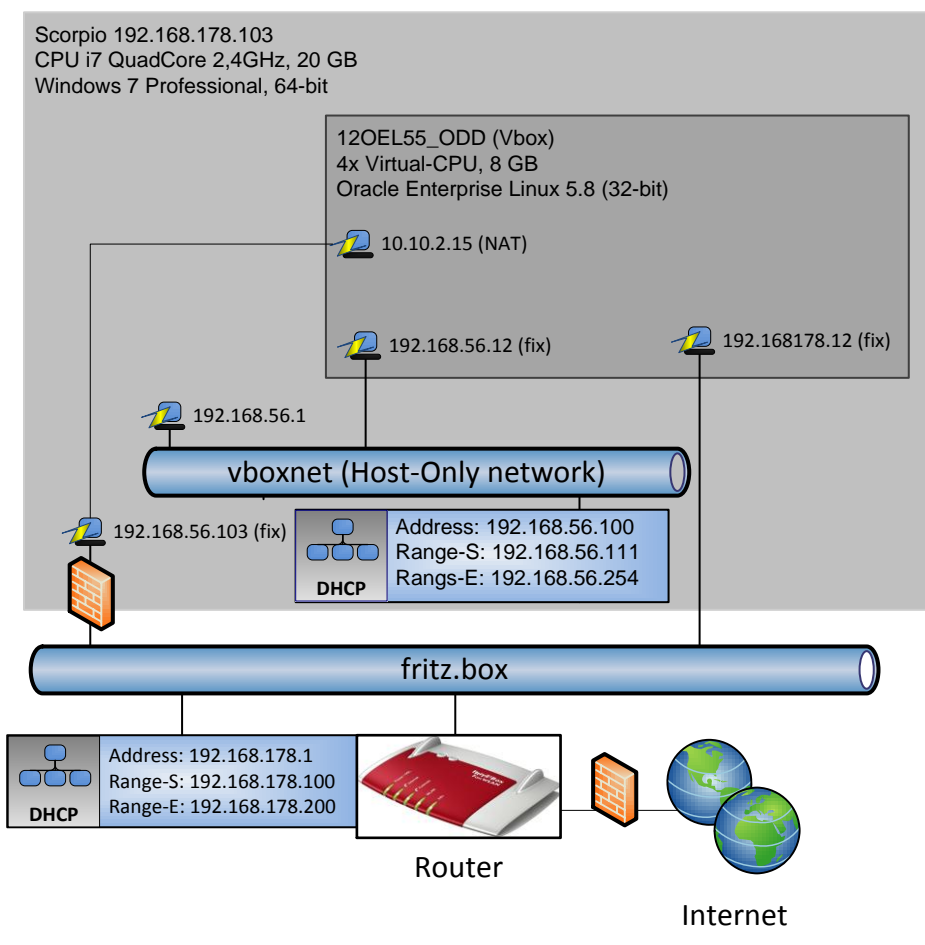

Figure 6. Network Configuration for the machine 12OEL55\_ODD.

We use the NAT address for internet access from the virtual machine. We connect a second network interface to the vboxnet, which is a "host-only" configuration. If we move the host machine Scorpio, which is a windows laptop, to another network, the IP-addresses in the vboxnet will not change.

Additionally we configure a "bridged" network interface temporarily, only to test the access to servers running on 12OEL55\_ODD from within the fritz.box network. We will disable it later.

## 3.2.3 Changing network routes

In some situations we encountered, that the connection to the internet fails, due to routing errors. If this happens we check the routing table first.

| [oracle@12oel5          | 5_odd ~]\$ nets | <mark>tat -rn</mark> |       |            |            |  |  |  |
|-------------------------|-----------------|----------------------|-------|------------|------------|--|--|--|
| Kernel IP routing table |                 |                      |       |            |            |  |  |  |
| Destination             | Gateway         | Genmask              | Flags | MSS Window | irtt Iface |  |  |  |
| 10.0.2.0                | 0.0.0.0         | 255.255.255.0        | U     | 0 0        | 0 eth0     |  |  |  |
| 192.168.56.0            | 0.0.0.0         | 255.255.255.0        | U     | 0 0        | 0 eth1     |  |  |  |
| 169.254.0.0             | 0.0.0.0         | 255.255.0.0          | U     | 0 0        | 0 eth1     |  |  |  |
|                         | 192 168 56 1    |                      | UC    |            | 0 eth1     |  |  |  |

As we can see in the last line, that the default gateway is the router of the host-only network (i.e. the vbox software router). This will not give us any internet connections. Instead the table should look like this.

| [root@12oe155  | odd network-s | scripts]# netstat -rr | 1     |            |            |
|----------------|---------------|-----------------------|-------|------------|------------|
| Kernel IP rout | ing table     |                       |       |            |            |
| Destination    | Gateway       | Genmask               | Flags | MSS Window | irtt Iface |
| 10.0.2.0       | 0.0.0.0       | 255.255.255.0         | U     | 0 0        | 0 eth0     |
| 192.168.56.0   | 0.0.0.0       | 255.255.255.0         | U     | 0 0        | 0 eth1     |
| 169.254.0.0    | 0.0.0.0       | 255.255.0.0           | U     | 0 0        | 0 eth1     |

#### 0.0.0.0 10.0.2.2 0.0.0.0

Here the default gateway is connected to the NAT-router of virtual box which connects to the internet via the host computer.

We achieve this configuration by switching to the root user and changing two network configuration files in the directory /etc/sysconfig/network-scripts In ifcfg-eth0, we add the gateway by adding the line in green.

```
[oracle@12oel55_odd network-scripts]$ cat ifcfg-eth0
# Advanced Micro Devices [AMD] 79c970 [PCnet32 LANCE]
DEVICE=eth0
BOOTPROTO=dhcp
ONBOOT=yes
HWADDR=08:00:27:73:47:b1
TYPE=Ethernet
GATEWAY=10.0.2.2
```

In ifcfg-eth1 we remove the line with the gateway.

```
[oracle@12oel55_odd network-scripts]$ cat ifcfg-eth1
# Advanced Micro Devices [AMD] 79c970 [PCnet32 LANCE]
DEVICE=eth1
BOOTFROTO=none
ONBOOT=yes
HWADDR=08:00:27:84:87:d5
NETMASK=255.255.0
IPADDR=192.168.56.1
#GATEWAY=192.168.56.1
TYPE=Ethernet
USERCTL=no
IPV6INT=no
PEERDNS=yes
```

Now we have to restart the network and internet connection should work again.

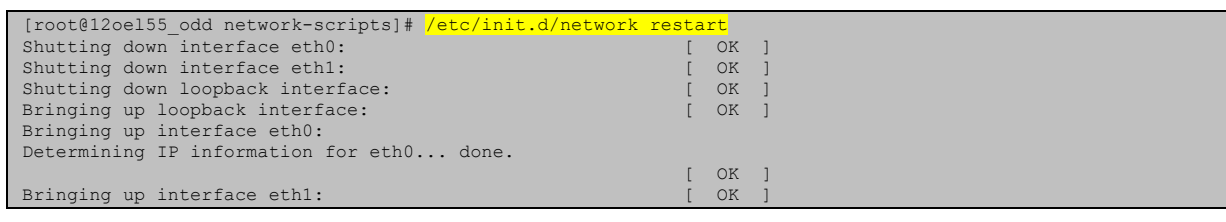

Ok.

# 4 Installation of Oracle Identity Manager 11.1.1.5.0

We follow the instructions of the Quick install guide <a href="http://docs.oracle.com/cd/E23943\_01/install.1111/e10033/configtwo.htm#CEGFJHDF">http://docs.oracle.com/cd/E23943\_01/install.1111/e10033/configtwo.htm#CEGFJHDF</a>.

The documentation home for Oracle Identity and Access Management (11.1.1.6) can be found here: <u>http://docs.oracle.com/cd/E23943\_01/im.htm</u>.

Since the Oracle XE database cannot be used for the OIM installation we use a database from an Oracle appliance. This machine is only 32-bit. So we continue the installation on 110RA63 and only use this appliance as database machine.

#### 4.1 Using the Repository Creation Utility 11.1.1.6

Initially we started out to run the RCU on the machine 11OEL63 (Oracle Linux 6.3 64-bit) While it was successful for some required schemas, it failed for all OIM schemas. We continue the RCU configurations on machine 12OEL55\_ODD. In both situation we used the distribution from 7.1.9.

#### 4.1.1 Checking the database

The document

http://docs.oracle.com/html/E18558\_01/fusion\_requirements.htm#CHDGICGE lists the preconditions for the database. We check our database which is running on the machine 12OEL55\_ODD.

| [oracle@localhost ~]\$ <mark>sqlplus</mark>                                                                                                    |                                              |                                                                 |  |
|----------------------------------------------------------------------------------------------------|----------------------------------------------|-----------------------------------------------------------------|--|
| SQL*Plus: Release 11.2.0.2.0 Product                                                                                                    | ion on Tue A                                 | ug 7 10:49:22 2012                                              |  |
| Copyright (c) 1982, 2010, Oracle. A                                                                                                    | ll rights re                                 | served.                                                         |  |
| Enter user-name: <mark>sys as sysdba</mark><br>Enter password:                                                                                                    |                                              |                                                                 |  |
| Connected to:                                                                                                    |                                              |                                                                 |  |
| Oracle Database 11g Enterprise Editi.<br>With the Partitioning, OLAP, Data Mi                                                                                                    | <mark>on Release 1</mark><br>ning and Rea    | <pre>1.2.0.2.0 - Production 1 Application Testing options</pre> |  |
| SQL> select * from nls_database_para<br>where parameter='NLS_CHARACTERSET';<br>2                                                                                                    | meters                                       |                                                                 |  |
|                                                                                                    |                                              |                                                                 |  |
|                                                                                                    |                                              |                                                                 |  |
| AL32UTF8                                                                                                    |                                              |                                                                 |  |
| SQL> <pre>show parameter shared_pool_size</pre>                                                                                                    | <mark>;</mark>                               |                                                                 |  |
| NAME                                                                                                    | TYPE                                         | VALUE                                                           |  |
| shared_pool_size                                                                                                    | big integer                                  | 0                                                               |  |
| SQL> alter system set shared pool si                                                                                                    | ze=147456K;                                  |                                                                 |  |
| System altered.                                                                                                    |                                              |                                                                 |  |
| SQL> <pre>show parameter SGA_MAX_SIZE;</pre>                                                                                                    |                                              |                                                                 |  |
| NAME                                                                                                    | TYPE                                         | VALUE                                                           |  |
| <pre>sga_max_size SQL&gt; show parameter DB_BLOCK_SIZE;</pre>                                                                                                    | big integer                                  | 4 <u>36M</u>                                                    |  |
| NAME                                                                                                    | TYPE                                         | VALUE                                                           |  |
| <mark>db block size</mark><br>SQL> <mark>show parameter open cursors;</mark>                                                                                                    | integer                                      | 8192                                                            |  |
| NAME                                                                                                    | TYPE                                         | VALUE                                                           |  |
| open_cursors<br>SQL> alter system set open_cursors=1                                                                                                    | integer<br><mark>000;</mark>                 | 300                                                             |  |
| System altered.                                                                                                    |                                              |                                                                 |  |
| SQL> commit;                                                                                                    |                                              |                                                                 |  |
| Commit complete.                                                                                                    |                                              |                                                                 |  |
| SQL> select * from all registry bann                                                                                                    | ers;                                         |                                                                 |  |
| BANNER                                                                                                    |                                              |                                                                 |  |
| Oracle Database Catalog Views Releas<br>Oracle Database Packages and Types R<br>Oracle Workspace Manager Release 11.                                                                                                    | e 11.2.0.2.0<br>elease 11.2.<br>2.0.2.0 - De | - Production<br>0.2.0 - Development<br>velopment                |  |
| JServer JAVA Virtual Machine Release<br>Oracle XDK Release 11.2.0.2.0 - Deve                                                                                                    | 11.2.0.2.0<br>lopment                        | - Development                                                   |  |
| Oracle Database Java Packages Release 11.2.0.2.0 - Development<br>Oracle Expression Filter Release 11.2.0.2.0 - Development<br>Oracle Text Release 11.2.0.2.0 - Development<br>Oracle XML Database Release 11.2.0.2.0 - Development<br>Oracle Rules Manager Release 11.2.0.2.0 - Development<br>Oracle Multimedia Release 11.2.0.2.0 - Development |                                              |                                                                 |  |
| BANNER                                                                                                    |                                              |                                                                 |  |
| OLAP Analytic Workspace Release 11.2.0.2.0 - Development<br>Oracle OLAP API Release 11.2.0.2.0 - Development<br>OLAP Catalog Release 11.2.0.2.0 - Development<br>Spatial Release 11.2.0.2.0 - Development<br>Oracle Enterprise Manager Release 11.2.0.2.0 - Development                                                                            |                                              |                                                                 |  |
| owb werease in.2.0.1.0 - Deveropment                                                                                                    |                                              |                                                                 |  |

Oracle Application Express Release 4.1.0.00.32 - Development 18 rows selected.

We restart the database for the changes to take effect. (It's not clear if it is necessary).

```
SQL> shutdown
Database closed.
Database dismounted.
ORACLE instance shut down.
SQL> startup
ORACLE instance started.
Total System Global Area 456146944 bytes
Fixed Size 1344840 bytes
Variable Size 356518584 bytes
Database Buffers 92274688 bytes
Redo Buffers 6008832 bytes
Database mounted.
Database opened.
SQL>
```

Ok.

## 4.1.2 Running the RCU from 11OEL63

We follow the instructions at: Creating Database Schema Using the Oracle Fusion Middleware Repository Creation Utility (RCU)

http://docs.oracle.com/cd/E23943\_01/install.1111/e10033/before.htm#BABDJHDE)

This is the first part of the RCU installation which we run on the Linux 6.3-64bit machine using the

We install the RCU and start it.

```
[oracle@11oe163 bin]$ pwd
/home/oracle/Downloads/rcu 11.1.1.6/rcuHome/bin
[oracle@11oe163 bin]$
[oracle@11oe163 bin]$ RCU_JDBC_TRIM_BLOCKS=TRUE
[oracle@11oe163 bin]$ echo $RCU_JDBC_TRIM_BLOCKS
TRUE
[oracle@11oe163 bin]$ linux32=bash
[oracle@11oe163 bin]$ echo $linux32
bash
[oracle@11oe163 bin]$ ./rcu
```

The GUI of the RCU starts up.

We run the RCU against the Database from the "12OEL55\_ODD" appliance.

| Repository                                                                                                    | Creation Utility                                                                        | - Step 2 of 7 : Database Connection Details - • ×                                                                                                    | Select Components                                                                                                    | tory Creation Utility - Step 3 of 7 : Select Comp                                                                                                    | ORACLE DI X                                                                                                    |
|----------------------------------------------------------------------------------------------------|-----------------------------------------------------------------------------------------|----------------------------------------------------------------------------------------------------|----------------------------------------------------------------------------------------------------|----------------------------------------------------------------------------------------------------|----------------------------------------------------------------------------------------------------|
| Veicome<br>Create Repository<br>Database Connection Details<br>Select Components<br>Select Razswords<br>Map Tablespaces<br>Summ ary<br>Completion Summary | Dutabase Type<br>Hosi Name:<br>Part:<br>Service Name<br>Usernane:<br>Bols:<br>Messages: | Oracle Database       192.165.96.109       For RAC database, specify VP name or one of the Node name as Host name.       For SCAN enable AC database, specify SCAN host as Host name.       192.105.07       ORCL       192.105.07       User with DEA or SYSDBA privileges. Example sys       •••••••••••••••••••••••••••••••••••• | Vercome<br>Create Repository<br>Palabase Connection Details<br>Schema Pharwords<br>Map Tablespaces<br>Summary<br>Completion Summary | A Prefix groups the components associated with one deployment<br>Select an existing Perfix<br>© Create a new Prefix<br>© Create a new Prefix<br>© Component<br>© Tracte AS Repository Components<br>© Component<br>© Tracte AS Repository Components<br>© Component<br>© Tracte Associated Service<br>Data Services For DE<br>Data Services For DE<br>© Tracte Inform Security Services<br>© Tracte Reforment Directory<br>© Tracte Adaptive Access Manager<br>© Tracte Adaptive Access Manager<br>© Tracte Adaptive Access Manage | t.<br>as-numeric characters. Prefix should not<br>ould not contain any special characters.<br>Schema Owner<br>DEV. MOS<br>MAU<br>MAUDOS<br>ESS<br>OPSS<br>ODS<br>ODF<br>DEV. 0IM<br>OAAM<br>OAAM<br>OAAM<br>OAAM<br>OAAM<br>OAAM<br>OAAM<br>Characters<br>V |
| Help                                                                                                    |                                                                                         | < <u>Back</u> <u>Next&gt;</u> Einish Cancel                                                                                                    | Help                                                                                                    | < <u>8</u> ac                                                                                                    | ck Next > Einish Cancel                                                                                                    |

## 20.11.2012 19:43:00

#### OIMInstallationTutorial.docx

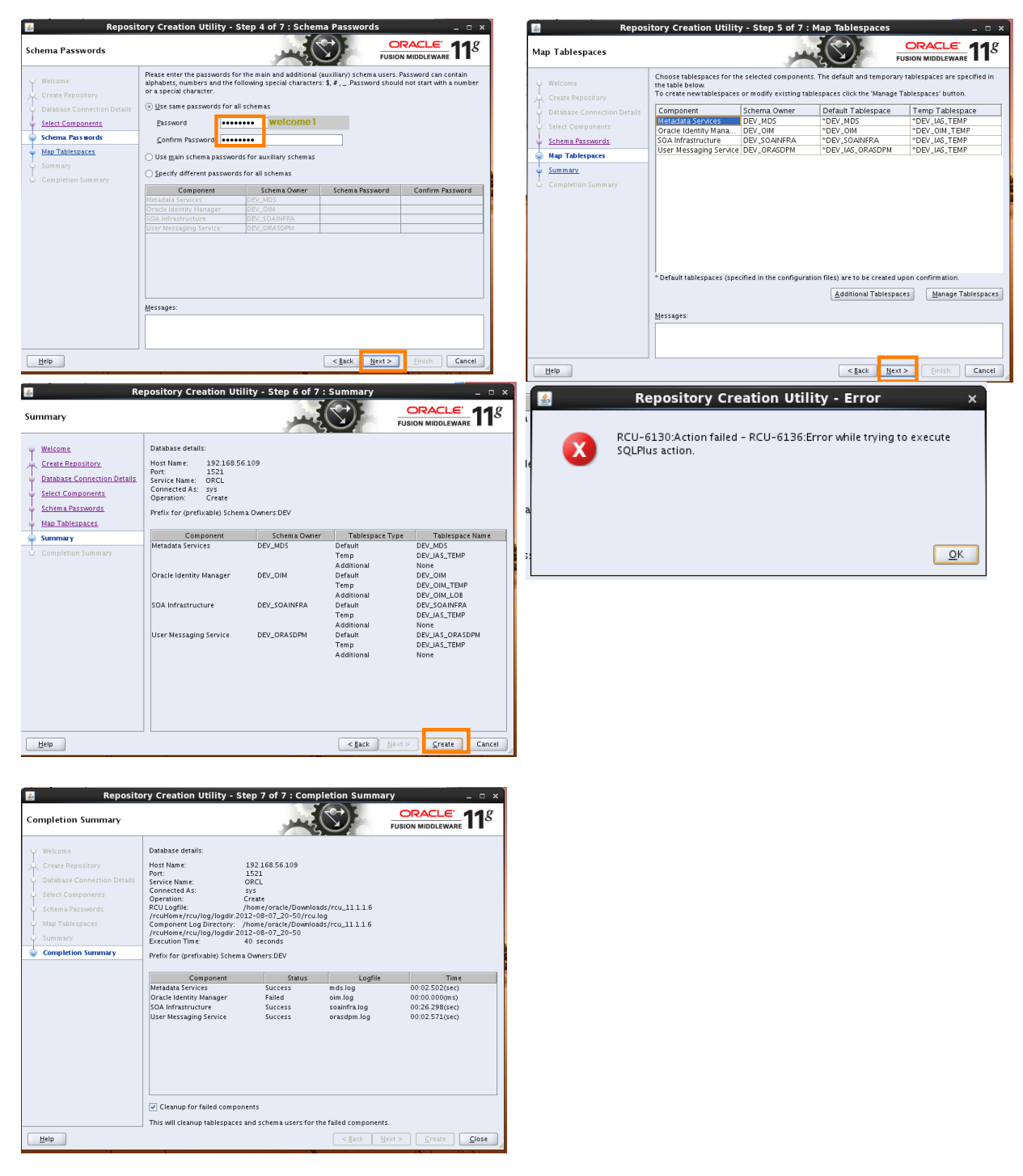

Only a part of the schemas are created. The following section contains some analysis information. We continue the schema creation on the machine 12OEL55\_ODD.

#### Troubleshooting

Error message in file: /home/oracle/Downloads/rcu\_11.1.1.6/rcuHome/rcu/log/logdir.2012-08-07\_20-50/rcu.log

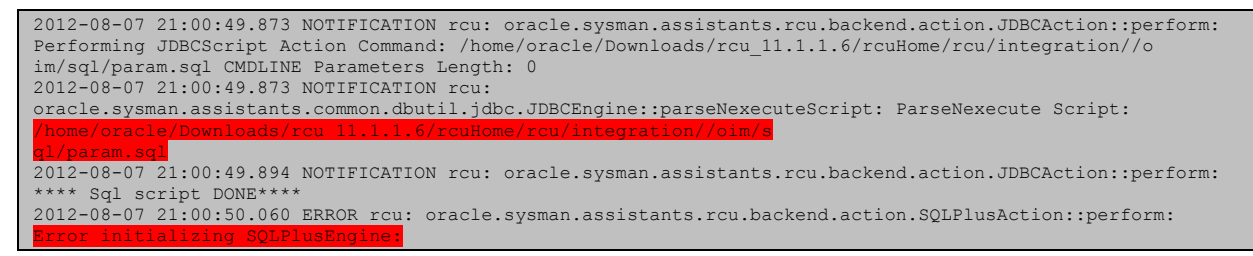

A google search suggests:

- Run from a 32-bit windows
- Run as administrator on Windows.

We don't want to install it on Windows; instead we run it from the same machine where the database is located, i.e. 12OEL\_ODD, which is a 32-bit Linux.

#### 4.1.3 Running the RCU from the "12OEL55\_ODD" VM

This is the second part of the RCU installation which we run on the Linux 5.8-32bit machine. We install the RCU on the "12OEL55\_ODD" appliance and run it. Eventually we succeed in creating the schemas for OIM.

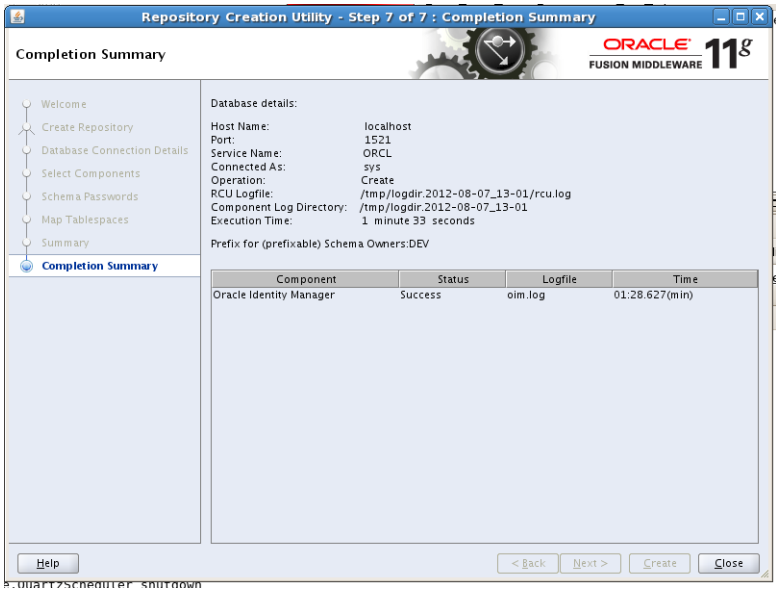

Figure 7. Successful creation of the OIM schema on the "Oracle Developer Days" VM.

The following shell output shows the start of the RCU and successful termination.

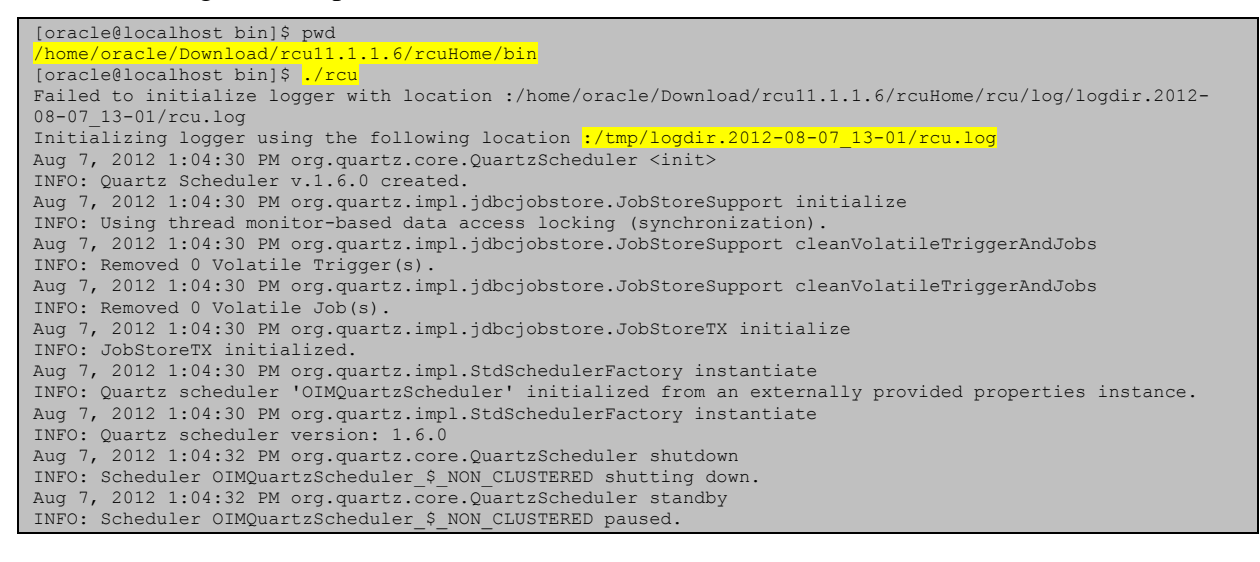

```
Aug 7, 2012 1:04:32 PM org.quartz.core.QuartzScheduler shutdown
INFO: Scheduler OIMQuartzScheduler_$_NON_CLUSTERED shutdown complete.
[EL Info]: 2012-08-07 13:04:39.125--ServerSession(9723181)--EclipseLink, version: Eclipse Persistence
Services - 1.1.0.r3634
[EL Info]: 2012-08-07 13:04:39.944--ServerSession(9723181)--
file:/home/oracle/Download/rcu11.1.1.6/rcuHome/rcu/integration/oim/iam_rcu_comp/ext/jps-internal.jar-
JpsDEDataManager login successful
[oracle@localhost bin]$
```

Ok.

We continue with the installation of the OIM components.

## 4.2 Installation of Weblogic Server

We download Weblogic server from the SOA Suite download site. See download at 7.1.3. The Sun JDK and JRockit JDKs are bundled with this distribution. We start the installation program and choose the proposed default configurations.

```
[oracle@12oel55_odd sf_01SharedFolder]$ pwd
/media/sf_01SharedFolder
[oracle@12oel55_odd sf_01SharedFolder]$ ./wls1036_linux32.bin
```

This will create the following installations:

```
[oracle@12oe155_odd Middleware01]$ 11
total 176
drwxr-x--- 6 oracle oracle
                                    4096 Aug 10 19:42 coherence 3.7
-rw-rw---- 1 oracle oracle
                                      397 Aug 10 19:42 domain-registry.xml
drwxr-x--- 8 oracle oracle
                                   4096 Aug 10 19:41 jdk160 29
drwxr-x--- 7 oracle oracle 4096 Aug 10 19:41 1000
drwxr-x--- 2 oracle oracle 32768 Aug 10 19:41 modules
drwxr-x--- 7 oracle oracle 623 Aug 10 19:41 ocm.rsp
drwxr-x--- 7 oracle oracle
                                   4096 Aug 10 19:41 jrockit 160 29 D1.2.0-10
-rw-r---- 1 oracle oracle 109300 Aug 10 19:41 registry.dat
-rw-r---- 1 oracle oracle
                                   2644 Aug 10 19:41 registry.xml
drwxr-x--- 8 oracle oracle 4096 Aug 10 19:41 utils
drwxr-x--- 9 oracle oracle 4096 Aug 10 19:41 wlserver_10.3
[oracle@12oe155_odd Middleware01]$
```

## 4.3 Sicherungspunkt 1

We create a snapshot of the virtual machine with following notes.

- Update to OEL 5.8
- Update to VBoxGuestAdditions-4.1.16
- 100GB disk mounted to /opt/oracle
- Running rcu11.1.1.6 against DB for OIM installation.
- Installation of WLS 10.3.6 for 32-bit Linux

#### 4.4 Installation of Java 1.6 Update 33

The minimum requirement for the OIM installation is JDK 1.6 Update 30, however the JDK that was installed together with WLS is Java 1.6 Update 29. We thus have to install another Java (see 7.1.4).

```
[oracle@12oel55_odd java]$ pwd
/opt/oracle/java
[oracle@12oel55_odd java]$ /media/sf_01SharedFolder/jdk-6u33-linux-i586.bin
...
[oracle@12oel55_odd java]$ ls
jdk1.6.0_33
```

## 4.5 Installing the SOA Suite

We use the generic installers of the SOA Suite (see 7.1.5). We unpack the distribution to the download directory on the VM.

```
[oracle@12oel55 odd soa 11.1.1.6]$ pwd
/opt/oracle/Download/soa_11.1.1.6
[oracle@12oel55_odd soa_11.1.1.6]$ ls
Disk1 Disk2 Disk3 Disk4 Disk5 readme.htm
[oracle@12oel55_odd soa_11.1.1.6]$
```

We start the SOA installer.

```
[oracle@12oel55_odd Disk1]$ pwd
/opt/oracle/Download/soa_11.1.1.6/Disk1
[oracle@12oel55 odd Disk1]$ ./runInstaller
Starting Oracle Universal Installer...
Checking if CPU speed is above 300 MHz. Actual 2372 MHz Passed
Checking Temp space: must be greater than 150 MB. Actual 6810 MB Passed
Checking swap space: must be greater than 512 MB. Actual 1694 MB Passed
Checking monitor: must be configured to display at least 256 colors. Actual 16777216 Passed
Preparing to launch Oracle Universal Installer from /tmp/OraInstall2012-08-11_01-58-13PM. Please wait ...
Please specify JRE/JDK location ( Ex. /home/jre ), <location>/bin/java should exist
:/opt/oracle/java/jdk1.6.0_33
[oracle@12oel55_odd Disk1]$ Log: /home/oracle/app/oraInventory/logs/install2012-08-11_01-58-13PM.log
```

The installation process passes error free. We save the response and summary file:

```
[oracle@12oel55 odd oracle]$ ll /opt/oracle/
total 36
drwxrwxr-x 4 oracle oracle 4096 Aug 11 13:35 Download

-rw-r---- 1 oracle oracle 1291 Aug 11 14:00 FMW SOA 11.1.1.6 response.txt

-rw-r---- 1 oracle oracle 460 Aug 11 14:07 FMW SOA 11.1.1.6 summary.txt

drwxrwxr-x 3 oracle oracle 4096 Aug 11 13:54 java

drwx----- 2 root root 16384 Aug 10 18:57 lost+found

drwxr-x-- 11 oracle oracle 4096 Aug 11 14:01 Middleware01
 [oracle@12oel55 odd oracle]$ cat FMW SOA 11.1.1.6 summary.txt
Install Oracle SOA Suite
            Directory Details
                         Middleware Home Location: /opt/oracle/Middleware01
                         Oracle Home Location: /opt/oracle/MiddlewareO1/Oracle_SOA1
                         Application Server Type: WebLogic Server
                         Application Server Location: /opt/oracle/Middleware01
            Disk Space
                         Oracle Home Size: 1642 MB
                        Available: 86304 MB
            Applications
                         Oracle BPEL PM, Mediator, Rules, B2B, Human Workflow
Oracle Business Activity Monitoring (BAM)
                        Oracle Enterprise Manager
```

#### 4.6 Installing OIM

Now we are ready to install the OIM. We copy the distribution (see 7.1.6) into the download directory.

```
[oracle@12oel55_odd oracle]$ ls -1 /opt/oracle/Download/iam_11.1.1.5/
total 16
drwxr-xr-x 5 oracle oracle 4096 May 5 2011 Disk1
drwxrwxr-x 3 oracle oracle 4096 May 5 2011 Disk2
drwxrwxr-x 3 oracle oracle 4096 May 5 2011 Disk3
drwxrwxr-x 3 oracle oracle 4096 May 5 2011 Disk4
```

We start the installer.

```
[oracle@12oel55_odd Disk1]$ ./runInstaller -jreLoc /opt/oracle/java/jdk1.6.0_33/jre
Starting Oracle Universal Installer...
Checking if CPU speed is above 300 MHz. Actual 2372 MHz Passed
Checking Temp space: must be greater than 150 MB. Actual 6810 MB Passed
Checking swap space: must be greater than 512 MB. Actual 1694 MB Passed
Checking monitor: must be configured to display at least 256 colors. Actual 16777216 Passed
Preparing to launch Oracle Universal Installer from /tmp/OraInstall2012-08-11_02-34-22PM. Please wait
...[oracle@12oel55_odd Disk1]$ Log: /home/oracle/app/oraInventory/logs/install2012-08-11_02-34-22PM.log
```

The installer runs without errors.

We save the response and summary file.

```
[oracle@12oel55_odd oracle]$ cat /opt/oracle/FMW_SOA_11.1.1.6_summary.txt
Install Oracle SOA Suite
Directory Details
Middleware Home Location: /opt/oracle/Middleware01
Oracle Home Location: /opt/oracle/Middleware01/Oracle_SOA1
Application Server Type: WebLogic Server
Application Server Location: /opt/oracle/Middleware01
Disk Space
Oracle Home Size: 1642 MB
Available: 86304 MB
Applications
Oracle BPEL PM, Mediator, Rules, B2B, Human Workflow
Oracle Business Activity Monitoring (BAM)
Oracle Enterprise Manager
```

We make another machine snapshot.

## 4.7 Sicherungspunkt 2

Installation of:

-JDK 1.6 Update 33 -FMW\_SOA\_11.1.1.6 -FMW\_IAM\_11.1.1.5

## 4.8 Creating a new Weblogic Domain for OIM and SOA

The prerequisites for configuring the OIM are listed here (<u>http://docs.oracle.com/cd/E23943\_01/install.1111/e12002/oidonly.htm#INOIM1210</u>) and state that we need to create a WLS domain first (point 6). To create the domain we follow the instructions at <u>http://docs.oracle.com/cd/E23943\_01/install.1111/e12002/oidonly.htm#CDDFJBCC</u> (16.3.4 Procedure).

We start the configuration wizard in the IDM-Home:

```
[oracle@12oe155_odd bin]$ pwd
/opt/oracle/Middleware01/Oracle_IDM1/common/bin
[oracle@12oe155_odd bin]$ ./config.sh
```

#### We provide the screens of the configuration:

| Fusion Middleware Configuration Wizar                                                                                                    | <u> </u>                  |                                                                                                    |
|----------------------------------------------------------------------------------------------------|---------------------------|----------------------------------------------------------------------------------------------------|
| Welcome                                                                                                    | ORACLE                    | Select Domain Source                                                                                                    |
| Create a new WebLogic domain<br>Create a WebLogic domain in your projects directory.     Cextend an existing WebLogic domain<br>Use this option to add new components to an existing domain and modifi | r configuration settings. | Cenerate a domain configured automatically to support the following products:     Data: Wetalage: Enver Domain - 10.26.0 [withows:10.3]     Oracle Hemist Manager - 11.1.3.0 [Oracle.JOM1]     Oracle Hemist Manager - 11.1.1.3.0 [Oracle.JOM1]     Oracle Hemist Manager - 11.1.1.0 [Oracle.JOM1]     Oracle Hemist Manager - 11.1.1.0 [Oracle.JOM1]     Oracle Hemist Manager - 11.1.1.0 [Oracle.JOM1]     Oracle Hemist Manager - 11.1.1.0 [Oracle.JOM1]     Oracle Adaptive Access Manager - Office - 11.1.1.0 [Oracle.JOM1]     Oracle Adaptive Access Manager - Server - 11.1.1.3 [Oracle.JOM1]     Oracle Adaptive Access Manager - Manager - Server - 11.1.1.3 [Oracle.JOM1]     Oracle Adaptive Access Manager - Manager - Server - 11.1.1.3 [Oracle.JOM1]     Oracle Adaptive Access Manager - Manager - Server - 11.1.1.3 [Oracle.JOM1]     Oracle Hemister Server - 11.1.1.0 [Oracle.JOM1]     Oracle Hemister Server - 11.1.1.3 [Oracle.JOM1]     Oracle Hemister Server - 11.1.1.3 [Oracle.JOM1]     Oracle Hemister Server - 11.1.1.3 [Oracle.JOM1]     Oracle Hemister Server - 11.1.1.3 [Oracle.JOM1]     Oracle Adaptive Access Manager - Manager - Server - 11.1.3.3 [Oracle.JOM1]     Oracle Adaptive Access Manager - Manager - Server - 11.1.3.3 [Oracle.JOM1]     Oracle Adaptive Access Manager - Manager - Server - 11.1.3.3 [Oracle.JOM1]     Oracle Adaptive Access Manager - Manager - Server - 11.1.3.3 [Oracle.JOM1]     Oracle Adaptive Access Manager - Manager - Server - 11.1.3.3 [Oracle.JOM1]     Oracle Adaptive Access Manager - Manager - Server - 11.1.3.3 [Oracle.JOM1]     Oracle Adaptive Access Manager - Manager - Server - 11.1.3.3 [Oracle.JOM1]     Oracle Adaptive Access Manager - Manager - Server - 11.1.3.3 [Oracle.JOM1]     Oracle Adaptive Access Manager - Manager - Server - 11.1.3.3 [Oracle.JOM1]     Terrel Server Server - Manager - Server - 11.1.3.3 [Oracle.JOM3]     Terrel Server Server - Manager - Manager - Server - 11.1.3.3 [Oracle.JOM3]     Server Manager - Manager - Manager - Server - 11.1.3.3 [Oracle.JOM3] |
| Egit Help                                                                                                    | Previous Next             | Previous Next                                                                                                    |

## 20.11.2012 19:43:00

# http://weblogic-corner.blogspot.com OIMInstallationTutorial.docx

| Fusion Middleware Configuration Wizard                                                                                                    |                                                            | 6                                                  | Fusion Middleware Configuration Wizard                                    | _ X                       |
|----------------------------------------------------------------------------------------------------|------------------------------------------------------------|----------------------------------------------------|---------------------------------------------------------------------------|---------------------------|
| Specify Domain Name and Location                                                                                                    | ORACLE <sup>.</sup>                                        | Configure Administrator Us                         | er Name and Password                                                      | ORACLE'                   |
| 3                                                                                                    |                                                            |                                                    |                                                                           |                           |
| 3                                                                                                    |                                                            | C Discard Changes                                  |                                                                           |                           |
|                                                                                                    |                                                            | *Name: we                                          | blogic                                                                    |                           |
| Enter the name and location for the domain and its applications                                                                                                    | 5:                                                         | *User password: ***<br>*Confirm user password: *** | ******                                                                    |                           |
|                                                                                                    |                                                            | Description: Ad                                    | min User=weblogic Password=welcome1                                       |                           |
| Domain name bace domain                                                                                                    |                                                            |                                                    |                                                                           |                           |
| Domain location:         /opt/oracle/Middleware01/user_projects/domains         B                                                                                                    | rowse                                                      |                                                    |                                                                           |                           |
| Application location: /opt/oracle/Middleware01/user_projects/applications B                                                                                                    | rowse                                                      |                                                    |                                                                           |                           |
|                                                                                                    |                                                            |                                                    |                                                                           |                           |
| 8                                                                                                    |                                                            |                                                    |                                                                           |                           |
|                                                                                                    |                                                            |                                                    |                                                                           |                           |
|                                                                                                    |                                                            |                                                    |                                                                           |                           |
| s Exit Help                                                                                                    | Previous Next                                              | E <u>x</u> it <u>H</u> elp                         |                                                                           | Previous Next             |
| Fusion Middleware Configuration Wizard                                                                                                    | E.                                                         | ×                                                  | Fusion Middleware Configuration Wizard                                    |                           |
| Configure Server Start Mode and JDK                                                                                                    | ORACLE'                                                    | Configure JDBC Compone                             | ent Schema                                                                | ORACLE                    |
| 1                                                                                                    |                                                            | _                                                  |                                                                           |                           |
| Before putting your domain into production, make sure that the production environment is secure. For mor<br>'Securing a Production Environment' in the WebLogic Server documentation. | re information, see the topic                              | Note: Change only the input fie                    | lds below that you wish to modify and values will be applied to all selec | ted rows.                 |
| WebLogic Domain Startup Mode JDK Selection                                                                                                    |                                                            | Vendor: Oracle                                     | DBMS/Service:                                                             | orcl                      |
|                                                                                                    |                                                            | Driver: *Oracle's Dr<br>Schema Owner: Varies amon  | g component schemas Port:                                                 | 12oel55_odd.vboxnet       |
| O Development Mode Utilize boot.properties for username O Available JDKs                                                                                                    |                                                            | Schema Password: Enter a value                     | · · · · · · · · · · · · · · · · · · ·                                     |                           |
| and password and poll for applications<br>to deploy.<br>Sun IDK recommended for better startup<br>IDK DK 1.6.0_29 @ /opt/oracle/Midd                                                  | Aiddleware01/jrc<br>dleware01/jdk16                        | RAC configuration for componer                     | nt schemas:                                                               |                           |
| performance during iterative development.                                                                                                    |                                                            | () Convert to                                      | Gradunk Convert to RAC multi data source C Don't conv                     | ci (                      |
|                                                                                                    |                                                            | Component Schema                                   | DBMS/Service Host Name Port Sch     orcl 120el55_odd.vboxt 1521 DEV_3     | ema Owner Schema Password |
| Production Mode     Require the entry of a username and                                                                                                    | 4                                                          | User Messaging Service                             | orci 120el55_odd.vboxt 1521 DEV_t                                         | DRASDPM                   |
| password and do not poll for<br>applications to deploy.<br>While one like of the second manufactor                                                                                    |                                                            | OWSM MDS Schema                                    | orci 120e155_odd.vboxt 1521 DEV_1                                         | MDS                       |
| better runtime performance and management.                                                                                                    | 0_33 <u>Browse</u>                                         | ✓ SOA MDS Schema ✓ OIM Schema                      | orcl 120el55_odd.vboxt 1521 DEV_t<br>orcl 120el55_odd.vboxt 1521 DEV_t    | MDS MIN                   |
|                                                                                                    |                                                            |                                                    |                                                                           |                           |
|                                                                                                    |                                                            |                                                    |                                                                           |                           |
| Egit Help                                                                                                    | Previous Next                                              | E <u>x</u> it <u>H</u> elp                         |                                                                           | Previous <u>N</u> ext     |
| The wizard performs a jdbc schema                                                                                                    | test with th                                               | he following 1                                     | result.                                                                   |                           |
| URL=jdbc:oracle:thin:@12oel55 odd.vboxnet:<br>User=DEV_SOAINFRA<br>Password=*******<br>SQL Test=select 1 from schema_version_regi<br>and version='11.1.1.6.0'                         | :1521/orcl                                                 | owner=(select us                                   | ser from dual) and mr_type=                                               | -'SOAINFRA'               |
| CFGFWK-20850: Test Successful!                                                                                                    |                                                            |                                                    |                                                                           |                           |
| Component Schema=User Messaging Service                                                                                                    |                                                            |                                                    |                                                                           |                           |
| Driver=oracle.jdbc.OracleDriver                                                                                                    |                                                            |                                                    |                                                                           |                           |
| URL=jdbc:oracle:thin:@12oel55_odd.vboxnet:                                                                                                    | :1521/orcl                                                 |                                                    |                                                                           |                           |
| Password=*****                                                                                                    |                                                            |                                                    |                                                                           |                           |
| SQL Test=select 1 from schema_version_regi                                                                                                    | istry where o                                              | owner=(select us                                   | ser from dual) and mr_type=                                               | -'ORASDPM'                |
| and version='11.1.1.6.0'                                                                                                    |                                                            |                                                    |                                                                           |                           |
| CFGFWK-20850: Test Successful!                                                                                                    |                                                            |                                                    |                                                                           |                           |
|                                                                                                    |                                                            |                                                    |                                                                           |                           |
| Component Schema=OIM MDS Schema                                                                                                    |                                                            |                                                    |                                                                           |                           |
| URL=jdbc:oracle:thin:@12oe155 odd.vboxnet:                                                                                                    | :1521/orcl                                                 |                                                    |                                                                           |                           |
| User=DEV_MDS                                                                                                    |                                                            |                                                    |                                                                           |                           |
| Password=*******                                                                                                    | stru whore                                                 | ownor-(coloct us                                   | or from dual) and mr turo-                                                | -'MDG! and                |
| version>='11.1.1.2.0'                                                                                                    | iscry where (                                              | Owner-(Serect us                                   | set from duar) and mr_cype-                                               | - MDS and                 |
| CFGFWK-20850: Test Successful!                                                                                                    |                                                            |                                                    |                                                                           |                           |
|                                                                                                    |                                                            |                                                    |                                                                           |                           |
| Component Schema=OWSM MDS Schema<br>Driver=oracle.jdbc.OracleDriver<br>URL=jdbc:oracle:thin:@12oe155_odd.vboxnet:<br>User=DEV MDS                                                     | :1521/orcl                                                 |                                                    |                                                                           |                           |
| Password=******                                                                                                    |                                                            |                                                    |                                                                           |                           |
| SQL Test=select 1 from schema_version_regi<br>owner=(s<br>dual) an<br>version=                                                                                                    | stry where<br>elect user f<br>d mr_type='N<br>'11.1.1.6.0' | from<br>MDS' and<br>'                              |                                                                           |                           |
| CFGFWK-20850: Test Successful!                                                                                                    |                                                            |                                                    |                                                                           |                           |
| Component Scheme=SOA MDS Scheme                                                                                                    |                                                            |                                                    |                                                                           |                           |
| Driver=oracle.jdbc.OracleDriver<br>URL=jdbc:oracle:thin:0120e155_odd.vboxnet:<br>User=DEV_MDS                                                                                         | :1521/orcl                                                 |                                                    |                                                                           |                           |
|                                                                                                    |                                                            |                                                    |                                                                           |                           |

| Password=*******<br>SQL Test=select 1 from schema_version_registry where owner=(select user from dual) and mr_type='MDS' and<br>version='11.1.1.6.0'                                                                                                    |
|----------------------------------------------------------------------------------------------------|
| CFGFWK-20850: Test Successful!                                                                                                    |
| Component Schema=OIM Schema<br>Driver=oracle.jdbc.OracleDriver<br>URL=jdbc:oracle:thin:@12oe155_odd.vboxnet:1521/orcl<br>User=DEV OIM<br>Password=*******<br>SQL Test=select 1 from schema_version_registry where owner=(select user from dual) and mr_type='OIM' and<br>version='11.1.1.5.0' |
| CFGFWK-20850: Test Successful!                                                                                                    |

## We continue with the dialog.

| a Pasion Piladi                                                                                                    |                                                                                                    | Pusion Middleware Configuration Wizard                                                                                                    |
|----------------------------------------------------------------------------------------------------|----------------------------------------------------------------------------------------------------|----------------------------------------------------------------------------------------------------|
| Test JDBC Component Schema                                                                                                    | ORACLE                                                                                                    | Select Optional Configuration                                                                                                    |
| Status         Component Schema         jdccora           V         Sch Infrastructure         jdccora           V         User Messaging Service         jdbcora           V         OM MOS Schema         jdbcora           V         OM MOS Schema         jdbcora           V         OM MOS Schema         jdbcora           V         OM MOS Schema         jdbcora           V         OM MOS Schema         jdbcora           V         OM MOS Schema         jdbcora           V         OIM Schema         jdbcora           Select All         Unselect All         Test Connections           Connection Result Log         Driverenzale jbbc OracleDriver         User updcoracletion #226/Driver | JDPC Connection URL<br>clethin@12celf5_ddvboxnet1521/orcl<br>clethin@12celf5_ddvboxnet1521/orcl<br>clethin@12celf5_ddvboxnet1521/orcl<br>clethin@12celf5_ddvboxnet1521/orcl<br>clethin@20celf5_ddvboxnet1521/orcl<br>clethin@20celf5_ddvboxnet1521/orcl<br>clethin@12celf5_ddvboxnet1521/orcl                                                                                                    | Administration Server Modely Servings JMS Distributed Destination Select JMS Distributed Destination Type Managed Servers, Clusters and Machines Add or Delete Modely Servings Deployments and Services Target 0 Services or ClustersMSS File Store Modely Settings                                                                                                    |
| User=ub2_UM<br>Password=<br>SQLTest=select 1 from schema_version_registry when<br>CFGFWK-20850: Test Successful!                                                                                                    | re owner—(stlect user from dua) and mr_type="OIM" and version="11.1.5.0                                                                                                    | ROBBMS Security Store Modely Settings                                                                                                    |
| Exit Help<br>Fusion Mide                                                                                                    | Previous Next                                                                                                    | Egit Help Previous           Egit Help         Previous           Fusion Middleware Configuration Wizard                                                                                                    |
| Configuration Summary                                                                                                    | ORACLE                                                                                                    |                                                                                                    |
| Domain Summary           Summary View           Deployment           base_domain (Org/roale/Middlewar01/user =           General Surver           Server           AdminServer           Shartup Class           DDGC Data Source           DOC Data Source           Module-MMOPW           Doc Dotas           Module-MMOPW           Polycoments           Application           FMW Welcome Rage Applicative with with wide           writ-wide           writ-wide                                                                                                    | Cicko an an tem in the Domain Summary proven the left to logget its<br>antichate? In the Suits park balance. You can shall instruct a diginitient's by<br>cickong Periodus to return to a prior panel. If everything is satisfactory, cick<br>Create.<br>Description Create basic WebLogic Server Domain<br>Martino Le Suit WebLogic Server Domain without installing same<br>Description Create basic WebLogic Server domain without installing same<br>Description Oracle Identity Manager Suite Extension Template<br>Author Oracle Identity Manager Suite Extension Template<br>Author Oracle Identity Manager Suite Extension Template<br>Author Oracle Identity Manager Suite Extension Template<br>Author Oracle Identity Manager Suite Extension Template<br>Author Oracle Identity Manager Suite Extension Template<br>Author Oracle Identity Manager Suite Extension Template<br>Author Oracle Identity Manager Suite Extension Template<br>Author Oracle Identity Manager Suite Extension Template<br>Author Oracle Softwice Extension Template<br>Author Oracle Softwice Extension Template<br>Author Oracle Softwice Extension Template<br>Author Oracle Softwice Softwice Softwice Soft / Common/templates<br>Name Oracle BPM Suite (MS Resources | Progress:           Image: Image: Ima |
|                                                                                                    |                                                                                                    |                                                                                                    |

This concludes the successful configuration of the WLS Domain.

## 4.9 Starting the Admin Server

As a prerequisite for the OIM configuration we need to start the Admin Server as described in (<u>http://docs.oracle.com/cd/E23943\_01/install.1111/e12002/start\_stop.htm#CHDBGEGA</u>).

```
[oracle@12oel55_odd base_domain]$ pwd
/opt/oracle/Middleware01/user projects/domains/base domain
[oracle@12oel55_odd base_domain]$ ./startWebLogic.sh
```

We are prompted for username and password. (weblogic/welcome1)

#### 4.10 Sicherungspunkt 3

We make another machine snapshot with the notes:

OIMInstallationTutorial.docx

- Creating Domains for OIM and SOA;
- Admin Server started.

## 4.11 OIM Configuration

The configuration of the OIM consists of three parts.

- Configuration of the Server
- Configuration of the OIM Design Console
- Configuration of the OIM Remote Manager (optional)

During the configuration process of the OIM server we ran into sever problems which could not be resolved without a patch for OIM. The analysis is contained in 8.1.5.

Therefor we have to patch the installation first and start the configuration subsequently.

## 4.11.1 Applying OIM Patch 13399365

There is a patch for the OIM with the patch id 13399365 (see 7.1.7 for further information and download link), which upgrades OIM from version 11.1.1.5.0 to 11.1.1.5.2.

The patch can only be obtained via Oracle support at https://support.oracle.com .

There is a readme contained in the zip distribution of the patch. We extract the readme file to <u>file:///D:/15Work/06OracleIdentityManagement/p13399365/README.html</u> and follow it. The deployment of the patch is divided into two parts. The first part is called OPatch stage and patches the OIM software distribution. The second part is called patch\_weblogic stage and patches the configured WLS domain. Since the WLS domain is not configured for OIM yet we run the patch\_weblogic stage after the OIM configuration. This means that we will conduct the following activities.

- Deploying OPatch stage;
- Configuring OIM;
- Deploying patch\_weblogic stage.

But before we start we want to introduce some configurations that will make the working environment more comfortable.

We edit the .bashrc to include some alias definitions for fast navigation.

```
alias mh='cd /opt/oracle/Middleware01'
alias dh='cd /opt/oracle/Middleware01/user_projects/domains/base_domain'
alias nh='cd /opt/oracle/Middleware01/wlserver_10.3/common/nodemanager'
alias ns='cd /opt/oracle/Middleware01/wlserver_10.3/server/bin'
```

We include a boot.properties file for the Admin server to prevent the user and password prompt.

```
[oracle@12oel55_odd base_domain]$ pwd
/opt/oracle/Middleware01/user_projects/domains/base_domain
[oracle@12oel55_odd base_domain]$ mkdir ./servers/AdminServer/security
[oracle@12oel55_odd base_domain]$ echo "username=weblogic" > ./servers/AdminServer/security/boot.properties
[oracle@12oel55_odd base_domain]$ echo "password=welcomel" >>
./servers/AdminServer/security/boot.properties
```

## 4.11.2 OIM Patch 13399365 (OPatch Stage)

We check the currently installed OPatch version:

```
[oracle@12oel55_odd Middleware01]$ find . -name OPatch
./Oracle_IDM1/inventory/Templates/OPatch
./Oracle IDM1/OPatch
```

./Oracle SOA1/inventory/Templates/OPatch ./Oracle\_SOA1/OPatch ./oracle\_common/inventory/Templates/OPatch /oracle common/OPatch [oracle@12oel55\_odd Middleware01]\$ cd ./Oracle\_IDM1/OPatch [oracle@12oel55\_odd OPatch]\$ ./opatch version Invoking OPatch 11.1.0.8.3 OPatch Version: 11.1.0.8.3 OPatch succeeded. [oracle@12oe155\_odd OPatch]\$ ORACLE\_HOME=/opt/oracle/Middleware01/Oracle\_IDM1 [oracle@12oe155\_odd OPatch]\$ ./opatch lsinventory Invoking OPatch 11.1.0.8.3 Oracle Interim Patch Installer version 11.1.0.8.3 Copyright (c) 2010, Oracle Corporation. All rights reserved. : /opt/oracle/Middleware01/Oracle IDM1 Oracle Home Central Inventory : /home/oracle/app/oraInventory : /etc/oraInst.loc : 11.1.0.8.3 from OPatch version OUI version : 11.1.0.9.0 OUI location : /opt/oracle/Middleware01/Oracle\_IDM1/oui Log file location : /opt/oracle/Middleware01/Oracle\_IDM1/cfgtoollogs/opatch/opatch2012-08-22\_13-59-22PM.log Patch history file: /opt/oracle/Middleware01/Oracle IDM1/cfgtoollogs/opatch/opatch history.txt OPatch detects the Middleware Home as "/opt/oracle/Middleware01" Lsinventory Output file location : /opt/oracle/Middleware01/Oracle\_IDM1/cfgtoollogs/opatch/lsinv/lsinventory2012-08-22\_13-59-22PM.txt Installed Top-level Products (1): Oracle IDM Suite 11.1.1.5.0 There are 1 products installed in this Oracle Home. There are no Interim patches installed in this Oracle Home. OPatch succeeded.

The OPatch version is ok.

We proceed with the installation of the patch.

We extract the patch to the Patch\_Top directory at /opt/oracle/Download/13399365. We set the PATH variable to include opatch and check the path for unzip.

```
[oracle@12oel55 odd Middleware01]$ PATH=/opt/oracle/Middleware01/Oracle IDM1/OPatch:$PATH
[oracle@12oel55_odd Middleware01]$ which opatch
/opt/oracle/Middleware01/Oracle_IDM1/OPatch/opatch
[oracle@12oel55_odd Middleware01]$ which unzip
/usr/bin/unzip
```

We set the ORACLE\_HOME and apply the patch.

```
[oracle@12oel55_odd 13399365]$ pwd
/opt/oracle/Download/13399365]$ ORACLE HOME=/opt/oracle/Middleware01/Oracle IDM1
[oracle@12oel55_odd 13399365]$ opatch apply
Invoking OPatch 11.1.0.8.3
Oracle Interim Patch Installer version 11.1.0.8.3
Copyright (c) 2010, Oracle Corporation. All rights reserved.
Oracle Home : /opt/oracle/Middleware01/Oracle_IDM1
Central Inventory : /home/oracle/app/oraInventory
from : /etc/oraInst.loc
OPatch version : 11.1.0.8.3
OUI version : 11.1.0.8.3
OUI location : /opt/oracle/Middleware01/Oracle_IDM1/oui
Log file location : /opt/oracle/Middleware01/Oracle_IDM1/cfgtoollogs/opatch/opatch2012-08-22_14-11-12PM.log
Patch history file: /opt/oracle/Middleware01/Oracle_IDM1/cfgtoollogs/opatch/opatch_history.txt
OPatch detects the Middleware Home as "/opt/oracle/Middleware01"
```

ApplySession applying interim patch '13399365' to OH '/opt/oracle/MiddlewareO1/Oracle\_IDM1' Running prerequisite checks... OPatch detected non-cluster Oracle Home from the inventory and will patch the local system only. Please shutdown Oracle instances running out of this ORACLE HOME on the local system. (Oracle Home = '/opt/oracle/Middleware01/Oracle IDM1') Is the local system ready for patching? [y|n] User Responded with: Y Backing up files and inventory (not for auto-rollback) for the Oracle Home Backing up files affected by the patch '13399365' for restore. This might take a while... Backing up files affected by the patch '13399365' for rollback. This might take a while... Patching component oracle.oim.server, 11.1.1.5.0... Copying file to "/opt/oracle/Middleware01/Oracle\_IDM1/server/platform/iam-platform-entitymgr.jar" Copying file to "/opt/oracle/Middleware01/Oracle\_IDM1/server/platform/iam-platform-configmbeans.jar" Copying file to "/opt/oracle/Middleware01/Oracle IDM1/server/platform/iam-platform-workflowservice.jar" Copying file to "/opt/oracle/Middleware01/Oracle IDM1/server/platform/iam-platform-auth-server.jar" Copying file to "/opt/oracle/Middleware01/Oracle\_IDM1/server/platform/iam-platform-canonic.jar" Copying file to "/opt/oracle/Middleware01/Oracle\_IDM1/server/platform/iam-platform-canonic.jar" Copying file to "/opt/oracle/Middleware01/Oracle\_IDM1/server/ids/forgotPasswordTaskFlow.jar" Copying file to "/opt/oracle/Middleware01/Oracle IDM1/server/taskflows/ForgotPasswordTaskFlow.jar" Copying file to "/opt/oracle/Middleware01/Oracle IDM1/server/taskflows/IdentityTaskFlow.jar" Copying file to "/opt/oracle/Middleware01/Oracle IDM1/server/features/iam-features-oimupgrade.zip" Copying file to "/opt/oracle/Middleware01/Oracle IDM1/server/features/iam-features-passwordmgmt.zip" Copying file to "/opt/oracle/Middleware01/Oracle IDM1/server/features/iam-features-reconciliation.zip" Copying file to "/opt/oracle/MiddlewareO1/Oracle\_IDM1/server/features/iam-features-reconciliation.21p Copying file to "/opt/oracle/MiddlewareO1/Oracle\_IDM1/server/features/iam-features-asyncwsclient.zip" Copying file to "/opt/oracle/MiddlewareO1/Oracle\_IDM1/server/features/iam-features-asyncws.zip" Copying file to "/opt/oracle/MiddlewareO1/Oracle\_IDM1/server/features/iam-features-accesspolicy.zip" Copying file to "/opt/oracle/MiddlewareO1/Oracle\_IDM1/server/features/iam-features-tasklist.zip" Copying file to "/opt/oracle/MiddlewareO1/Oracle\_IDM1/server/features/iam-features-tasklist.zip" Copying file to "/opt/oracle/MiddlewareOl/Oracle IDMI/server/features/iam-features-lequestactions.zip" Copying file to "/opt/oracle/MiddlewareOl/Oracle IDMI/server/features/iam-features-ldep-sync.zip" Copying file to "/opt/oracle/MiddlewareOl/Oracle\_IDMI/server/features/iam-features-identity.zip" Copying file to "/opt/oracle/MiddlewareOl/Oracle\_IDMI/server/features/iam-features-onfigservice.zip" Copying file to "/opt/oracle/MiddlewareOl/Oracle\_IDMI/server/features/iam-features-onfigservice.zip" Copying file to "/opt/oracle/MiddlewareOl/Oracle IDM1/server/features/Xellerate.zip" Copying file to "/opt/oracle/MiddlewareOl/Oracle IDM1/server/features/iam-features-callbacks.zip" Copying file to "/opt/oracle/MiddlewareOl/Oracle IDMI/server/features/iam-features-callbacks.zip" Copying file to "/opt/oracle/MiddlewareOl/Oracle\_IDMI/server/features/iam-features-request.zip" Copying file to "/opt/oracle/MiddlewareOl/Oracle\_IDMI/server/features/iam-features-so.zip" Copying file to "/opt/oracle/MiddlewareOl/Oracle\_IDMI/server/features/iam-features-notification.zip" Copying file to "/opt/oracle/MiddlewareOl/Oracle\_IDMI/server/features/iam-features-selfservice.zip" Copying file to "/opt/oracle/MiddlewareOl/Oracle\_IDMI/server/features/iam-features-selfservice.zip" Copying file to "/opt/oracle/MiddlewareOl/Oracle\_IDMI/server/loginmodule/wls/oimsignaturembean.jar" Copying file to "/opt/oracle/MiddlewareOl/Oracle\_IDMI/server/loginmodule/wls/oimsignbean.jar" Copying file to "/opt/oracle/MiddlewareO1/Oracle\_IDM1/server/loginmodule/wis/OIMSignbean.jar" Copying file to "/opt/oracle/MiddlewareO1/Oracle IDM1/server/loginmodule/wis/OIMAuthenticator.jar" Copying file to "/opt/oracle/MiddlewareO1/Oracle IDM1/server/loginmodule/wis/OIMAuthenticator.jar" Copying file to "/opt/oracle/MiddlewareO1/Oracle\_IDM1/server/loginmodule/wis/OIMAuthenticator.jar" Copying file to "/opt/oracle/Middleware01/Oracle IDM1/server/patching/oim.ear" Copying file to "/opt/oracle/Middleware01/Oracle IDM1/server/patching/oimdb.zip" Copying file to "/opt/oracle/Middleware01/Oracle IDM1/server/apps/spml-xsd.ear" Copying file to "/opt/oracle/Middleware01/Oracle IDM1/server/apps/spml-dsml.ear" Copying file to "/opt/oracle/Middleware01/Oracle\_IDM1/server/apps/spml-dsml.ear" Copying file to "/opt/oracle/Middleware01/Oracle\_IDM1/server/platform/iam-platform-auth-client.jar" Copying file to "/opt/oracle/Middleware01/Oracle\_IDM1/server/platform/iam-platform-context.jar" Copying file to "/opt/oracle/Middleware01/Oracle\_IDM1/server/platform/iam-platform-pluginframework.jar" Copying file to "/opt/oracle/Middleware01/Oracle\_IDM1/server/platform/iam-platform-pluginframework.jar" Copying file to "/opt/oracle/Middleware01/Oracle\_IDM1/server/platform/iam-platform-utils.jar" Copying file to "/opt/oracle/MiddlewareO1/Oracle\_IDM1/server/platform/iam-platform-utils Copying file to "/opt/oracle/MiddlewareO1/Oracle IDM1/server/client/oimclient.jar" Copying file to "/opt/oracle/MiddlewareO1/Oracle IDM1/server/lib/xlAPt.jar" Copying file to "/opt/oracle/MiddlewareO1/Oracle IDM1/server/lib/xlAdapterUtilities.jar" Copying file to "/opt/oracle/MiddlewareO1/Oracle\_IDM1/server/lib/xlDataObjectBeans.jar" Copying file to "/opt/oracle/MiddlewareO1/Oracle\_IDM1/server/lib/xlDataObjects.jar" Copying file to "/opt/oracle/MiddlewareO1/Oracle\_IDM1/server/lib/xlDataObjects.jar" Copying file to "/opt/oracle/MiddlewareO1/Oracle\_IDM1/server/lib/xlDataObjects.jar" Copying file to "/opt/oracle/Middleware01/Oracle IDM1/server/lib/xlScheduler.jar" Copying file to "/opt/oracle/Middleware01/Oracle IDM1/server/lib/xlV0.jar" Copying file to "/opt/oracle/Middleware01/Oracle\_IDM1/server/bin/DW2PS1Upgrade.sh" Copying file to "/opt/oracle/Middleware01/Oracle IDM1/server/bin/DW2PS1Upgrade.bat" Copying file to "/opt/oracle/Middleware01/Oracle\_IDM1/common/templates/applications/oracle.oim\_11.1.1.3.0\_template\_patch.ja Copying file to "/opt/oracle/MiddlewareO1/Oracle IDM1/server/webapp/admin.war" Copying file to "/opt/oracle/MiddlewareO1/Oracle IDM1/server/webapp/xlWebApp.war" Copying file to "/opt/oracle/MiddlewareO1/Oracle\_IDM1/server/features/iam-features-Scheduler.zip" Copying file to "/opt/oracle/MiddlewareO1/Oracle\_IDM1/server/lib/xlCache.jar" Copying file to "/opt/oracle/MiddlewareO1/Oracle\_IDM1/server/apps/role-sod.ear" Copying file to "/opt/oracle/Middleware01/Oracle IDM1/server/workflows/composites/OAACGRoleAssignSODCheck.zip" Copying file to "/opt/oracle/Middleware01/Oracle IDM1/server/lib/xlAttestation.jar" Copying file to "/opt/oracle/Middleware01/Oracle\_IDM1/server/ssointg/oimcfgtool.jar" Copying file to "/opt/oracle/Middleware01/Oracle\_IDM1/server/platform/iam-platform-kernel.jar" Copying file to "/opt/oracle/Middleware01/Oracle\_IDM1/common/templates/applications/oracle.oim\_11.1.1.3.0\_extendIDM11gR1dev template.zip" Copying file to "/opt/oracle/Middleware01/Oracle IDM1/common/templates/applications/oracle.oim 11.1.1.3.0 template.jar" Copying file to "/opt/oracle/Middleware01/Oracle\_IDM1/inventory/Scripts/ext/jlib/ojdbc6dms.jar

#### OIMInstallationTutorial.docx

Copying file to "/opt/oracle/Middleware01/Oracle\_IDM1/server/apps/spml-xsd.ear" Copying file to "/opt/oracle/Middleware01/Oracle\_IDMI/server/bin/oracle/iam/MLSLanguageSeedingConfig.class" Copying file to "/opt/oracle/Middleware01/Oracle\_IDMI/server/bin/oracle/iam/PatchAutomationPAAS.class" Copying file to "/opt/oracle/MiddlewareO1/Oracle IDM1/server/bin/oracle/iam/UpdateOAACGConfig.class" Copying file to "/opt/oracle/MiddlewareO1/Oracle IDM1/server/bin/boot.properties" Copying file to "/opt/oracle/MiddlewareO1/Oracle\_IDM1/server/bin/opatch-import-export.template" Copying file to "/opt/oracle/MiddlewareO1/Oracle\_IDM1/server/bin/patch\_weblogic.sh" Copying file to "/opt/oracle/MiddlewareO1/Oracle\_IDM1/server/bin/patch\_weblogic.sh" Copying file to "/opt/oracle/Middleware01/Oracle IDM1/server/patching/features/authzpolicydefn/RequestTemplateManagementPol icies.xml" Copying file to "/opt/oracle/Middleware01/Oracle\_IDM1/server/patching/metadata/iam-features-ldapsync/LDAPRole.xml" sync/LDAPRole.xml"
Copying file to "/opt/oracle/Middleware01/Oracle\_IDM1/server/patching/mt/LDAPRoleMT.xml"
Copying file to "/opt/oracle/Middleware01/Oracle\_IDM1/server/seed\_data/lib/seedSchedulerData.jar"
Copying file to "/opt/oracle/Middleware01/Oracle IDM1/server/seed\_data/seed-rcu-data.xml"
Copying file to "/opt/oracle/Middleware01/Oracle IDM1/server/setup/deploy-files/deploySDPClient.properties"
Copying file to "/opt/oracle/Middleware01/Oracle\_IDM1/server/setup/deploy-files/deploySDPClient.pry"
Copying file to "/opt/oracle/Middleware01/Oracle\_IDM1/server/setup/deploy-files/deploySDPClient.pry"
Copying file to "/opt/oracle/Middleware01/Oracle\_IDM1/server/setup/deploy-files/ommupgrade.jar"
Copying file to "/opt/oracle/Middleware01/Oracle\_IDM1/server/setup/deploy-files/ommupgrade.jar"
Copying file to "/opt/oracle/Middleware01/Oracle\_IDM1/server/setup/deploy-files/ommupgrade.jar"
Copying file to "/opt/oracle/Middleware01/Oracle\_IDM1/server/setup/deploy-files/ommupgrade.jar"
Copying file to "/opt/oracle/Middleware01/Oracle\_IDM1/server/setup/deploy-files/ommupgrade.jar"
Copying file to "/opt/oracle/Middleware01/Oracle\_IDM1/server/setup/deploy-files/ommupgrade.jar"
Copying file to "/opt/oracle/Middleware01/Oracle\_IDM1/server/setup/deploy-files/ommupgrade.jar"
Copying file to "/opt/oracle/Middleware01/Oracle\_IDM1/server/setup/deploy-files/ommupgrade.jar"
Copying file to "/opt/oracle/Middleware01/Oracle\_IDM1/server/setup/deploy-files/ommupgrade.jar"
Copying file to "/opt/oracle/Middleware01/Oracle\_IDM1/server/setup/deploy-files/ommupgrade.jar"
Copying file to "/opt/oracle/Middleware01/Oracle\_IDM1/server/setup/deploy-files/ommupgrade.jar"
Copying file to "/opt/oracle/Middleware01/Oracle\_IDM1/server/setup/deploy-files/ommupgrade.jar"
Copying file to "/opt/oracle/Middleware01/Oracle\_IDM1/server/setup/deploy-files/deploySommupgrade.jar"
Copying file to "/opt/oracle/Middleware01/Oracle\_IDM1/server/setup/deploy-files/deploySommupgrade.jar"
Copying file to "/opt/oracle/Middleware01/Sommupgrade.jar"
Copying file to "/ Copying file to "/opt/oracle/Middleware01/Oracle\_IDM1/server/setup/deploy-files/ohmpyrate.jat Copying file to "/opt/oracle/Middleware01/Oracle\_IDM1/server/setup/deploy-files/patchJob.xml" Copying file to "/opt/oracle/Middleware01/Oracle\_IDM1/server/setup/deploy-files/patchTask.xml" Copying file to "/opt/oracle/Middleware01/Oracle\_IDM1/server/setup/deploy-files/setup.xml" Copying file to "/opt/oracle/Middleware01/Oracle IDM1/temp/RequestTemplateManagementPolicies.xml" Copying file to "/opt/oracle/Middleware01/Oracle IDM1/temp/RequestTemplateManagementPolicies.xml" Copying file to "/opt/oracle/Middleware01/Oracle\_IDM1/server/oes/oimpds.jar" Copying file to "/opt/oracle/IDM1/server/bin/oracle/iam/PatchAutomationPAASNotification.class" "/opt/oracle/Middleware01/Oracle\_IDM1/server/bin/oracle/iam/PatchAutomationPAASNotification.class" Copying file to "/opt/oracle/Middleware01/Oracle IDM1/server/patching/importDir/md2/metadata/iam-features-identity/IdentityNotificationEvent.xml" Copying file to "/opt/oracle/Middleware01/Oracle\_IDM1/server/seed\_data/Seed/Template/templates/template2.properties" Copying file to "/opt/oracle/Middleware01/Oracle\_IDM1/server/seed\_data/seed/Template/templates/template2.properties Copying file to "/opt/oracle/Middleware01/Oracle\_IDM1/server/setup/deploy-files/generate.sh" Copying file to "/opt/oracle/Middleware01/Oracle\_IDM1/server/features/iam-features-authzpolicydefn.zip" Copying file to "/opt/oracle/Middleware01/Oracle\_IDM1/server/features/iam-features-authzpolicydefn.zip" Copying file to "/opt/oracle/Middleware01/Oracle IDM1/server/lib/ContextDataUpgrade.jar" Copying file to "/opt/oracle/Middleware01/Oracle\_IDM1/server/lib/ContextDataUpgrade.jar" Copying file to "/opt/oracle/Middleware01/Oracle\_IDM1/server/apps/TaskDetails.ear" Patching component oracle.oim.design console, 11.1.1.5.0... Copying file to "/opt/oracle/MiddlewareO1/Oracle IDM1/designconsole/lib/iam-platform-auth-client.jar" Copying file to "/opt/oracle/MiddlewareO1/Oracle\_IDM1/designconsole/lib/iam-platform-context.jar" Copying file to "/opt/oracle/MiddlewareO1/Oracle\_IDM1/designconsole/lib/iam-platform-context.jar" Copying file to "/opt/oracle/MiddlewareO1/Oracle\_IDM1/designconsole/lib/iam-platform-pluginframework.jar" Copying file to "/opt/oracle/MiddlewareO1/Oracle\_IDM1/designconsole/lib/iam-platform-utils.jar" Copying file to "/opt/oracle/MiddlewareO1/Oracle\_IDM1/designconsole/lib/xlAPI.jar" Copying file to "/opt/oracle/MiddlewareO1/Oracle\_IDM1/designconsole/lib/xlAPI.jar" Copying file to "/opt/oracle/MiddlewareO1/Oracle\_IDM1/designconsole/lib/xlAPI.jar" Copying file to "/opt/oracle/MiddlewareO1/Oracle\_IDM1/designconsole/lib/xlApterUtilities.jar" Copying file to "/opt/oracle/MiddlewareO1/Oracle IDM1/designconsole/lib/xlDataObjectBeans.jar" Copying file to "/opt/oracle/MiddlewareO1/Oracle IDM1/designconsole/lib/xlDataObjects.jar" Copying file to "/opt/oracle/MiddlewareO1/Oracle\_IDM1/designconsole/lib/xlDataObjects.jar" Copying file to "/opt/oracle/MiddlewareO1/Oracle\_IDM1/designconsole/lib/xlDataObjects.jar" Copying file to "/opt/oracle/MiddlewareO1/Oracle\_IDM1/designconsole/lib/xlDataObjects.jar" Copying file to "/opt/oracle/MiddlewareO1/Oracle\_IDM1/designconsole/lib/xlDataObjects.jar" Copying file to "/opt/oracle/MiddlewareO1/Oracle\_IDM1/designconsole/lib/xlDAtaObjects.jar" Copying file to "/opt/oracle/Middleware01/Oracle\_IDM1/designconsole/lib/xlScheduler.jar" Copying file to "/opt/oracle/Middleware01/Oracle IDM1/designconsole/lib/xlV0.jar" Copying file to "/opt/oracle/Middleware01/Oracle IDM1/designconsole/lib/XellerateClient.jar" Copying file to "/opt/oracle/Middleware01/Oracle\_IDM1/designconsole/lib/xlCache.jar" Copying file to "/opt/oracle/Middleware01/Oracle\_IDM1/designconsole/lib/xlAttestation.jar" Copying file to "/opt/oracle/Middleware01/Oracle\_IDM1/designconsole/fvc.properties" Patching component oracle.oim.remote\_manager, 11.1.1.5.0... Copying file to "/opt/oracle/Middleware01/Oracle IDM1/remote manager/lib/xlM2.jar" Copying file to "/opt/oracle/Middleware01/Oracle IDM1/remote manager/lib/oimclient.jar" Copying file to "/opt/oracle/Middleware01/Oracle IDM1/remote manager/lib/xlAPI.jar" Copying file to "/opt/oracle/Middleware01/Oracle\_IDM1/remote\_manager/lib/xlDataObjects.jar" Copying file to "/opt/oracle/Middleware01/Oracle\_IDM1/remote\_manager/lib/xlScheduler.jar" Copying file to "/opt/oracle/Middleware01/Oracle\_IDM1/remote\_manager/lib/xlScheduler.jar" Copying file to "/opt/oracle/Middleware01/Oracle\_IDM1/remote\_manager/lib/xlScheduler.jar" Copying file to "/opt/oracle/Middleware01/Oracle IDM1/remote manager/lib/oimclient.jar" Patching component oracle.as.upgrade, 11.1.1.5.0... Copying file to "/opt/oracle/Middleware01/Oracle\_IDM1/jlib/oimua.jar" ApplySession adding interim patch '13399365' to inventory Verifying the update ... **Thyentory check OK**: Fatch ID 13399365 is registered in Oracle Home inventory with proper meta-data. **Files check OK**: Files from Patch ID 13399365 are present in Oracle Home. Execution of 'sh /opt/oracle/Download/13399365/custom/scripts/post -apply 13399365 ': log dir does not exist hence creating one Return Code = 0local system has been patched and can be restarted. [oracle@120e155\_odd 13399365]\$

We check the logfile for errors. Ok.

OPatch Stage Ok.

#### 4.11.3 Configuration of the OIM Server

We proceed with the configuration of the OIM server as documented in <a href="http://docs.oracle.com/cd/E23943\_01/install.1111/e12002/oidonly.htm#CDDDIAIC">http://docs.oracle.com/cd/E23943\_01/install.1111/e12002/oidonly.htm#CDDDIAIC</a> .

#### We start the AdminServer.

[oracle@12oel55\_odd base\_domain]\$ pwd /opt/oracle/Middleware01/user\_projects/domains/base\_domain [oracle@12oel55\_odd base\_domain]\$ ./startWebLogic.sh

#### We start the configuration wizard.

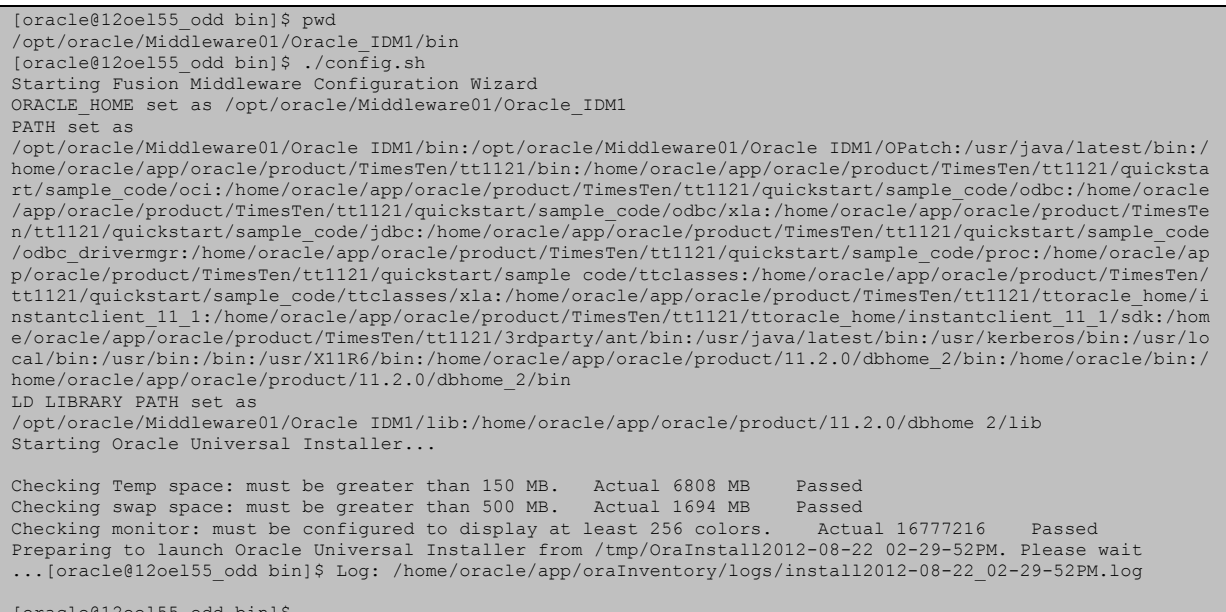

#### [oracle@12oel55\_odd bin]\$

#### We provide the screens of the dialog.

| Å      | Oracle Iden             | tity Management Configuration - Step 1 of 9                                                                                                 | _ ×        |
|--------|-------------------------|----------------------------------------------------------------------------------------------------|------------|
| > e e  | Welcome                 |                                                                                                    | <b>1</b> g |
| e      | 🥥 Welcome               |                                                                                                    | _ ]        |
| e      | Components to Configure | Welcome to Oracle Fusion Middleware 11g Oracle Identity Manager<br>(OIM) Installer.                                                         | -          |
| e      | 🔍 Database              | For additional information and installation instructions, please refer                                                                      |            |
|        | WebLogic Admin Server   | to the Oracle Fusion Middleware Installation Guide for Oracle Identity                                                                      |            |
| e      | OIM Server              | Refore proceeding make sure that you have created the schemas                                                                               |            |
| e<br>> | Republisher             | for the suite(s) you want to install. For more information, refer to<br>the Benericent (Cranting Utility (CL) chapter in the Oracle Euclide |            |
| >      | Configuration Summary   | Middleware Enterprise Installation Guide. Ensure that a domain                                                                              |            |
| 1      | Configuration Progress  | WebLogic config wizard.                                                                                                    |            |
| Ē      | O Comparation Complete  | All shall be an annual shall be an annual shall be an                                                                                       | -          |
|        |                         | Copyright (c) 2000, 2011, Oracle and/or its affiliates. All rights reserve                                                                  | d.         |
| ]      |                         |                                                                                                    |            |
| ľ      |                         |                                                                                                    |            |
| I      |                         |                                                                                                    |            |
| I      |                         |                                                                                                    |            |
| 1      | Help                    | <pre></pre>                                                                                                    | ancel      |
| а      |                         | Elapsed Time                                                                                                    | :1m 32s    |

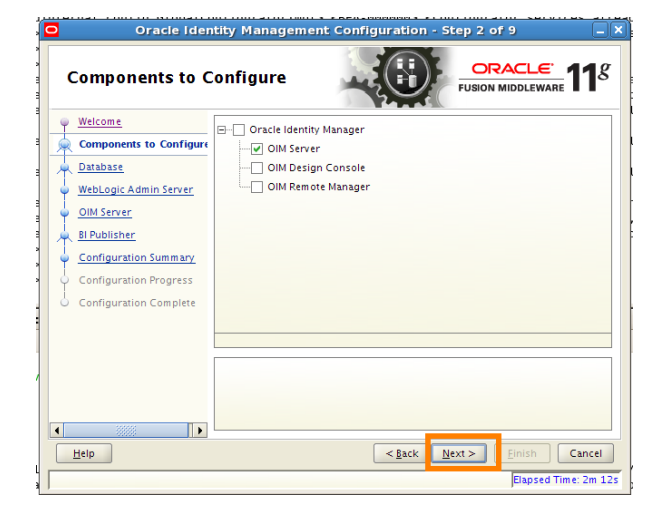

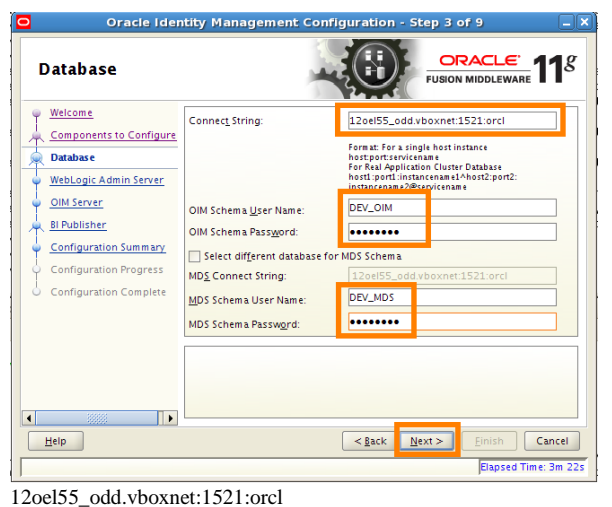

| WebLogic Admin                                                                                                    | Server                                                  |                                 | CLE <sup>®</sup> 11 <sup>8</sup> |
|----------------------------------------------------------------------------------------------------|---------------------------------------------------------|---------------------------------|----------------------------------|
| Welcome     Components to Configure     Database     WebLogic Admin Server     Distance     Sil Publisher     Configuration Summary     Configuration Complete | WebLogic Admin Server<br>URL:<br>UserName:<br>Password: | 13//1921685612:7001<br>kebiogic |                                  |
| <<br>∐elp                                                                                                    | Enter the WebLogic administ<br>application is deployed. | ator password of the domain in  | which OIM                        |

192.168.56.12:7001 weblogic welcome1

| 120el55_0d | d.vboxnet:1521:orc |
|------------|--------------------|
| DEV_OIM    | welcome1           |
| DEV_MDS    | welcome1           |
|            |                    |

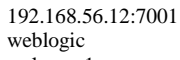

welcome1

| Oracle Iden                                                                                                    | itity Management Configuration - Step 5 of 9                                                                                                    | Oracle Identity                                                                                                    | Management Configuration - Step 6 of 9                                                                                                    |
|----------------------------------------------------------------------------------------------------|----------------------------------------------------------------------------------------------------|----------------------------------------------------------------------------------------------------|----------------------------------------------------------------------------------------------------|
| OIM Server                                                                                                    |                                                                                                    | Bl Publisher                                                                                                    |                                                                                                    |
| Welcome     Components to Configure     Database     WebLogic Admin Server     OIM Server     Dill Server     Configuration Summary     Configuration Progress     Configuration Complete               | OJM Administrator           Password:           Confirm Password:           OIM HTTP URL:           http://192168.56.12:14000           KeyStore Password:           Confirm KeyStore Password:                                                                          | Welcome     Components to Configure     Bl     Database     WebLogic Admin Server     Olld Server     Bl Publisher     Configuration Summary     Configuration Progress     Configuration Complete | onfigure BI Publisher<br>Qublisher URL: http://<br>nable LQAP Sync                                                                                                    |
|                                                                                                    | Format: http(s)://hostname:port                                                                                                    | LDA<br>and<br>be re                                                                                                    | Psyncsynchronizes Oracle Identity Manager users, roles, role membership<br>role hierarchy to a LDAP directory. Any direct changes in the directory will<br>sconciled back to Oracle Identity Manager.                                                                                                    |
|                                                                                                    | < Back Next > Finish Cancel<br>Flapsed Time: 7m 52s<br>(Flapsed Time: 7m 52s)                                                                                                    |                                                                                                    | < gack Next > Einish Cancel<br>Elapsed Time: 9m 2s                                                                                                    |
| welcome1X<br>http://192.168.50<br>welcome1X<br>welcome1X                                                                                                    | 6.12:14000                                                                                                    |                                                                                                    | Management Configuration - Step 8 of 9                                                                                                    |
| Configuration Su                                                                                                    | immary CRACLE FUSION MIDDLEWARE 118                                                                                                    | Configuration Progre                                                                                                    | ess ORACLE FUSION MIDDLEWARE 11 <sup>g</sup>                                                                                                    |
| Welcome     Components to Configure     Database     WebLogic Admin Server     OIM Server     DIM Server     DIM Server     Configuration Summary     Configuration Progress     Configuration Complete | Summary Information: Applications Selected For Configuration: OM Server Configuration Details: Out Schema User Name: DEV_MOS Weblogic Admin Server URL: 37/192168.56.12:7001 Weblogic User Name: weblogic OM HTTP URL: http://192168.56.12:14000 Save Response File Save | Velcome<br>Components to Configure<br>Database<br>VebLogic Admin Server<br>OIM Server<br>Structure<br>Configuration Sum mary<br>Configuration Complete<br>Configuration Complete                   | nfiguration Tools       Name     Progress       ↓ ✓ Orscie Identity Manager Configuration     100%       □ Configure OIM Server     ✔ Success       □ Configure OIM Server     ✔ Success       □ Configure OIM Server     ✔ Success       □ guration Log Location:     0 cracle Japo/crainventor/Jogs/install2012-08-22_02-29-52PM log       ✓ Orsche Identity Manager Configuration |
| (<br><u> t</u> <u> Help</u>                                                                                                    | To change this configuration before installing, select the topic you want to change in the pane on the left.<br>To install this configuration, select Configure.                                                                                                    |                                                                                                    | v vrace isentity manager Contiguration<br>→ Log<br>→ Q Configure OIM Server<br>< <u>gack</u> <u>Next&gt;</u> Einish Cancel<br>Elapsed Time: 12m 42s                                                                                                    |

Elapsed Time: 10m 42s  $/opt/oracle/FMW\_OIM\_11.1.1.5\_config\_response.txt$ 

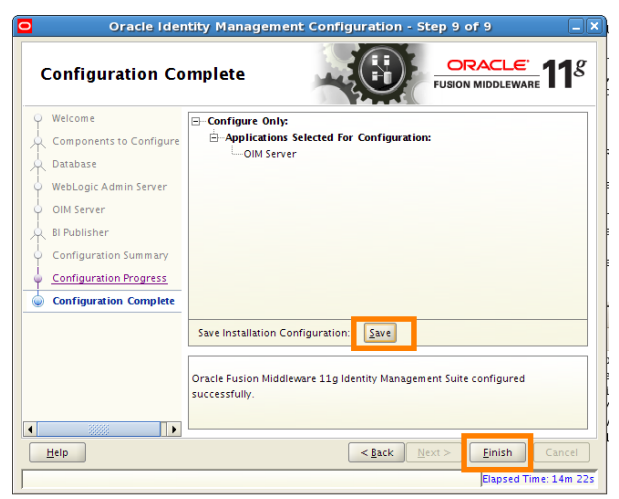

/opt/oracle/FMW\_OIM\_11.1.1.5\_config\_summary.txt Ok.

We follow with the post-configuration steps documented at <u>http://docs.oracle.com/cd/E23943\_01/install.1111/e12002/oidonly.htm#autoId28</u>.

We adjust the XEL\_HOME variable.

```
[oracle@12oel55_odd bin]$ pwd
/opt/oracle/Middleware01/Oracle_IDM1/server/bin
[oracle@12oel55_odd bin]$ vi setEnv.sh
#
#XEL_HOME=..
XEL_HOME=..
XEL_HOME=/opt/oracle/Middleware01/Oracle IDM1/server
export XEL_HOME
```

We will leave the step 216.8.9 Setting oamEnabled Parameter for Identity Virtualization Library" for later.

We start the Admin Server.

#### 4.11.4 Sicherungpunkt 4

We make a snapshot with the following comments.

- OIM Patch 13399365 (OPatch Stage)
- Configuration of the OIM Server

#### 4.11.5 OIM Patch 13399365 (patch\_weblogic Stage)

We proceed with applying the second stage of the patch as descripted in the accompanying readme file

(file:///D:/15Work/06OracleIdentityManagement/p13399365/README.html#BGBBBFHD)

We edit the weblogic.profile as follows:

```
[oracle@12oel55_odd bin]$ pwd
/opt/oracle/Middleware01/Oracle_IDM1/server/bin
[oracle@12oel55_odd bin]$ cat weblogic.profile
```

<sup>#</sup> For passwords if you dont want to put password </optional> in this file just comment it out from here, you will be promted for it in rumtime.

oim\_oracle\_home=/opt/oracle/Middleware01/Oracle\_IDM1

#DB configuration variables [Mandatory]
operationsDB.user=DEV\_OIM
# Database password is optional. if you want to give it on terminal itself leave it commented. Otherwise uncomment
it.
OIM.DBPassword=welcome1
operationsDB.driver=oracle.jdbc.OracleDriver
operationsDB.host=12oel55\_odd.vboxnet
operationsDB.port=1521
appserver.type=wls

isMTEnabled=<true/false>
# If you have milty-tenancy enabled in your environment
mdsDB.user=<MDS DB Schema owner>
#Password is optional, if you want to give it on terminal itself leave it commented. Otherwise uncomment it.
#mdsDB.host=<MDS DB Schema password>
mdsDB.host=<MDS DB Host>
mdsDB.serviceName=<MDS DB ServiceName>

#For domain level configurations [Mandatory]
# put here your admin server related credentials
weblogic\_user=weblogic
#Password is optional, if you want to give it on terminal itself leave it commented. Otherwise uncomment it.
weblogic\_password=welcome1
weblogic\_host=localhost
weblogic\_port=7001
weblogic.server.dir=/opt/oracle/Middleware01/wlserver\_10.3

#oim specific domain Level parameters [Mandatory]
oimserver\_host=localhost
oimserver\_port=14000
oim\_managed\_server=oim\_server1
oim\_domain\_dir=/opt/oracle/Middleware01/user\_projects/domains/base\_domain

#isSODEnabled=<true/false>

# SOA specific details [Mandatory]
soa\_home=/opt/oracle/Middleware01/Oracle\_SOA1
soa\_managed\_server=soa\_server1
soaserver\_host=localhost
soaserver\_port=8001
#put here the name of the targets of taskdetails. in non cluster it will be soa server name and in cluster it will be
something like cluster\_soa
taskdetails\_target\_name=soa\_server1

isOHSEnabled=false
#Following params is needed only if you have enabled OHS in your env
#ohs\_home=/u01/ohs\_home

Now we patch the weblogic Admin Server. We set the environment and start the Admin Server.

```
[oracle@12oel55_odd Middleware01]$ JAVA_HOME=/opt/oracle/java/jdk1.6.0_33
[oracle@12oel55_odd Middleware01]$ PATH=$JAVA_HOME/bin:$PATH
[oracle@12oel55_odd Middleware01]$ java -version
java version "1.6.0 33"
Java(TM) SE Runtime Environment (build 1.6.0_33-b04)
Java HotSpot(TM) Server VM (build 20.8-b03, mixed mode)
[oracle@12oel55_odd Middleware01]$
```

Now we run the patch script.

[oracle@12oel55\_odd bin]\$ pwd /opt/oracle/Middleware01/Oracle\_IDM1/server/bin [oracle@12oel55\_odd bin]\$ ./patch\_weblogic.sh

There are errors in the logfile at /opt/oracle/Middleware01/Oracle\_IDM1/server/setup/deploy-files/ patch\_weblogic.log

wltaskdef: redeploy-taskdetails: [wldeploy] javax.enterprise.deploy.spi.exceptions.DeploymentManagerCreationException: [J2EE Deployment SPI:260010]Unable to connect to 't3://localhost:7001' as user, 'weblogic'. Error received: Couldn't connect to the specified host

This is strange. Which password is it using?

Additionally the AdminServer reports:

<Aug 22, 2012 3:26:46 PM CEST> <Error> <OIM Authenticator> <BEA-000000> <Authentication of user weblogic failed because of invalid password>

It should use the correct password because it is contained in the weblogic.profile correctly and it successfully connected earlier.

This time however it tries to use the OIM Authenticator. Why is it using the OIM Authenticator?

The control flag of the OIM Authenticator is set to "sufficient", indicating that it is not required to deliver a successful result.

We stop the soa\_server, restart the Admin Server and try to apply the patch again. This time the process terminates successfully.

```
...
remove-ucp-jar:
   [delete] Deleting: /opt/oracle/Middleware01/Oracle_IDM1/server/ext/ucp.jar
   [echo] configuring ohs auth
check-ohs-enabled:
   [echo] OHS enabled = "${OHSEnabled}"
config-ohs:
BUILD SUCCESSFUL
Total time: 11 minutes 14 seconds
```

We check the logfile /opt/oracle/Middleware01/Oracle\_IDM1/server/setup/deploy-files/ patch\_weblogic.log for errors. We find the following exception:

| contextdata | aupgrade:                                                                                                    |
|-------------|----------------------------------------------------------------------------------------------------|
| [exec]      | ] [EL Info]: 2012-08-22 16:22:23.41ServerSession(28688943)EclipseLink, version: Eclipse Persistence Services -                                                                                                    |
| 2.3.1.v2011 | 11018-r10243                                                                                                    |
| [exec]      | ] [EL Info]: 2012-08-22 16:22:23.47ServerSession(28688943)oim login successful                                                                                                    |
| [exec]      | ] Updating orchprocess table with context values                                                                                                    |
| [exec]      | ] java.sgl.SQLSyntaxErrorException: ORA-00904: "CONTEXTID": invalid identifier                                                                                                    |
| [exec]      |                                                                                                    |
| [exec]      | at oracle.jdbc.driver.T4CTTIoer.processError(T4CTTIoer.java:445)                                                                                                    |
| [exec]      | at oracle.jdbc.driver.T4CTTIoer.processError(T4CTTIoer.java:396)                                                                                                    |
| [exec]      | at oracle.idbc.driver.T4C80all.processError(T4C80all.java:879)                                                                                                    |
| [exec]      | at oracle.idbc.driver.T4CTTIfun.receive(T4CTTIfun.iava:450)                                                                                                    |
| [exec]      | at oracle.idbc.driver.T4CTTIfun.doRPC(T4CTTIfun.iava:192)                                                                                                    |
| [exec]      | at oracle.jdbc.driver.T4C80all.doOALL(T4C80all.java:531)                                                                                                    |
| [exec]      | at oracle idbc driver T4CPreparedStatement doDall8(T4CPreparedStatement java-207)                                                                                                    |
| [exec]      | at oracle, idbo driver T4CPreparedStatement executeForDescribe(T4CPreparedStatement java-884)                                                                                                    |
| [exec]      | at oracle idbo driver OracleStatement executeMaybeDescribe(OracleStatement iava:1167)                                                                                                    |
| [evec]      | at oracle jube driver OracleStatement devecuteMithTimeout (OracleStatement java-128)                                                                                                    |
| [evec]      | at oracle jube driver OraclePrenaredStatement eventeInternal(OraclePrenaredStatement java-3593)                                                                                                    |
| [oxoc]      | at oracle idea driver, oracle propaged statement, executed users (Oracle Propaged Statement, isus 3637)                                                                                                    |
| [exce]      | j at oracle, idea driver, oracle personalitation twanter, oracle oracle personal example in the interval of the interval of th |
| [exec]      | at oracle.jubc.driver.oraclerreparedstatementwrapper.executeguery(oraclerreparedstatementwrapper.java.1455)                                                                                                    |
| [exec]      | j at<br>simungaa atandalana faatura karnal CantautDataUngrada undataOrakDraasagmahla/CantautDataUngrada jauat261)                                                                                                    |
| loved       | .olmuppiade.standatohe.leature.kenel.contextbataopgiade.jav.201                                                                                                    |
| [exec]      | j at office.iam.ofmopgrade.standatone.ieature.kernel.contextoataopgrade.main(contextoataopgrade.java.204)                                                                                                    |
| [exec]      | , oracle.ida.domupprade.standaione.reature.kerner.ormopgradeskception. java.sql.syntaksrioiskception. oka-00304.                                                                                                    |
| CONTENTED   | . Invalid Identifier                                                                                                    |
| [exec]      |                                                                                                    |
| [exec]      | j at<br>simungaa atandalana faatura karnal CantautDataUngrada undataOrakDraasagmahla/CantautDataUngrada jauat294)                                                                                                    |
| lovoci      | .olmuppirade.standarbne.leature.standalono foaturo korpal contextDataburgande main (contextDataburgande java:234)                                                                                                    |
| [exec]      | at the state of the state of    |
| [exec]      | I caused by: Java.sql.sql.sql.sql.sql.sql.sql.sql.sql.sql                                                                                                    |
| [exec]      | J                                                                                                    |
| [exec]      | j at oracle.jobc.drive.r4criber.procession(14criber.java.443)                                                                                                    |
| [exec]      | j at oracle.jdbc.driver.14C1110er.processerio(14C1110er.java:390)                                                                                                    |
| [exec]      | j at oracle.jdbc.driver.140.00011.processError(140.0041.jaVa:873)                                                                                                    |
| [exec]      | j at oracle.jdbc.driver.i4(fillun.receive(i4(fillun.jdva:450)                                                                                                    |
| [exec]      | j at oracle.jdbc.driver.T4CTTTTUN.doRPC(T4CTTITUN.java:192)                                                                                                    |
| [exec]      | at oracle.jdbc.driver.T4C80all.doOALL(T4C80all.java:531)                                                                                                    |
| [exec]      | at oracle.jdbc.driver.T4CPreparedStatement.doOal18(T4CPreparedStatement.java:207)                                                                                                    |
| [exec]      | at oracle.jdbc.driver.T4CPreparedStatement.executeForDescribe(T4CPreparedStatement.java:884)                                                                                                    |
| [exec]      | at oracle.jdbc.driver.OracleStatement.executeMaybeDescribe(OracleStatement.java:1167)                                                                                                    |
| [exec]      | at oracle.jdbc.driver.oracleStatement.doExecuteWithTimeout(OracleStatement.java:1289)                                                                                                    |
| [exec]      | at oracle.jdbc.driver.oraclePreparedStatement.executeInternal(OraclePreparedStatement.java:3593)                                                                                                    |
| [exec]      | ] at oracle.jdbc.driver.OraclePreparedStatement.executeQuery(OraclePreparedStatement.java:3637)                                                                                                    |
| [exec]      | ] at oracle.jdbc.driver.OraclePreparedStatementWrapper.executeQuery(OraclePreparedStatementWrapper.java:1495)                                                                                                    |
| [exec]      | at at a second second second second second second second second second second second second second second second                                                                                                    |
| oracle.iam. | .oimupgrade.standalone.feature.kernel.ContextDataUpgrade.updateOrchProcessTable(ContextDataUpgrade.java:261)                                                                                                    |
| [exec]      | 1 1 more                                                                                                    |
| [echo]      | ] all the sql files coming with patch are applied, now seeding PAAS task, job and notification                                                                                                    |

We don't know if this is relevant but we consider the patch process as successful.

#### 4.11.6 Configuration of Nodemanager

We start the nodemanger.

```
[oracle@12oe155_odd bin]$ pwd
/opt/oracle/Middleware01/wlserver_10.3/server/bin
[oracle@12oe155_odd bin]$ ./startNodeManager.sh
```

This will cause the file nodemanager.properties to be created in the nodemanager home directory.

We edit this file and set the property "StartScriptEnabled=true".

```
[oracle@12oel55_odd nodemanager]$ pwd
/opt/oracle/Middleware01/wlserver_10.3/common/nodemanager
[oracle@12oel55 odd nodemanager]$ grep Start nodemanager.properties
StartScriptName=startWebLogic.sh
StartScriptEnabled=true
```

We restart the nodemanager.

There are some SSL problems with the communication between the Nodemanager and the AdminServer. We disable hostname verification in the Adminserver. We also add the oim\_server to the WLS machine "LocalMachine".

We restart nodemanager and Adminserver.

The managed servers are now startable via the nodemanager. Ok.

Now we can login with user xelsysadm/welcome1X at the URL <u>http://192.168.56.12:14000/oim</u>.

We have to answer some initial security questions.

|                                               |                                                                            |                                                        |                         |                             |                            | X        |
|-----------------------------------------------|----------------------------------------------------------------------------|--------------------------------------------------------|-------------------------|-----------------------------|----------------------------|----------|
| ← ⇒ C                                         | 192.168.56.12:14000/admin/                                                 | faces/pages/                                           | pwdmgmt.jspx?k          | 日本<br>公<br>〇<br>へ<br>〇<br>へ | <b></b>                    | ٩        |
| ORACLE                                        | Identity Manager                                                           |                                                        |                         | Verfügbarkeit<br>Angemel    | Abmelden<br>det als xelsys | o<br>adm |
| Oracle Identi                                 | ty Manager                                                                 |                                                        |                         |                             |                            |          |
| Kennwortve                                    | rwaltung                                                                   |                                                        |                         |                             |                            |          |
| 🔒 Kennwo                                      | rtverwaltung                                                               |                                                        |                         | We                          | eiterleiten                |          |
| Geheime K<br>*Frage 1<br>*Frage 2<br>*Frage 3 | ennwortfragen für Ihren Accour<br>Wie lautet der Geburtsname Ihrer Mutter? | nt registrierer<br>Antwort 1<br>Antwort 2<br>Antwort 3 | n<br>xxx<br>yyyy<br>zzz |                             |                            |          |
| Copyright © 2011, O                           | ade und/oder verbundene Unternehmen. All                                   | rights                                                 |                         |                             | In                         | fo       |

Figure 8. Login to the OIM

#### 4.11.7 Sicherheitpunkt 5

We create a machine snapshot with the following comments: OIM Patch 13399365 (patch\_weblogic Stage) Nodemanger Configuration Started Servers: -Nodemanager -AdminServer -oim\_server1 -soa\_server1

## 4.12 Installation of the OIM Design Console

To configure the Design Console we follow the instructions at

http://docs.oracle.com/cd/E23943\_01/install.1111/e12002/oidonly.htm#CIHDDJEA. We will install the Design Console on the Host Machine, which is a Windows 7 system. The following picture illustrates this installation.

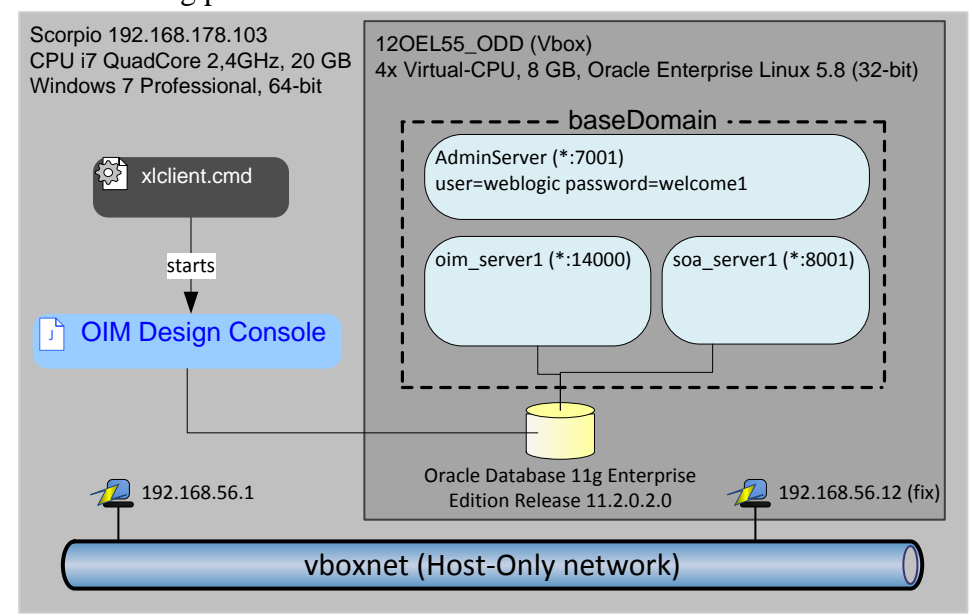

Figure 9. Installation of the OIM Design Console on Windows 7, connecting to the OIM running on a Linux virtual machine.

First we need to install the OIM Software on the windows machine. After that, we start the configuration wizard to configure the Design Console.

We can only install the OIM software into a Middleware Home where WLS 10.3.5 or WLS 10.3.6 is installed.

Therefor we install WLS from the installer E:\01Downloads\wls1035\_win32.exe to D:\10Oracle\04OIM as indicated in the following screenshot of the WLS installation wizard.

| Oracle Installer WebLogic 10.3.5.0                                                                                                    |                                        |
|----------------------------------------------------------------------------------------------------|----------------------------------------|
| Middleware-Standardverzeichnis wählen<br>Wählen Sie das Middleware-Standardverzeichnis, in dem die Installat<br>WebLogic 10.3.5.0.                  | ion erfolgen soll: ORACLE              |
| Middleware-Standardverzeichnistyp     O Ein vorhandenes Middleware-Standardverzeichnis verwenden     Neues Middleware-Standardverzeichnis erstellen | D:\10Oracle\01Middleware<br>D:\12Forms |
| Middleware-Standardverzeichnis D:\100racle\040IM Durchsuchen Zurücksetzen Beenden                                                                   | Zurück                                 |

Figure 10. WLS Installation as prerequisite for the OIM Design Console Installation.

We will use the generic OIM installer described in 7.1.6. We run the installation in a CMD-Shell using the JDK 1.6.

C:\Users\uScorpio>cd D:\100racle\040IM C:\Users\uScorpio>d: D:\100racle\040IM>set JAVA\_HOME=D:\13Java\03JavaSE6\jdk1.6.0\_33-64bit D:\100racle\040IM>%JAVA\_HOME%\bin\java -version java version "1.6.0\_33" Java(TM) SE Runtime Environment (build 1.6.0 33-b05) Java HotSpot(TM) 64-Bit Server VM (build 20.8-b03, mixed mode) D:\100racle\040IM>E:\01Downloads\ofm iam generic 11.1.1.5.0 disk1 lof1\Disk1\setup.exe

#### This will start the OIM Installer with the following dialog screens:

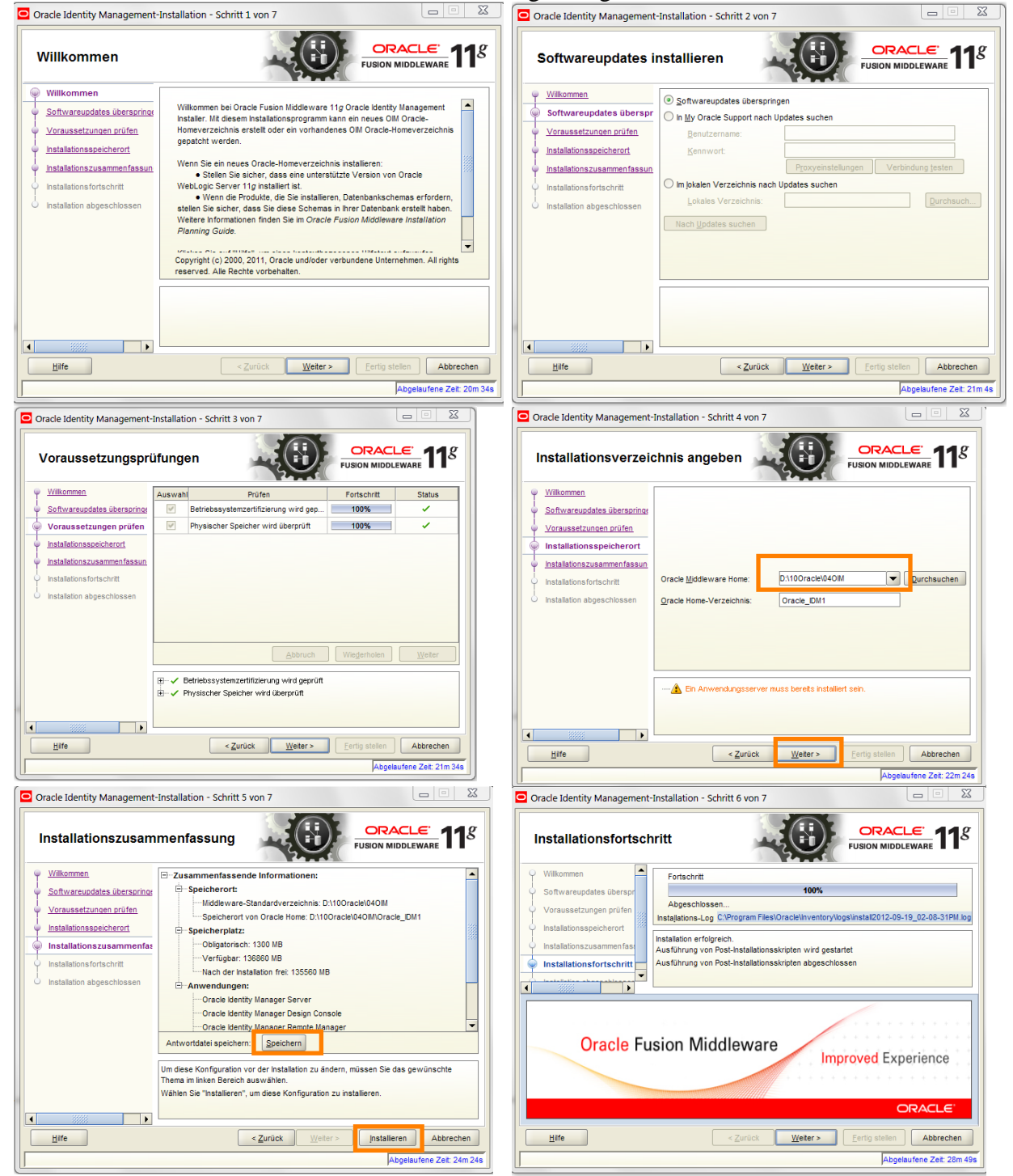

Figure 11. Installation dialog for the OIM installation as prerequisite for the design console.

We save the response file to D:\10Oracle\04OIM\0IM\_10.1.1.5\_Installation\_Response.txt. The installation log is saved to C:\Program Files\Oracle\Inventory\logs\install2012-09-19\_02-08-31PM.log. We save the installation summary to D:\10Oracle\04OIM\ OIM\_10.1.1.5\_Installation\_Summary.txt.

To configure the Design Console we start D:\10Oracle\04OIM\Oracle\_IDM1\bin\config.bat

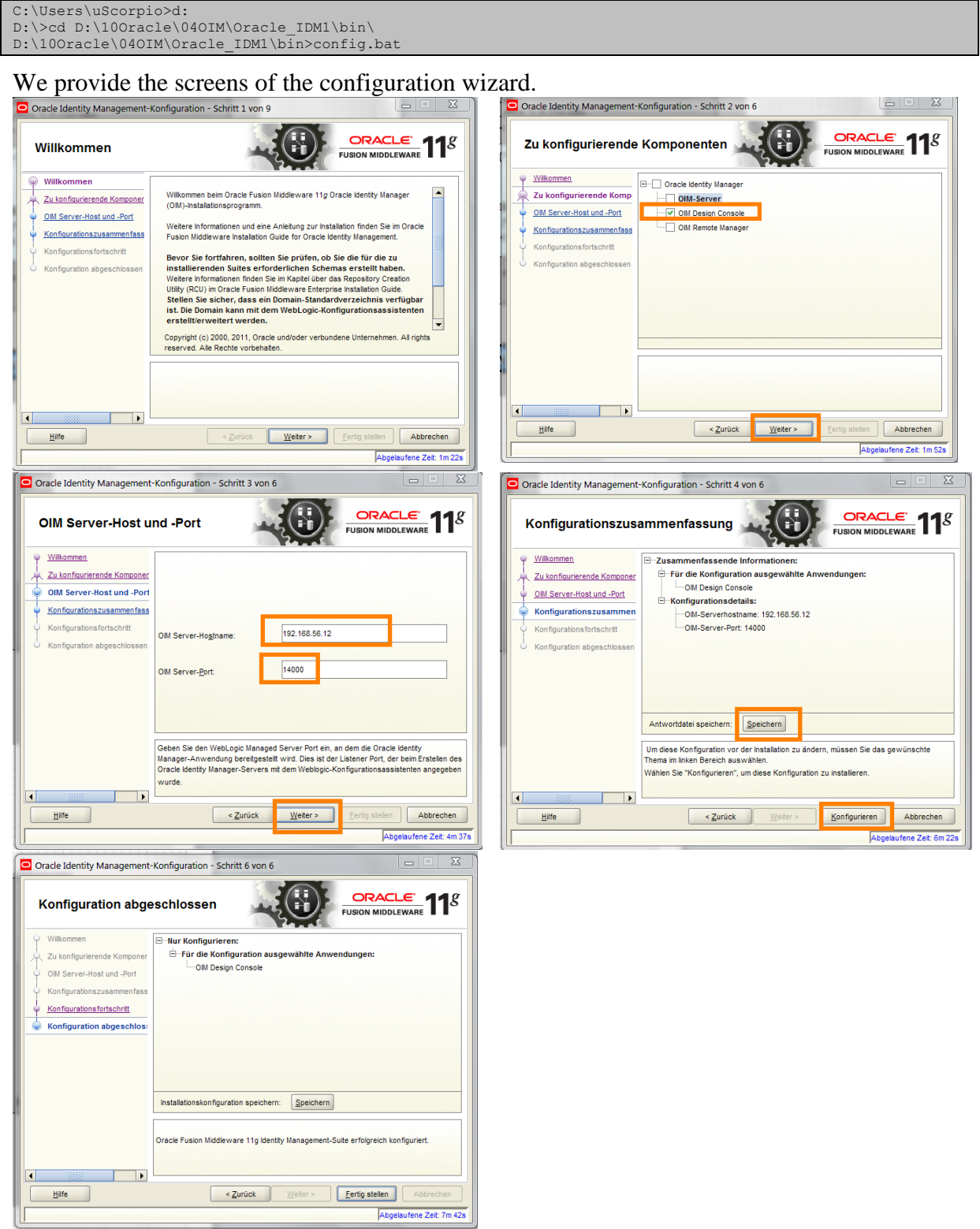

Figure 12. Dialog to configure the Design Console on Windows.

We save the following files:

- D:\10Oracle\04OIM\0IM\_10.1.1.5\_DesignConsole\_Response.txt
- D:\100racle\040IM\0IM\_10.1.1.5\_DesignConsole\_Summary.txt
- C:\Program Files\Oracle\Inventory\logs\install2012-09-19\_02-44-53PM.log

We now follow the post configuration step of creating a wlfullclient.jar.

```
[oracle@12oel55_odd bin]$ echo $JAVA_HOME
/opt/oracle/Middleware01/jrockit_160_29_D1.2.0-10
[oracle@12oel55_odd bin]$ java -version
java version "1.6.0_29"
Java(TM) SE Runtime Environment (build 1.6.0 29-b11)
Oracle JRockit(R) (build R28.2.0-79-146777-1.6.0 29-20111005-1807-linux-ia32, compiled mode)
[oracle@12oel55 odd lib]$ pwd
/opt/oracle/Middleware01/wlserver_10.3/server/lib
[oracle@12oel55_odd lib]$ ls -la wlfull*
-rw-rw-rw-r-- 1 oracle oracle 55004433 Aug 22 16:25 wlfullclient.jar
[oracle@12oel55 odd lib]$ java -jar wljarbuilder.jar 1&>2 > wlfullclient.jar.txt
[oracle@12oel55_odd lib]$ ls -la wlfullclient.jar*
-rw-rw-r-- 1 oracle oracle 55004433 Sep 19 15:09 wlfullclient.jar.org
-rw-rw-r-- 1 oracle oracle 55004433 Sep 19 15:09 wlfullclient.jar.txt
[oracle@12oel55_odd lib]$ cp wlfullclient.jar /media/sf_01SharedFolder/
```

There was already a wlfullclient.jar contained in that directory. We repeat the creation and verify that the file is identical. For reference we safe the output of the command in a textfile. Finally we copy the file to its target destination.

```
D:\100racle\040IM\0racle_IDM1\designconsole\ext>copy
D:\16VirtualBox\120EL55_0DD\01SharedFolder\wlfullclient.jar .
    1 Datei(en) kopiert.
```

Now we start the Design Console.

```
D:\100racle\040IM\0racle_IDM1\designconsole>xlclient.cmd
```

We use the xelsysadm/welcome1X to login. The Desing Console opens and is connected to the Database running on 12OEL55\_ODD. We provide a screenshot.

### OIMInstallationTutorial.docx

| Oracle Identity Manager Design C        | 🖸 Oracle Identity Manager Design Console : connected to jdbc:oracle:thin:@12oel55_odd.vboxnet:1521/orcl |                              |               |                            |           |
|-----------------------------------------|----------------------------------------------------------------------------------------------------|------------------------------|---------------|----------------------------|-----------|
| <u>File Edit T</u> ool Bar <u>H</u> elp |                                                                                                    |                              |               |                            |           |
|                                         | h 🕄 🗙 🗊                                                                                                 |                              |               |                            |           |
| Oracle Identity Manager Design Conso    | User Information                                                                                        | n                            |               |                            |           |
| 🖃 🧰 User Management                     | UserID                                                                                                  | DCRANE                       | Organization  | FINANCE                    |           |
| - A Organizational Defaults             | First Name                                                                                              | Danny                        | User Type     | End-User Administrator     |           |
| Policy History                          | Middle Name                                                                                             |                              | Employee Type | Full Time Employee         |           |
| Peseures Management                     | Last Name                                                                                               | 0                            | Managar M     | Ган-тине стирюуес          |           |
|                                         | East Name                                                                                               | Crane                        | managerio     |                            |           |
| Rule Designer                           | Email Address                                                                                           | danny.crane@mydomain.com     | End Date      |                            |           |
| Resource Objects                        | Start Date                                                                                              |                              | Created on    |                            |           |
| - Process Management                    | Status                                                                                                  | Active                       |               |                            |           |
| Email Definition                        | Policy History                                                                                          |                              |               |                            |           |
| Process Definition                      | Display Selection                                                                                       | Resources                    | s Allowed     | Resources Not A            | llowed    |
| - Administration                        |                                                                                                    | None                         |               | None                       |           |
| Lookup Definition                       | Resource Polic                                                                                          | y Sum 💌                      |               |                            |           |
| Bemote Manager                          |                                                                                                    |                              |               |                            |           |
| Password Policies                       |                                                                                                    |                              |               |                            |           |
| - Development Tools                     | Policy His                                                                                              | story                        |               |                            |           |
| Adapter Factory                         | - toney m                                                                                               |                              |               |                            |           |
| Adapter Manager                         |                                                                                                    |                              |               |                            |           |
| Form Designer                           |                                                                                                    |                              |               |                            |           |
| Error Message Definition                |                                                                                                    |                              |               |                            |           |
| Business Rule Definition                |                                                                                                    |                              |               |                            |           |
| Reconcination Rules                     |                                                                                                    |                              |               |                            |           |
|                                         | Organizational [                                                                                        | Defaults Organizational Defa | ults Table Po | olicy History Policy Histo | ory Table |

Figure 13. OIM Design Console running on Windows 7, connected to the database on 12OEL55\_ODD.

We omit the configuration of the xlconfig.xml and SSL because we don't need it here.

## 5 Starting and Stopping OIM

We start the Nodemanger first. Then we start the AdminServer, OIM-Server and SOA-Server all in separate shells. To be able to start the managed servers without password prompt, we insert user and password into the script:

/opt/oracle/Middleware01/user\_projects/domains/base\_domain/bin/ startManagedWebLogic.sh:

```
WLS_USER="weblogic"
export WLS_USER
WLS_PW="welcome1"
export WLS_PW
```

We start the Nodemanger.

```
cd /opt/oracle/Middleware01/wlserver_10.3/server/bin ./startNodeManager.sh
```

We start the AdminServer

cd /opt/oracle/Middleware01/user projects/domains/base domain ./startWebLogic.sh

Starting the OIM Server:

cd /opt/oracle/Middleware01/user\_projects/domains/base\_domain/bin

./startManagedWebLogic.sh oim\_server1

#### Starting the SOA Server:

```
cd /opt/oracle/Middleware01/user_projects/domains/base_domain/bin
./startManagedWebLogic.sh soa_server1
```

We stop the servers with Ctrl-C in the shell.

## 6 JDeveloper

We need JDeveloper for editing workflows. It is already installed in the appliance 12OEL55\_ODD, however in an outdated version and not in the studio edition. Therefore we make a fresh installation.

#### 6.1 Installation of JDeveloper 11.1.1.6.0

We download the latest "JDeveloper Studio Edition" and install it (see 7.1.8). We consult the installation guide at <a href="http://docs.oracle.com/cd/E23943\_01/install.1111/e13666/ojdig.htm">http://docs.oracle.com/cd/E23943\_01/install.1111/e13666/ojdig.htm</a>.

We start the installer.

#### We provide the screens of the installation dialog.

| 🧟 Oracle Installer - Oracle JDeveloper 11g (11.1.1.6.0)                                                                                                    | Oracle Installer - Oracle JDeveloper 11g (11.1.1.6.0)                                                                                                    |
|----------------------------------------------------------------------------------------------------|----------------------------------------------------------------------------------------------------|
| Welcome<br>This installer will guide you through the installation of<br>JOeveloper 11g (11.1.1.6.0) Studio Edition                                                                                                    | Choose Middleware Home Directory Specify the Middleware Home where you wish to install Oracle Products.                                                     |
| CIIck the Next button to proceed to the next screen. If you want to change entries in a previous screen, click the Previous button. You may quit the installer at any time by clicking the Exit button.                                                                                                    | Middleware Home Type Front/encle/Middleware1  Outer a new Middleware Home Middleware Home Middleware Home Directory  /opt/oracle/Middleware01  Browse Beset |
| Egit Previous Next Oracle Installer - Oracle JDeveloper 11g (11.1.1.6.0) K Choose Middleware Home Directory Specify the Middleware Home where you wish to install Oracle Products.                                                                                                    |                                                                                                    |
| Middleware Home Use an existing Middleware Home Create a new Middleware Home Error The product maintenance level of the current installer The product maintenance level of the current installer                                                                                                    | Middleware Home Type // //opt//oracle/Middleware01<br>○ Use an existing Middleware Home<br>© Create a new Middleware Home                                   |
| (VELODIA STRETADULADIAN)     (VELODIA STRETADULADIAN)     (VELODIALIZADULADIAN)     (VELODIALIZADULADIAN)      (VELODIALIZADULADIAN)      (VELODIALIZADULADIAN | Middleware Home Directory<br>/opt/oracle/Middleware02<br>Browse Beset                                                                                       |
| Exit Previous Next                                                                                                    | Exit Previous Next                                                                                                    |

| 🧟 Oracle Installer - Oracle jDeveloper 11g (11.1.1.6.0) 📃 🗙                                                                                                    | 👼 Oracle Installer - Oracle JDeveloper 11g (11.1.1.6.0)                                                                                                    |
|----------------------------------------------------------------------------------------------------|----------------------------------------------------------------------------------------------------|
| Choose Install Type Select the type of installation you wish to perform.                                                                                                    | Choose Products and Components<br>Select the products and components you wish to install.<br>Grayed selections are already installed. Double-click headings to reveal or collapse selections.                                                                                                    |
| Complete  Install the following software products:  JDeveloper and ADF  WebLogic Server  Cocustom  Choose software products and components to install and perform optional configuration.                             | Developer and ADF     Developer Studio     Application Development Framework Runtin     Orer Application Server     Administration Console     Corre Application Server     Administration Console     Configuration Wizard and Ubgrade Framew     WebLogic Server Clients     WebLogic Server Clients     WebLogic Server Clients     WebLogic Server Clients     UDDI and Xquery Support     Comain antifacts: 24.2 MB     Thataler requires free space                                                                                                    |
| Exit Previous Next                                                                                                    | Exit Previous Next                                                                                                    |
| Oracle Installer - Oracle IDeveloper 11g (11.1.1.6.0)                                                                                                    | Oracle Installer - Oracle (Developer 11g (11.1.1.6.0)                                                                                                    |
| JDK Selection<br>Bundled DK(s) chosen for use with this product installation will be installed.<br>If not deselected, the default JDK will be used in script string-substitution.                                     | Confirm Product Installation Directories<br>Confirm the directories where you wish to install<br>Oracle Products.                                                                                                    |
| 💍 Dis <u>c</u> ard Changes                                                                                                    | Č Dis <u>c</u> ard Changes                                                                                                    |
| Rundled IDV: Approximate installed size*                                                                                                    | Middleware Home Directory                                                                                                    |
| UN SDK 1.6.0_24 Highlighted item: 174.0 MB                                                                                                    | g /opt/oracle/Middleware02                                                                                                    |
| All selected bundled JDK's: U.U KB<br>Total of all selected items: 1.307.5 MB                                                                                                    | Product Installation Directories                                                                                                    |
| *Installer requires free space                                                                                                    | The Product Home might contain shared utilities and any products or components for which unique<br>directories are not set.<br>JDeveloper and ADF:                                                                                                    |
|                                                                                                    | /opt/oracle/Middleware02/jdeveloper                                                                                                    |
| ✓ Sun SDK 1.6.0_33 (/opt/oracle/java/jdk1.6.0_33)                                                                                                    | WebLogic Server:                                                                                                    |
|                                                                                                    | Tohilor grief winding got fulls (14.6 - 20.3 - 20.4 - 20.3 - 20.4 - 20.4 - |
| Browse                                                                                                    |                                                                                                    |
| Egit Previous Next                                                                                                    | Exit Previous Next                                                                                                    |
| 🛃 Oracle Installer - Oracle JDeveloper 11g (11.1.1.6.0)                                                                                                    | 👼 Oracle Installer - Oracle JDeveloper 11g (11.1.1.6.0)                                                                                                    |
| Installation Summary                                                                                                    | Installation Complete                                                                                                    |
| The following Products will be installed.                                                                                                    | Click the Done button to exit the installer.                                                                                                    |
| Developer and ADF     Developer Studio     Application Development Framewo     WebLogic Server     Configuration Mizard and Upgrade     WebLogic SDBC Drivers     WebLogic Server Clients     UDDI and Xquery Support | Congratulations! Installation is complete.                                                                                                    |
| Total of all selected items: 1,307.6 MB                                                                                                    |                                                                                                    |
|                                                                                                    |                                                                                                    |
| Exit Previous Next                                                                                                    |                                                                                                    |

We were not able to use the Middleware01 home directory because we have a newer version of WLS installed. Instead we choose a new Middleware02 home directory. We deselect the old JDK and choose our latest installation of the JDK 1.6. Update 33.

We create a new desktop icon with the Launcher command /opt/oracle/Middleware02/jdeveloper/jdev/bin/jdev.

## 6.2 Installation of the SOA Composite Editor

We want to install the SCA (SOA Composite Editor). We start the (Menu->Help->Check for Updates) dialog.

We provide the screens.

| ۵                                                   | Check for Updates - Step 1 of 5                                                                            | ۵                                          | Check for Updates - Step 2 of 5                                                                                                    |
|-----------------------------------------------------|----------------------------------------------------------------------------------------------------|--------------------------------------------|----------------------------------------------------------------------------------------------------|
| Welcome                                             |                                                                                                    | Window Menu<br>Source                      |                                                                                                    |
| Welcome                                             | Welcome to the Check for Updates Wizard                                                                    | welcome                                    | Choose whether to search for updates on the internet or to install an update from a<br>bundle you have already downloaded.                                                                                                    |
| V Lindates                                          | This wizard is used to download and install extensions and patches for Oracle<br>JDeveloper 11g Release 1. | Source                                     | (a) Search Update Centers:                                                                                                    |
| Download<br>Summary                                 | You can choose whether to install updates from a local update bundle or from a remote update center.       | Download<br>Summary                        | ✓ Oracle Fusion Middleware Products       ▲dd         http://www.oracle.com/ocom/groups/public/@otn/docu       Remove         ✓ Official Oracle Extensions and Updates       Edit         http://thmldb.oracle.com/pis/otn/ftp=updatecenteruc       Edit         Open Source and Partners Extensions       http://www.oracle.com/ocom/groups/public/@otn/docu |
| Help                                                | Skip This Page Next Time                                                                                   | Help                                       | Install From Local File     Elie Name:     Cancel     Einish Cancel                                                                                                    |
| 4                                                   | Check for Updates - Step 3 of 5                                                                            | ۵                                          | Check for Updates - Step 5 of 5                                                                                                    |
| Window Menu<br>Opdates                              |                                                                                                    | Summary                                    |                                                                                                    |
| Welcome<br>Source<br>Updates<br>Download<br>Summary | The following updates are available. Check the updates you want to install. Available Updates:             | V Welcome<br>Source<br>Updates<br>Download | NewExtensions    Oracle SOA Composite Editor version 11.1.1.6.0.15.53     To close this wizard, click Finish.                                                                                                    |
| Help                                                | < <u>Back</u> <u>Next&gt;</u> <u>F</u> inish Cancel                                                        |                                            | To close this weard, click Philsh.                                                                                                    |

#### The SOA composite editor is installed after a restart.

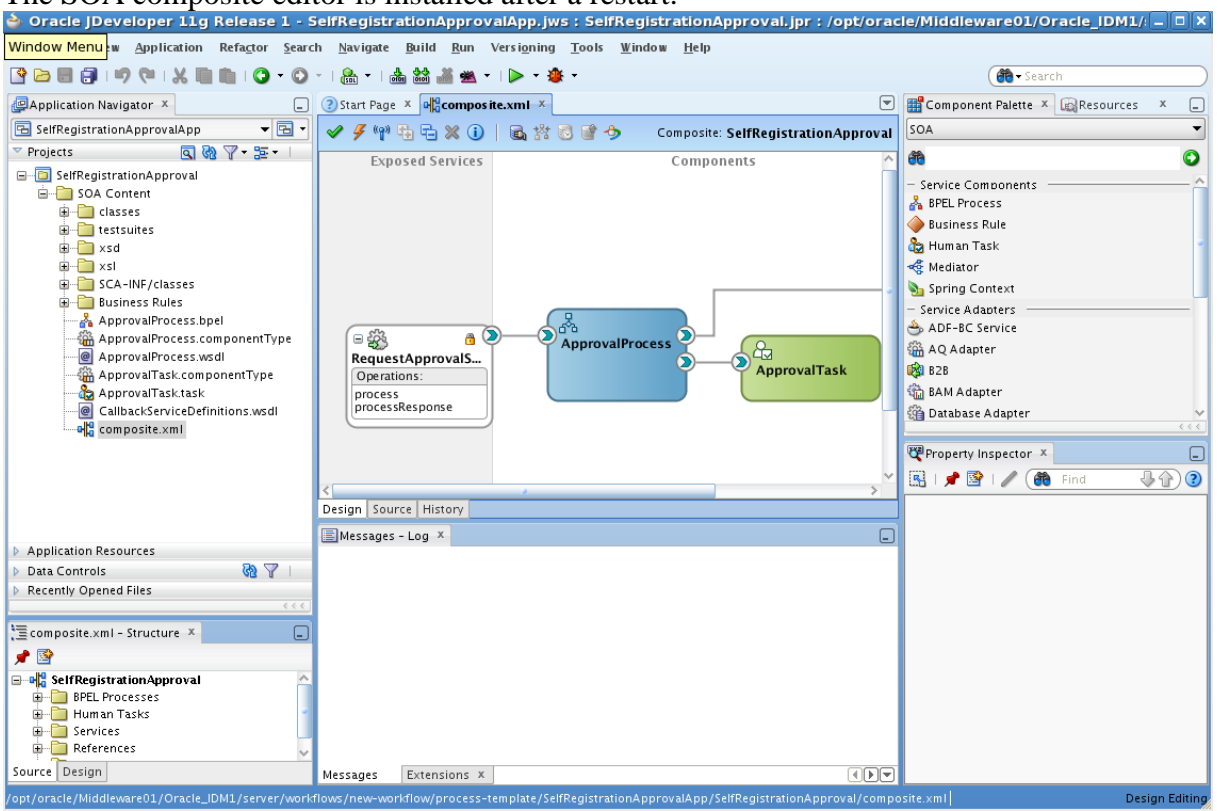

Figure 14. JDeveloper with the SOA Composite Editor installed.

Ok.

OIMInstallationTutorial.docx

## 6.3 Sicherungspunkt 6

We make snapshot with the following comments.

- JDeveloper Studio Edition 11.1.1.6.0 installed to /opt/oracle/Middleware02
- SOA Component Editor installed.

## 7 Downloads

This chapter contains all downloads used during this tutorial.

#### 7.1.1 Oracle\_Developer\_Day.ova

- Link http://www.oracle.com/technetwork/database/enterprise-edition/databaseappdev-vm-161299.html
- FileD:\01Downloads\Oracle\_Developer\_Day.ova
- MD5 a3cd505b4a3f56053504caaec61d47c7 (matches website md5)
- Notes This appliance is a 32-bit Linux 5.5 User/Password oracle/oracle

```
[oracle@localhost ~]$ cat /proc/version
Linux version 2.6.18-194.17.1.0.1.el5 (mockbuild@ca-build9.us.oracle.com) (gcc version 4.1.2
20080704 (Red Hat 4.1.2-48)) #1 SMP Wed Sep 29 15:40:03 EDT 2010
[oracle@localhost ~]$ uname -a
Linux localhost.localdomain 2.6.18-194.17.1.0.1.el5 #1 SMP Wed Sep 29 15:40:03 EDT 2010 i686 i686
i386 GNU/Linux
[oracle@localhost ~]$
[oracle@localhost ~]$ cat /etc/*-release
Enterprise Linux Enterprise Linux Server release 5.5 (Carthage)
Red Hat Enterprise Linux Server release 5.5 (Tikanga)
```

#### 7.1.2 Oracle\_Developer\_Days.ova

- **Link** Not available anymore.
- File D:\01Downloads\Oracle\_Developer\_Days.ova
- MD5 ad768aa37c2002cfbee1e2bbf2fa41ee
- **Notes** This is the older version which I installed on 20.04.2012

#### 7.1.3 Weblogic Server 10.3.6 Linux 32-bit

- Link http://www.oracle.com/technetwork/middleware/ias/downloads/wls-main-097127.html
- FileE:\01Downloads\wls1036\_linux32.bin
- **MD5** 496f4bb4b31d865d8a32f6f798ae9e9d
- Notes

#### 7.1.4 Java SE Development Kit 6 Update 33 (Linux 32-bit)

| Link  | http://www.oracle.com/technetwork/java/javase/downloads/jdk6-downloads-1637591.html |
|-------|-------------------------------------------------------------------------------------|
| File  | D:\01Downloads\jdk-6u33-linux-i586.bin                                              |
| MD5   | 7eb4177d558b4ec2ddc2f792ab087364 (not found)                                        |
| Notes |                                                                                     |

OIMInstallationTutorial.docx

×

## 7.1.5 Oracle SOA Suite 11g (11.1.1.6.0) Generic Installer

- Link <u>http://www.oracle.com/technetwork/middleware/soasuite/downloads/index.html</u>
- File Part 1: D:\01Downloads\ofm\_soa\_generic\_11.1.1.6.0\_disk1\_1of2.zip
- Part 2: D:\01Downloads\ofm\_soa\_generic\_11.1.1.6.0\_disk1\_2of2.zip
- MD5 Part 1: 220b3eab930af3ecf6bedda523c17fed (unknown)
- Part 2: 18427a87c217f8617da316054e8c5a95 (unknown)
- Notes Downloaded 8.8.2012.

#### 7.1.6 Oracle Identity and Access Management (11.1.1.5) Generic Installer

- Link http://www.oracle.com/technetwork/middleware/downloads/oid-11g-161194.html
- File D:\01Downloads\ofm\_iam\_generic\_11.1.1.5.0\_disk1\_1of1.zip
- **MD5** 29373fbaac445a8af717b0153083d337 (unknown)

Notes

## 7.1.7 OIM Patch 13399365

Link xxx

| File  | D:\01Downloads\p13399365_111150_Generic.zip |  |  |  |
|-------|---------------------------------------------|--|--|--|
| MD5   | 7d73c9c8dedbba520cee8f895bd757ce (ok)       |  |  |  |
| Notes | File Download (1 File, 1 Patch)             |  |  |  |
|       |                                             |  |  |  |

| Include I                    | Prerequisites                                                                      |            | 📝 Show Digest Details  |
|------------------------------|------------------------------------------------------------------------------------|------------|------------------------|
| 🔒 p13399                     | 365_111150_Generic.zip                                                             | 228.5 MB   | (239564479 bytes)      |
| SHA-1                        | 7F38A86CD0E1C34F89A20A515F5FD50BA5A8E                                              | 189        |                        |
| MD5                          | 7D73C9C8DEDBBA520CEE8F895BD757CE                                                   |            |                        |
| Total 1 File                 |                                                                                    | 228.5 MB   |                        |
|                              |                                                                                    | About 15+m | inutes (at 256 KB/sec) |
| lote: A Sing<br>ip: Use a Do | e patch or software bundle can contain multiple file<br>wwnload Manager Learn More | es.        |                        |
|                              |                                                                                    |            |                        |

|                                                                                                    | SUPPORT In PowerView is Off                                                                                                    | Welcome, ANDREAS 🚾 (0) Contact Us Help 🕶                                     | Sign Out |
|----------------------------------------------------------------------------------------------------|----------------------------------------------------------------------------------------------------|------------------------------------------------------------------------------|----------|
| ▼···· Knowledge Service Reque<br>Patches & Updates > Patch Search Re                                        | sts Patches & Updates Community Certifications More •                                                                                       | ★ Search Knowledge Base                                                      | Advanced |
| Patch Search                                                                                                |                                                                                                    |                                                                              |          |
| Patch Search Results                                                                                        |                                                                                                    |                                                                              |          |
|                                                                                                    | Close                                                                                                    |                                                                              |          |
| View 👻 🚮 Detach                                                                                             | 😭 Patch 13399365: TRACKING BUG OF BUILD FOR BU                                                                                              | JNDLE PATCH 11.1.1.5.2                                                       | *        |
| Patch Description<br>Name Description<br>TRACKING BUG OF<br>BUILD FOR BUNDLE<br>PATCH 11.1.1.5.2<br>(Patch) | Last 02-May-2012 19:20 (3+<br>Updated months ago)<br>Product Oracle Identity Manager<br>Release FMW 11.1.1.5.0<br>Platform Generic Platform | Release 11.1.1.5.0<br>Platform Generic Platform<br>Language American English |          |
|                                                                                                    | Recommendations / Certifications Recommended for:                                                                                           | Read Me Download Add to Plan                                                 |          |
|                                                                                                    | Oracle Identity Management 11.1.1.5.0                                                                                                    |                                                                              |          |
|                                                                                                    | Oracle Identity Manager 11.1.1.5.0                                                                                                    | 8 Error in loading the discussion thread                                     |          |
|                                                                                                    | Bugs Resolved by This Patch                                                                                                    | There has been an error while loading this discussion thread.                |          |
|                                                                                                    | 10243868 PROVIDE THE ABILITY TO DISABLE SCHEDULER ON AN<br>OIM MANAGED SERVER                                                               |                                                                              |          |
|                                                                                                    | 10334833 IN OIM 11G EMAIL NOTIFICATION NOT WORKING                                                                                          |                                                                              |          |
|                                                                                                    | 10384392 ERRORS AND WARNINGS IN OIM 11G TERMINAL<br>WINDOW                                                                                  |                                                                              |          |
|                                                                                                    | 11654973 IAM-0080062 ERROR OCCURS WHEN UPDATING A USER<br>NOT SYNC-UP TO LDAP YET                                                           |                                                                              |          |
|                                                                                                    | 11707846 ST3817. 1: RESET PWD & CHANGE QUESTIONAIRRE UI<br>DOESNT REDIRECT BACK TO FUSION APP                                               |                                                                              |          |
|                                                                                                    | 11739399 GENERATED PASSWORDS ARE EMAILED TO USER'S                                                                                          |                                                                              |          |

#### 7.1.8 Oracle JDeveloper 11g (11.1.1.6.0) Studio Edition, Linux

- Linkhttp://www.oracle.com/technetwork/developer-tools/jdev/downloads/jdeveloper11116-1377208.htmlFileD:\01Downloads\jdevstudio11116install.binMD5169cc5cd112235094fd0535af1624861
- **ND5** 169005001122550941005558.

Notes

## 7.1.9 Repository Creation Utility 11.1.1.6.0 Linux

- Link <u>http://www.oracle.com/technetwork/middleware/soasuite/downloads/index.html</u>
- File D:\01Downloads\ofm\_rcu\_linux\_11.1.1.6.0\_disk1\_1of1.zip
- **MD5** a0512b09951e43766e5079ac2f96ccb8
- NotesRepository Creation Utility 11.1.1.6.0 Size: 399 MB, Check Sum: 201758785<br/>RCU is used to create and populate the database schemas required by the SOA Suite.<br/>Note: If you want to use Oracle XE as your database, you need to set the<br/>RCU\_JDBC\_TRIM\_BLOCKS environment variable to TRUE \*prior\* to running RCU.

## 8 Miscellaneous

## 8.1 OIM Installation on Linux 6.3 Fails

The following subsections contain the steps to install OIM on an Oracle Linux 6.3 VM, which however failed in the final step of the installation of the OAM.

We provide a description of the failed approach and some analysis for references. If you run in some of the error conditions you might want to consider to fall back to OEL 5.8. Another option is proceeding to OIM 11g R2. A friend reported that he managed to install it on OEL 6.3.

## 8.1.1 Installation of Java (JDK 1.6.0\_33 64-Bit)

We install the JDK 1.6 (see download link **Fehler! Verweisquelle konnte nicht gefunden werden.**) on 11OEL63 at /home/oracle/java:

```
[oracle@11oel63 bin]$ pwd
/home/oracle/java/jdk1.6.0_33/bin
[oracle@11oel63 bin]$ ./java -version
java version "1.6.0_33"
Java(TM) SE Runtime Environment (build 1.6.0_33-b04)
Java HotSpot(TM) 64-Bit Server VM (build 20.8-b03, mixed mode)
[oracle@11oel63 bin]$
```

## 8.1.2 Installation of WLS

We install WLS 10.3.6 64-bit on 11OEL63 as user oracle. We use the download from **Fehler!** Verweisquelle konnte nicht gefunden werden.

WLS is installed to /home/oracle/Oracle/Middleware01/wlserver\_10.3/ We test the installation by starting the example server.

[oracle@11oel63 wl\_server]\$ pwd /home/oracle/Oracle/Middleware01/wlserver 10.3/samples/domains/wl\_server [oracle@11oel63 wl\_server]\$ ./startWebLogic.sh

Test-URLs <u>http://11oel63:7001</u> Ok. <u>http://11oel63:7001/console</u> (weblogic/welcome1) Ok.

## 8.1.3 Installation of SOA suite

We follow the instructions at <a href="http://docs.oracle.com/cd/E23943\_01/install.1111/e10033/before.htm#BABJJHFB">http://docs.oracle.com/cd/E23943\_01/install.1111/e10033/before.htm#BABJJHFB</a>

Downloading the software

The only version available for download is SOA Suite 11.1.1.6. So we hope that it works together with OIM 11.1.1.5.

We use the download from Fehler! Verweisquelle konnte nicht gefunden werden.

We copy the files to 11OEL63 at /home/oracle/Downloads/soa.

```
[oracle@11oe163 soa]$ pwd
/home/oracle/Downloads/soa
[oracle@11oe163 soa]$ cp /media/sf_01SharedFolder/ofm_soa_generic_11.1.1.6.0_disk1_lof2.zip
[oracle@11oe163 soa]$ unzip ofm_soa_generic_11.1.1.6.0_disk1_lof2.zip
[oracle@11oe163 soa]$ rm ofm_soa_generic_11.1.1.6.0_disk1_lof2.zip
[oracle@11oe163 soa]$ cp /media/sf_01SharedFolder/ofm_soa_generic_11.1.1.6.0_disk1_2of2.zip
[oracle@11oe163 soa]$ unzip ofm_soa_generic_11.1.1.6.0_disk1_2of2.zip
[oracle@11oe163 soa]$ unzip ofm_soa_generic_11.1.1.6.0_disk1_2of2.zip
[oracle@11oe163 soa]$ rm ofm soa_generic_11.1.1.6.0_disk1_2of2.zip
[oracle@11oe163 soa]$ rm ofm soa_generic_11.1.1.6.0_disk1_2of2.zip
```

We assume that we do not have to run the RCU again, but that the DEV\_SOAINFRA schemas will be used by the OIM installer.

Staring the SOA installer We start the SOA installer.

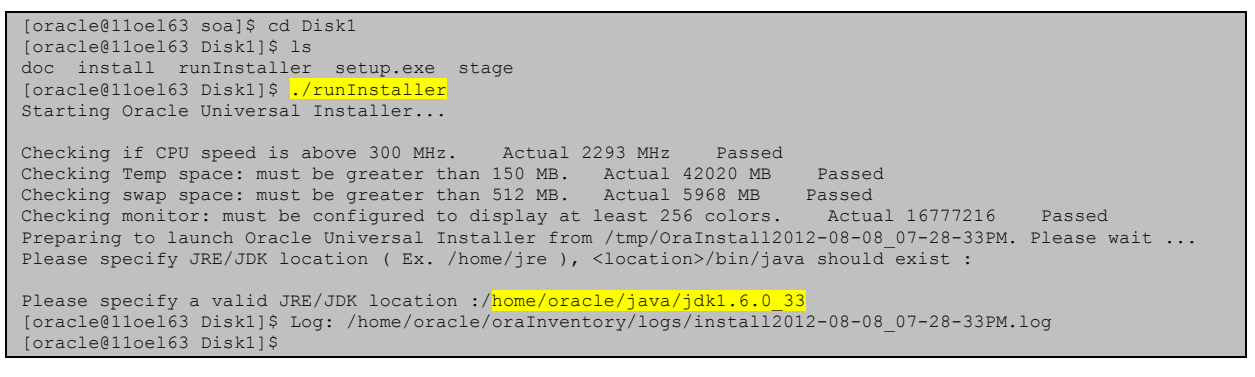

#### The installer starts up.

| 📓 Oracle Fusion M                                                                                                    | iddleware 11g SOA Suite                                                                                                 | e Installation X                                                                                                    |
|----------------------------------------------------------------------------------------------------|----------------------------------------------------------------------------------------------------|----------------------------------------------------------------------------------------------------|
| Specify Inventory direc                                                                                                    | tory                                                                                                    | EUSION MIDDLEWARE 11                                                                                                 |
| You are starting your first installation on th<br>installer files. This is called the "inventory of<br>up subdirectories for each product to cont | his host. As part of this install, you<br>directory". Within the inventory direc<br>tain inventory data and will consum | need to specify a directory for<br>ctory, the installer automatically sets<br>e typically 150 Kilobytes per product. |
| Enter the full path of the inventory director                                                                                                    | ry.                                                                                                    |                                                                                                    |
| You can specify an Operating System grou                                                                                                    | p that has write permissions to the                                                                                     | above directory                                                                                                    |
| Inventory <u>D</u> irectory:                                                                                                    | /home/oracle/oralnvento                                                                                                 | ry <u>B</u> rowse                                                                                                    |
| Operating System Group name:                                                                                                    | oracle                                                                                                    |                                                                                                    |
|                                                                                                    |                                                                                                    |                                                                                                    |
|                                                                                                    |                                                                                                    |                                                                                                    |
|                                                                                                    |                                                                                                    |                                                                                                    |
|                                                                                                    |                                                                                                    |                                                                                                    |
|                                                                                                    |                                                                                                    |                                                                                                    |
| Help                                                                                                    |                                                                                                    | <u>O</u> k Cancel                                                                                                    |

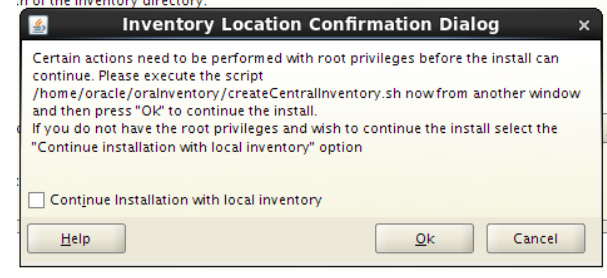

## Running the root script We run the required script as root:

root@lloel63 oracle]# cd oraInventory/ [root@lloel63 oraInventory]# ls createCentralInventory#134446941356.sh createCentralInventory.sh logs [root@lloel63 oraInventory]# ./createCentralInventory.sh Setting the inventory to /home/oracle/oraInventory Setting the group name to oracle Creating the Oracle inventory pointer file (/etc/oraInst.loc)

Changing permissions of /home/oracle/oraInventory to 770. Changing groupname of /home/oracle/oraInventory to oracle. The execution of the script is complete [root@110el63 oraInventory]#

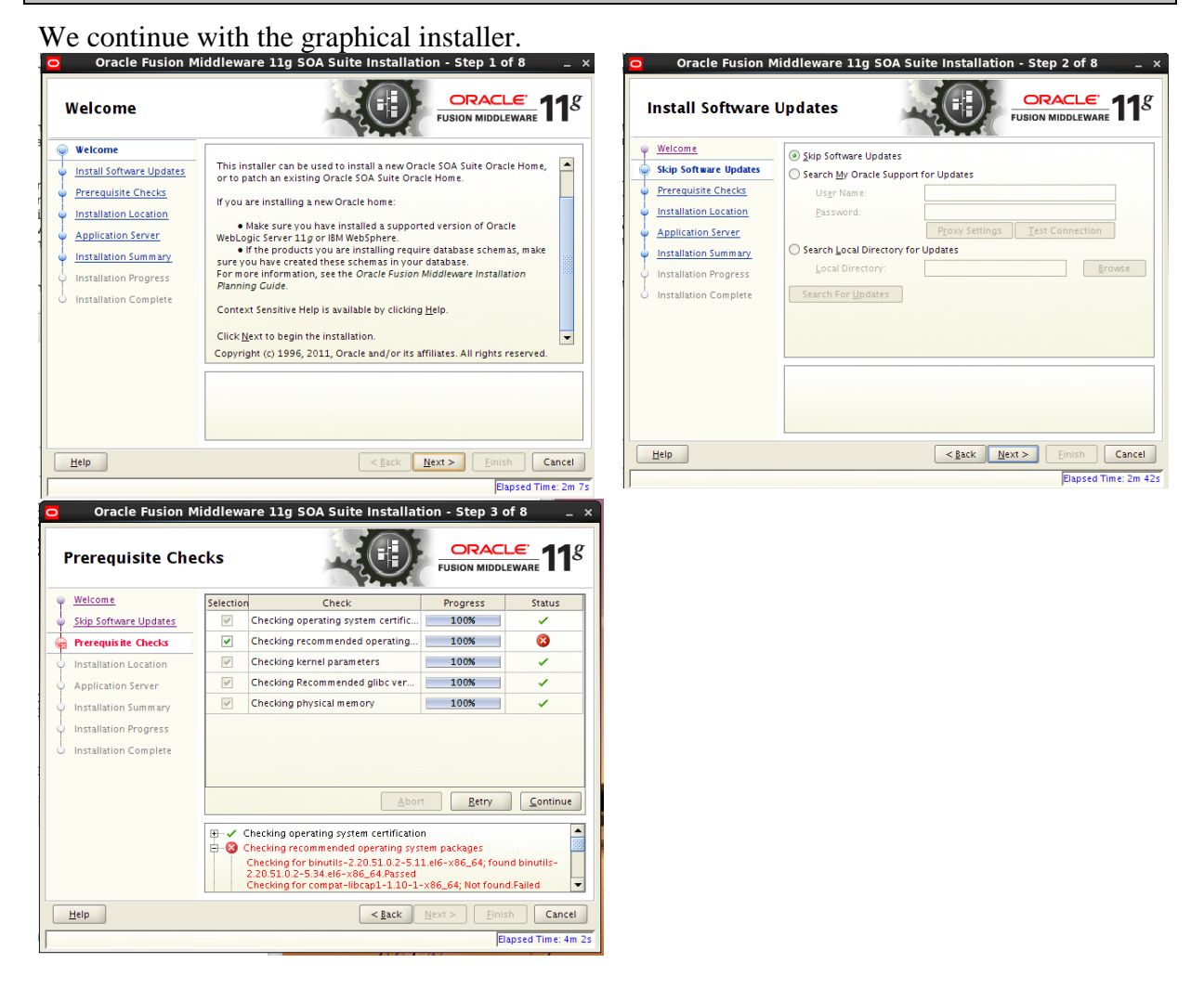

Installation of missing packages for Linux The error message is as follows:

| Checking recommended operating system packages                                                             |
|----------------------------------------------------------------------------------------------------|
| Checking for binutils-2.20.51.0.2-5.11.el6-x86 64; found binutils-2.20.51.0.2-5.34.el6-x86 64. Passed      |
| Checking for compat-libcapl-1.10-1-x86 64; Not found. Failed <<<<                                          |
| Checking for compat-libstdc++-33-3.2.3-69.el6-x86 64; Not found. Failed <<<<                               |
| Checking for compat-libstdc++-33-3.2.3-69.el6-i686; Not found. Failed <<<<                                 |
| Checking for libgcc-4.4.4-13.el6-i686; Not found. Failed <<<<                                              |
| Checking for libgcc-4.4.4-13.el6-x86_64; found libgcc-4.4.6-4.el6-x86_64. Passed                           |
| Checking for libstdc++-4.4.4-13.el6-x86_64; found libstdc++-4.4.6-4.el6-x86_64. Passed                     |
| Checking for libstdc++-4.4.4-13.el6-i686; Not found. Failed <<<<                                           |
| Checking for libstdc++-devel-4.4.4-13.el6-x86 64; Not found. Failed <<<<                                   |
| Checking for sysstat-9.0.4-11.el6-x86 64; found sysstat-9.0.4-20.el6-x86 64. Passed                        |
| Checking for gcc-4.4.4-13.el6-x86_64; found gcc-4.4.6-4.el6-x86_64. Passed                                 |
| Checking for gcc-c++-4.4.4-13.el6-x86_64; Not found. Failed <<<<                                           |
| Checking for glibc-2.12-1.7.el6-i686; found glibc-2.12-1.80.el6_3.3-i686. Passed                           |
| Checking for glibc-2.12-1.7.el6-x86 64; found glibc-2.12-1.80.el6 3.3-x86 64. Passed                       |
| Checking for glibc-devel-2.12-1.7.el6-x86 64; found glibc-devel-2.12-1.80.el6 3.3-x86 64. Passed           |
| Checking for glibc-devel-2.12-1.7.el6; found glibc-devel-2.12-1.80.el6_3.3-x86_64. Passed                  |
| Checking for libaio-0.3.107-10.el6-x86_64; found libaio-0.3.107-10.el6-x86_64. Passed                      |
| Checking for libaio-devel-0.3.107-10.el6-x86_64; Not found. Failed <<<<                                    |
| Check complete. The overall result of this check is: Failed <<<<                                           |
|                                                                                                    |
| Problem: Some recommended packages are missing (see above).                                                |
| Recommendation: You may actually have installed packages which have obsoleted these, in which case you can |
| successfully continue with the install. If you have not, it is recommended that you do not continue. Refer |
| to the product release notes to find out how to get the missing packages and update the system.            |
| Checking Kernel parameters                                                                                 |
| Checking for Veksion=2.6.32-100.28.5.et6; Iouna veksion=2.6.39-200.29.2.el6uek.x86_64. Passed              |
| Checking for hardnotiles=4096; found hardnotiles=4096. Passed                                              |
| Checking for softnofiles=4096; found softnofiles=4096. Passed                                              |

```
Check complete. The overall result of this check is: Passed

Checking Recommended glibc version

Expected result: ATLEAST=2.12-1.7.e16

Actual Result: 2.12-1.80.e16_3.3

Check complete. The overall result of this check is: Passed

Checking physical memory

Expected result: 1024MB

Actual Result: 5980MB

Check complete. The overall result of this check is: Passed
```

We can install one part of the missing package successful using yum, however the following packages are still missing. We check the installed versions with rpm -qa | grep packagename

| 7: Checking for compat-libstdc++-33-3.2.3-69.el6-i686; Not found. Failed <<<<            |
|------------------------------------------------------------------------------------------|
| <pre>compat-libstdc++-33-3.2.3-69.el6.x86_64</pre>                                       |
| 8: Checking for libgcc-4.4.4-13.el6-i686; Not found. Failed <<<<                         |
| libgcc-4.4.6-4.el6.x86_64                                                                |
| 11: Checking for libstdc++-4.4.4-13.el6-i686; Not found. Failed <<<<                     |
| libstdc++-4.4.6-4.el6.x86_64                                                             |
| 12: Checking for <pre>libs</pre> tdc++-devel-4.4.4-13.el6-x86_64; Not found. Failed <<<< |
| None None                                                                                |
| 15: Checking for <u>gcc-</u> c++-4.4.4-13.el6-x86 64; Not found. Failed <<<<             |
| None None                                                                                |
| 22: Check complete. The overall result of this check is: Failed <<<<                     |

The packages with the –i686 extension are for 32-bit Linux. It shouldn't have asked for it anyway.

The missing package cannot be installed due to errors in dependency violations.

```
[root@11oel63 ~]# yum install libstdc++-devel-4.4.4-13.el6
Loaded plugins: refresh-packagekit, security
Setting up Install Process
Resolving Dependencies
--> Running transaction check
---> Package libstdc++-devel.x86_64 0:4.4.4-13.el6 will be installed
--> Processing Dependency: libstdc++(x86-64) = 4.4.4-13.el6 for package: libstdc++-devel-4.4.4-
13.el6.x86 64
 -> Finished Dependency Resolution
            age: libstdc++-devel-4.4.4-13.el6.x86 64 (ol6 latest)
            Requires: libstdc++(x86-64) = 4.4.4-13.e16
Installed: libstdc++-4.4.6-4.e16.x86_64 (@anaconda-OracleLinuxServer-201206261930.x86_64/6.3)
               libstdc++(x86-64) = 4.4.6-4.el6
            Available: libstdc++-4.4.4-13.el6.x86 64 (ol6 latest)
                libstdc++(x86-64) = 4.4.4-13.el6
           Available: libstdc++-4.4.5-6.el6.x86_64 (ol6_latest)
                libstdc++(x86-64) = 4.4.5-6.el6
           Available: libstdc++-4.4.6-3.el6.x86_64 (ol6_latest)
                libstdc++(x86-64) = 4.4.6-3.el6
 You could try using --skip-broken to work around the problem
You could try running: rpm -Va --nofiles -nodigest
```

Yum tries to install an old version of libstdc++-devel. We try to get the latest.

[root@11oel63 ~]# yum install libstdc++-devel

Ok.

[root@11oel63 ~]# yum install gcc-c++

Ok.

We check the installed packages with rpm -qa

```
[root@11oe163 ~]# rpm -qa | grep libstdc++-devel
libstdc++-devel-4.4.6-4.e16.x86 64
[root@11oe163 ~]# rpm -qa | grep gcc-c++
gcc-c++-4.4.6-4.e16.x86_64
```

We compare these to the missing packages:

Ok. Now we have installed at least a newer version of every library. We should be able to proceed with the installation.

#### Completing the installation

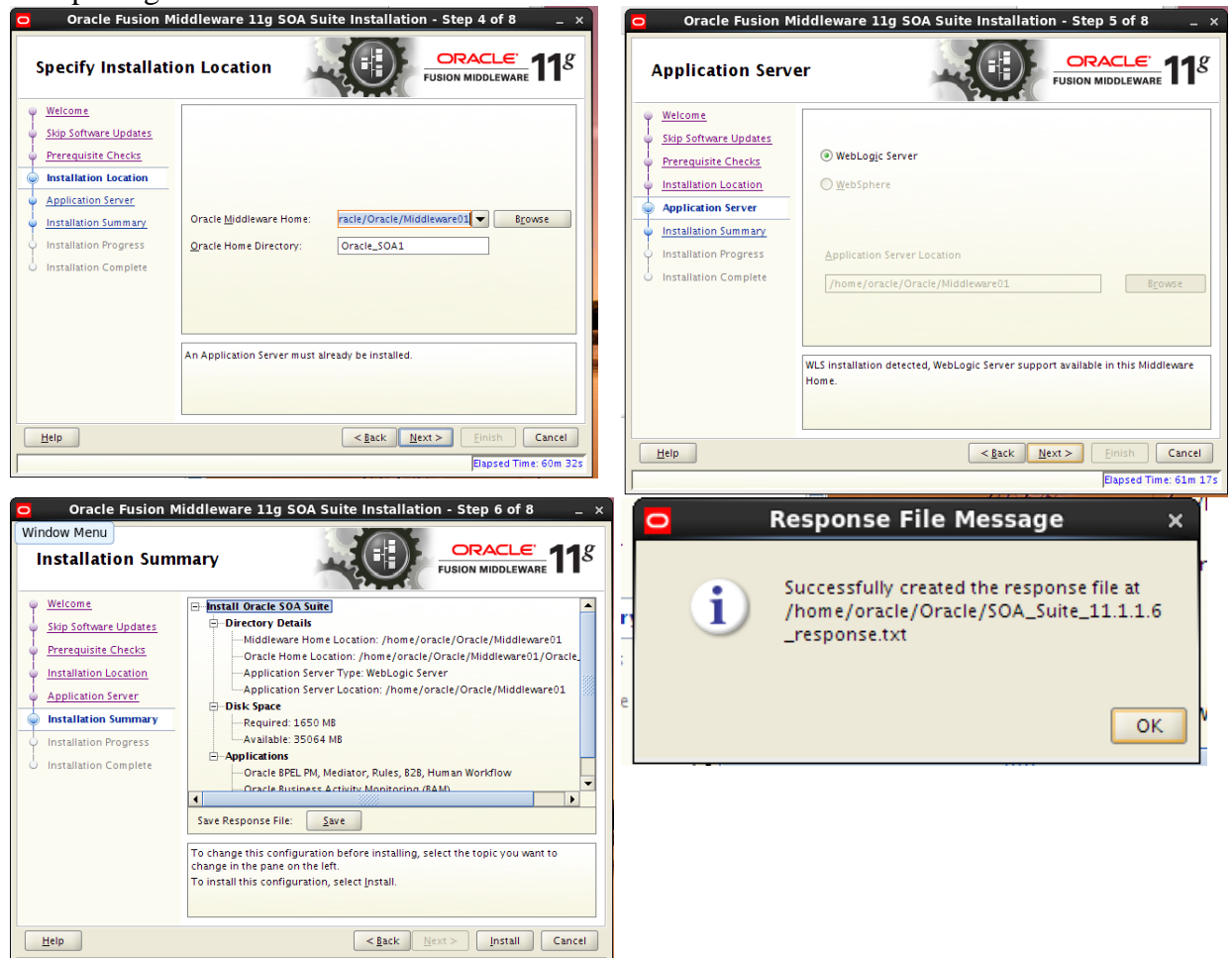

#### The content of the summary page was:

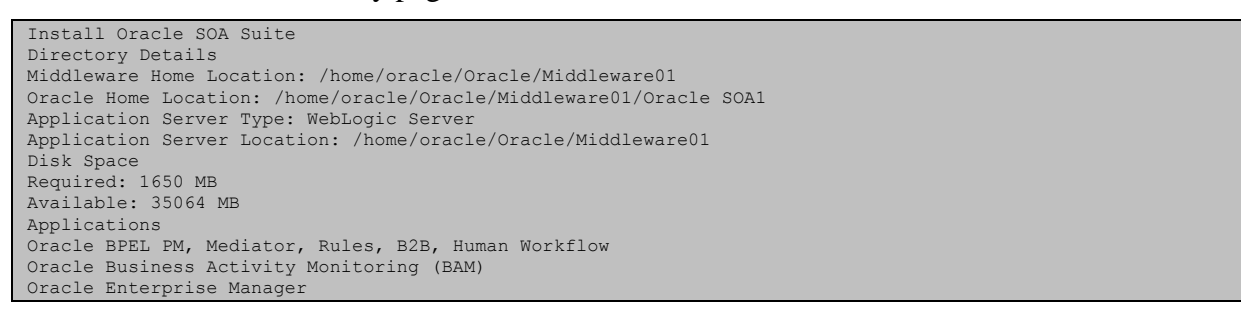

The installation log is written to /home/oracle/oraInventory/logs/install2012-08-08\_07-28-33PM.log

Now the installation succeeds.

#### OIMInstallationTutorial.docx

| Oracle Eusion Middleware 11g SOA Suite Installation - Step 7 of 8                                                                                                    | ADDILATION SERVER TYDE WEDLODIC SERVER       |
|----------------------------------------------------------------------------------------------------|----------------------------------------------|
| Gracie Pusion Miluteware 119 SOA Suite Installation - Step 7 of 6 _ x                                                                                                    | Configuration File Message ×                 |
| Installation Progress                                                                                                    | Window Menu                                  |
| Skip Software Updates Progress Prerequisite Checks Completed                                                                                                    | at<br>/home/oracle/Oracle/SOA_Suite_11.1.1.6 |
| Installation Location     Application Server     Installation Successful.     Starting execution of post install scripts     Execution of post install scripts     Execution of post install scripts     Execution of post install scripts     Execution of post install scripts     Execution of post install scripts     Execution of post install scripts     Execution of post install scripts     Execution of post install scripts     Execution of post install scripts     Execution of post install scripts     Execution | _summary.txt                                 |
| Installation Progress     V                                                                                                    | UK                                           |
| Oracle Fusion Middleware                                                                                                    |                                              |
| Help         Sack         Next >         Einish         Cancel                                                                                                    |                                              |

The installation of the SOA suite is now complete.

Sicherungspunkt 3 We make a Snapshot with the following comment: Java 1.6\_33 (Oracle JDK 64-bit) WLS 10.3.6 (Generic) SOA Suite 11.1.1.6

#### 8.1.4 **OIM Installation**

We proceed with the Quick Installation Guide <u>http://docs.oracle.com/cd/E23943\_01/install.1111/e10033/configtwo.htm#autoId3</u> at step 5.

We choose the download from 7.1.6.

We start the installation with the user oracle.

```
[oracle@lloel63 Diskl]$ pwd
/home/oracle/Downloads/iam 11.1.1.5/Diskl
[oracle@lloel63 Diskl]$ /home/oracle/Downloads/iam_11.1.5/Diskl/runInstaller -jreLoc
/home/oracle/java/jdkl.6.0_33/jre
Starting Oracle Universal Installer...
Checking if CPU speed is above 300 MHz. Actual 2301 MHz Passed
Checking Temp space: must be greater than 150 MB. Actual 41995 MB Passed
Checking swap space: must be greater than 512 MB. Actual 5983 MB Passed
Checking monitor: must be configured to display at least 256 colors. Actual 16777216 Passed
Preparing to launch Oracle Universal Installer from /tmp/OraInstall2012-08-10_05-58-06PM. Please wait
...[oracle@lloel63 Diskl]$ Log: /home/oracle/oraInventory/logs/install2012-08-10_05-58-06PM.log
```

We provide the install screens.

## 20.11.2012 19:43:00

#### OIMInstallationTutorial.docx

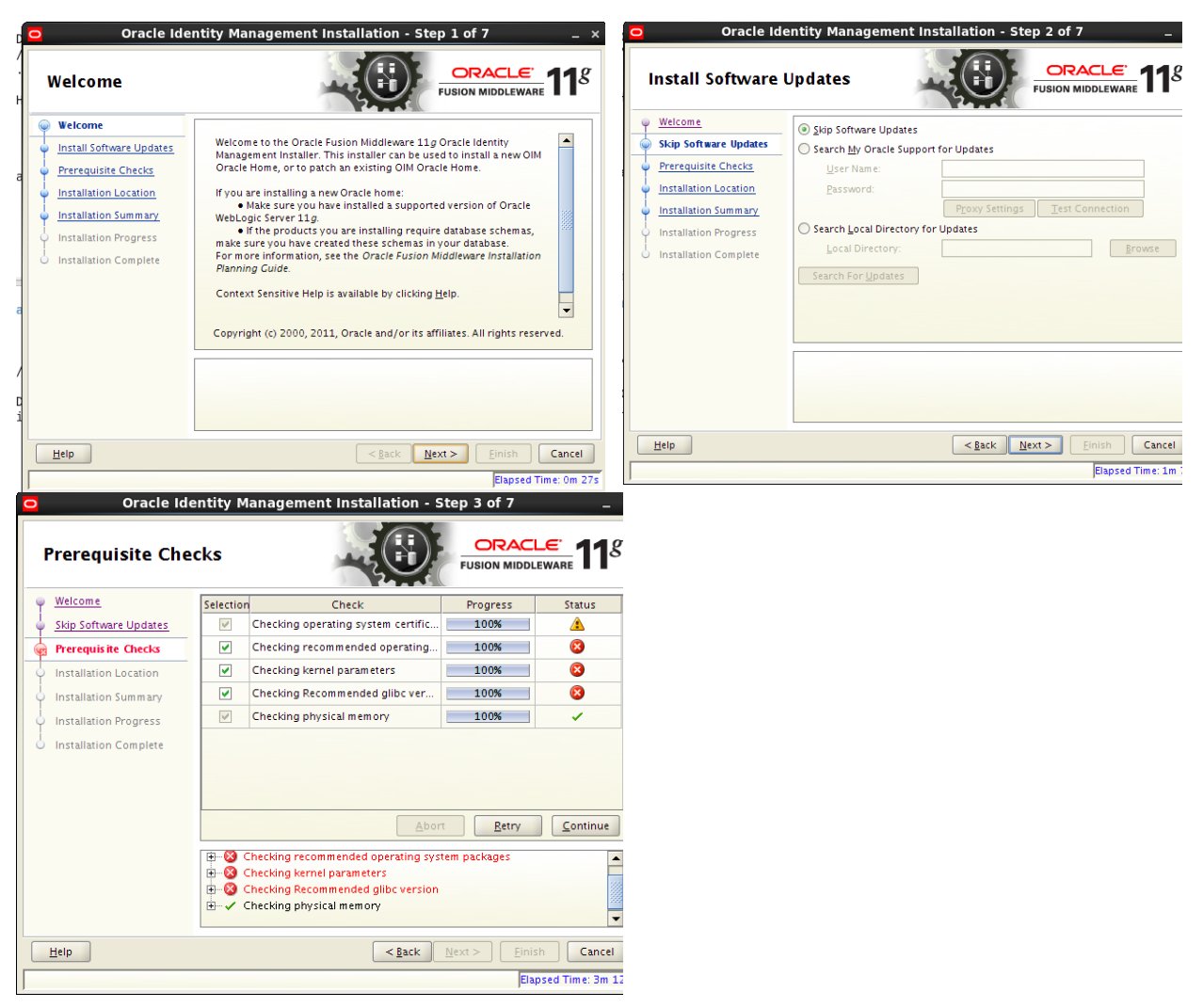

The prerequisite check fails. We are not on a supported system.

| Root<br>Checking operating system certification<br>Expected result: One of enterprise-5.4, enterprise-4, enterprise-5, redhat-5.4, redhat-4, redhat-5, SuSE-10, SuSE-<br>11<br>Actual Result: redhat-6.3                                                                                                    |  |
|----------------------------------------------------------------------------------------------------|--|
| Check complete. The overall result of this check is: Failed <<<<                                                                                                    |  |
| Problem: This Oracle software is not certified on the current operating system.<br>Recommendation: Make sure you are installing the software on the correct platform.<br>Checking recommended operating system packages<br>Check complete. The overall result of this check is: Not executed <<<<<br>Checking kernel parameters<br>Check complete. The overall result of this check is: Not executed <<<<<br>Checking Recommended glibc version<br>Check complete. The overall result of this check is: Not executed <<<<<br>Checking physical memory<br>Expected result: 1024MB<br>Actual Result: 5980MB |  |
| check compreter the overall result of this check to, rassed                                                                                                    |  |

At this point we decide to stop the installation on this machine because vital prerequisite checks failed.

OIMInstallationTutorial.docx

#### 8.1.5 Configuration of the OIM Server fails

After successful installation of the OIM on Linux 32-bit, we want to configure the OIM server. We fail and conclude that this step requires an OIM patch. This chapter documents the analysis.

# We follow the instructions at (<u>http://docs.oracle.com/cd/E23943\_01/install.1111/e12002/oidonly.htm#CIHCCECI</u>). We check if the Admin Server is running at <u>http://192.168.178.12:7001/console</u>. We start the configuration wizard:

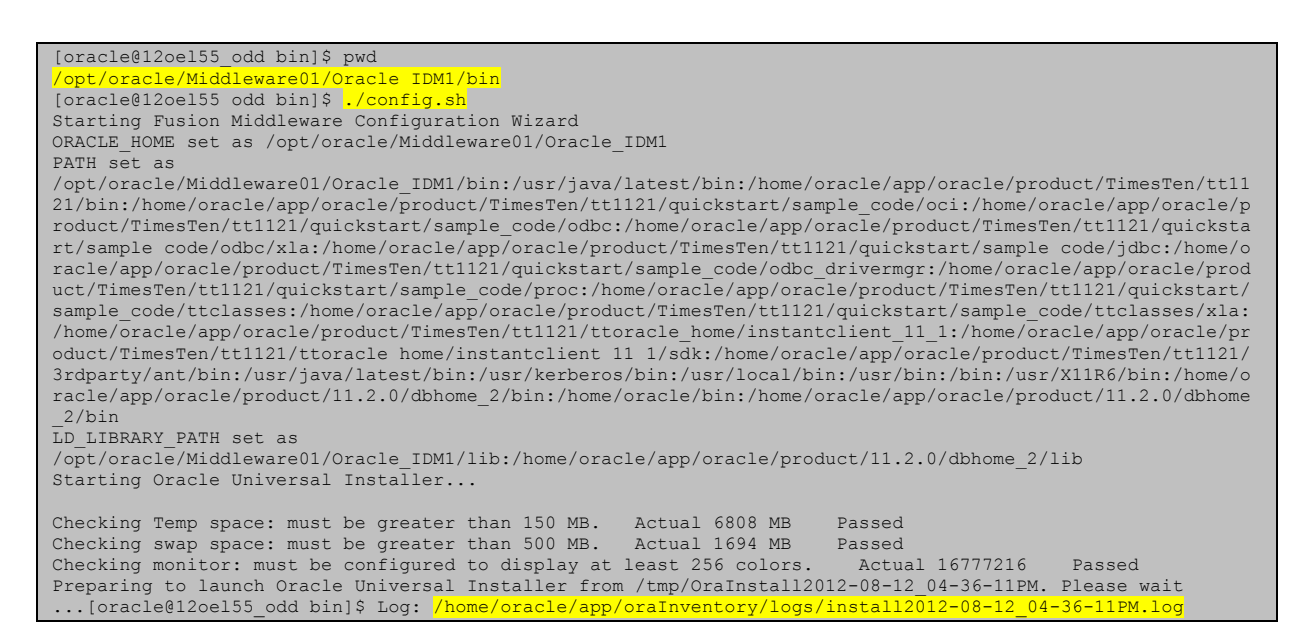

#### We provide the configuration dialog screens:

| Oracle Ider                                                                                                    | ntity Management Configuration - Step 1 of 9                                                                                                    | Oracle Identity Management Configuration - Step 2 of 9                                                                                                    |  |  |  |
|----------------------------------------------------------------------------------------------------|----------------------------------------------------------------------------------------------------|----------------------------------------------------------------------------------------------------|--|--|--|
| Welcome                                                                                                    | FUSION MIDDLEWARE 11                                                                                                    | Components to Configure                                                                                                    |  |  |  |
| Velcome     Components to Configure     Database     WebLogic Admin Server     OIM Server     OIM Server     Configuration Summary     Configuration Progress     Configuration Complete | Welcome to Oracle Fusion Middleware 11p Oracle Identity Manager<br>(OHM) Installer.<br>For additional information and installation instructions, please refer<br>to the Oracle Fusion Middleware Installation Guide for Oracle Identity<br>Management.<br>Before proceeding make sure that you have created the schemas<br>for the suite(s) you want to install. For more information, refer to<br>the Repository Creation Utility (RCU) chapter in the Oracle Fusion<br>Middleware Enterprise Installation Guide. Ensure that a domain<br>home is available. The domain can be created/extended by using<br>WebLogic config wizard. | Weicome         Components to Configure         Database         WebLogic Admin Server         OIM Server         OIM Server         OIM Server         Configuration Summary         Configuration Complete |  |  |  |
| (<br>Help                                                                                                    | <pre>     Einish Cancel     Einish Cancel     Elapsed Time: 1m 12s </pre>                                                                                                    | Help <gack< td="">     Next&gt;     Einish     Cancel       Elapsed Time: 1m 575</gack<>                                                                                                    |  |  |  |

## 20.11.2012 19:43:00

#### OIMInstallationTutorial.docx

| Welcome       Connect_String:       120elS5_odd/vboxnet.1521.orcl         Database       Format: For a single host instance host portaxing reasons and population close of host portaxing reasons and population close of host portaxing reasons and population close of host portaxing reasons and population close of host portaxing reasons and population close of host portaxing reasons and population close of host portaxing reasons and population close of host portaxing reasons and population close of host portaxing reasons and population close of host portaxing reasons and population close of host population close of host population cl | Database                                                                                                |                                                                                                    |                                                                                                    |                                                                                           |  |
|----------------------------------------------------------------------------------------------------|----------------------------------------------------------------------------------------------------|----------------------------------------------------------------------------------------------------|----------------------------------------------------------------------------------------------------|-------------------------------------------------------------------------------------------|--|
| Obtabase       Format For a single host instance<br>host portare/comment         WebLogic Admin Server       OIM Schema Liser Name:<br>OIM Schema Password:       DEV_OIM         OIM Schema Password:       DEV_OIM                                                                                                    | Welcome<br>Components to Configure                                                                      | Connec <u>t</u> String:                                                                                                    | 12oel55_odd.v                                                                                        | boxnet:1521:orcl                                                                          |  |
| OIM Server     OIM Schema User Name:     DEV_OIM       Bl Publisher     OIM Schema Password:                                                                                                    | Database<br>WebLogic Admin Server                                                                       |                                                                                                    | Format: For a sin<br>host:port:service<br>For Real Applicati<br>host1:port1:insta<br>instancename2@s | gle host instance<br>name<br>on Cluster Database<br>ncenam e1^host2:port2:<br>iervicename |  |
| MDS Schema Passwgrd: welcome 1                                                                                                    | OIM Server<br>BI Publisher<br>Configuration Summary<br>Configuration Progress<br>Configuration Complete | OIM Schema <u>U</u> ser Name:<br>OIM Schema Pass <u>w</u> ord:<br>Select different database<br>MD <u>S</u> Connect String:<br>MDS Schema User Name: | DEV_OIM<br>                                                                                          | /_OIM<br>                                                                                 |  |
|                                                                                                    |                                                                                                    | MDS Schema Passw <u>o</u> rd:                                                                                                    | •••••                                                                                                | welcome1                                                                                  |  |

Oracle Identity Management Configuration - Step 4 of 9 WebLogic Admin Server Welcome Components to Configure Database WebLogic Admin Server WebLogic Admin Server URL: 13://192.168.178.12: OIM Server weblogi UserName: k Bl Publisher welocme1 Password Configuration Summary Configuration Progress Configuration Complete Enter the WebLogic administrator password of the domain in which OIM application is deployed 4 Einish Cancel <<u>Back</u> Next > Help d Time: 11m 57

## 192.168.56.12:7001

Oracle Identity Management nfiguration - Step 5 of 9 e Identity Manageme **BI Publisher OIM Server** Welcome Welcome onfigure BI Publisher OIM Administrator welcome1X Components to Configur Components to Configure • • • • • • • • • BI <u>P</u>ublisher URL: L Database Database WebLogic Admin Server ••••• WebLogic Admin Server Confirm Password OIM Server OIM Server BI Publishe BI Publisher http://12oel55\_odd.vboxnet:14000 OIM HTTP URL Configuration Summary Configuration Summary velcome1X ..... Configuration Progress KeyStore <u>P</u>assword Configuration Progress Configuration Complete Configuration Complete Confirm KeyStore ..... LDAP sync synchronizes Oracle Identity Manager users, roles, role membership and role hierarchy to a LDAP directory. Any direct changes in the directory will be reconciled back to Oracle Identity Manager. Enter the Password for the System Administrator(xelsysadm). Valid Passwords must contain at least 6 characters, must begin with an alphabetic character, and include at least one number, one uppercase letter and one lowercase letter. Password cannot contain firstname, lastname and loginname of OIM. • • • Help <<u>Back</u> <u>Next</u>> <u>Fini</u> Cancel Help < <u>B</u>ack <u>N</u>ext > <u>F</u>in Cancel Elapsed Time: 14m 12s

welcome1X

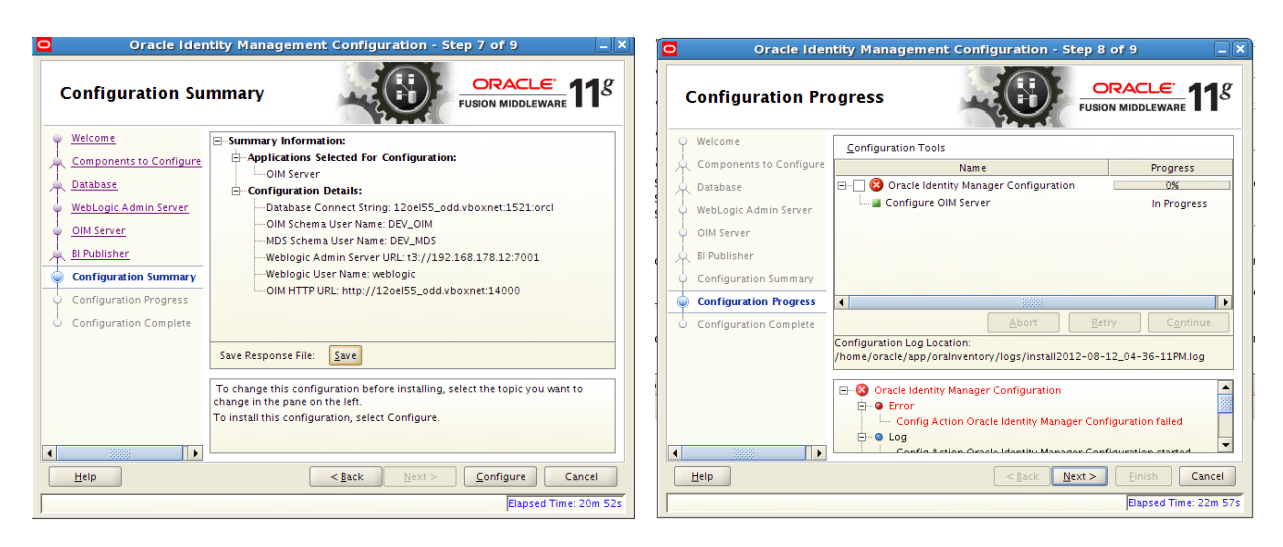

We save the response file to /opt/oracle/FMW\_OIM\_11.1.1.5\_configuration\_response.txt The configuration process fails. We consult the logfile at /home/oracle/app/oraInventory/logs/install2012-08-12\_04-36-11PM.log

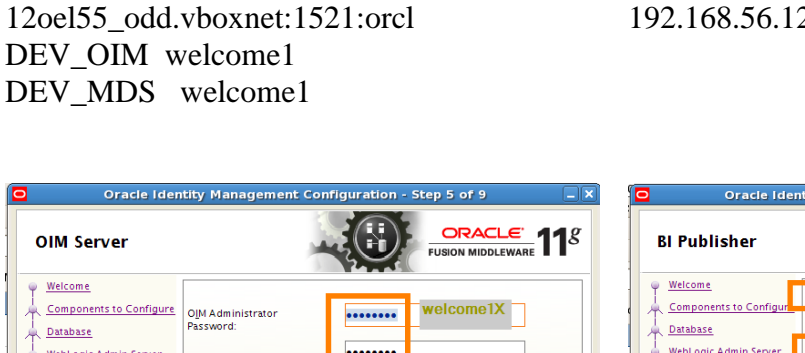

There is no indication in the logfile while this step failed. The Admin Server needed reboot, so we reboot it. But we don't have the option to retry this step.

Next steps:

Go back to Sicherheitspunkt 3, Reboot the Admin Server and try again. Fails with the same Error.

Go back to Sicherheitspunkt 3, Reboot Admin Server and make sure that the Nodemanager is Running.

We follow the instructions at <a href="http://docs.oracle.com/cd/E23943\_01/install.1111/e12002/start\_stop.htm#CHDDIFCD">http://docs.oracle.com/cd/E23943\_01/install.1111/e12002/start\_stop.htm#CHDDIFCD</a>

We start the nodemanager in a separate shell:

```
[oracle@12oel55_odd bin]$ pwd
/opt/oracle/Middleware01/wlserver_10.3/server/bin
[oracle@12oel55_odd bin]$ ./startNodeManager.sh
```

We start WLS in a separate shell. First we create a boot.properties file to circumvent the password challenge.

```
[oracle@12oel55_odd security]$ pwd
/opt/oracle/Middleware01/user_projects/domains/base_domain/servers/AdminServer/security
[oracle@12oel55 odd security]$ cat boot.properties
# Generated by Configuration Wizard on Fri Aug 10 19:42:40 CEST 2012
username=weblogic
password=welcome1
```

We start WLS as before, but this time we don't have to provide a user/password combination.

```
[oracle@12oel55_odd base_domain]$ pwd
/opt/oracle/Middleware01/user_projects/domains/base_domain
[oracle@12oel55_odd base_domain]$ ./startWebLogic.sh
```

We also verify that the Admin Server can see the the nodemanager.

Changes required:

-Enable SSL-Port in the Admin Server

-Disable Host-Name-Verification in the Admin Server

-Restart the Admin Server.

We start the installer again.

In Step 4 we choose 192.168.56.12:7001 for the Admin Server address. The configuration fails again. We look into the logfile of the Admin Server:

####<Aug 13, 2012 5:04:13 PM CEST> <Warning> <Management> <localhost.localdomain> <AdminServer> <[ACTIVE] ExecuteThread: '0' for queue: 'weblogic.kernel.Default (self-tuning)'> <weblogic> <> <11dldef534ealbe0:5b3e03e5:139207d9af6:-8000-00000000000000c> <1344870253613> <BEA-141239> <<mark>The</mark> dynamic attribute DBPasswordEncrypted on oracle.iam.platform.auth.providers.wls.OIMAuthenticationProviderMBeanImpl@525b85e0([base\_domain]/SecurityCo /AuthenticationProviders[OIMAuthenticationProvider]) has /Realms[myrealm] nfiguration base domain] anged. This may require redeploying or rebooting configured entities> ####<Aug 13, 2012 5:04:13 PM CEST> <Warning> <Management> <localhost.localdomain> <AdminServer> <[ACTIVE]
ExecuteThread: '0' for queue: 'weblogic.kernel.Default (self-tuning)'> <weblogic> <> <11dldef534ealbe0:5b3e03e5:139207d9af6:-8000-00000000000000c> <1344870253617> <BEA-141238> <A non-dynamic change has been made which affects the server AdminServer. This server must be rebooted in order to consume change.> ####<Aug 13, 2012 5:04:13 PM CEST> <Info> <Deployer> <localhost.localdomain> <AdminServer> <[ACTIVE] ExecuteThread: '0' for queue: 'weblogic.kernel.Default (self-tuning)'> <weblogic> <> <11dldef534ea1be0:5b3e03e5:139207d9af6:-8000-0000000000000c> <1344870253819> <BEA-149038> <Initiating Module-FMWDFW : [Deployer:149026] redeploy application Module-FMWDFW on oim server1,AdminServer,soa\_server1.> ####<Aug 13, 2012 5:04:14 PM CEST> <Info> <Deployer> <localhost.localdomain> <AdminServer> <[ACTIVE]
ExecuteThread: '2' for queue: 'weblogic.kernel.Default (self-tuning)'> <<WLS Kernel>> <> <11d1def534ea1be0:5b3e03e5:139207d9af6:-8000-00000000000001d> <1344870254181> <BEA-149171> <<mark>Deferred</mark> eployment task: [Deployer:149026]redeploy application im\_server1,AdminServer,soa\_server1.>

####<Aug 13, 2012 5:04:14 PM CEST> <Info> <DeploymentService> <localhost.localdomain> <AdminServer>
<[ACTIVE] ExecuteThread: '2' for queue: 'weblogic.kernel.Default (self-tuning)'> <<WLS Kernel>> <>
<11dldef534ealbe0:5b3e03e5:139207d9af6:-8000-000000000000le> <1344870254197> <BEA-290063> <commit</pre>

It seems that the configuration process fails because a restart is required and the wizard does not initiate a restart. However it was initiating redeployment previously. Maybe WLS displays a different behavior here, compared to the previous version 10.3.5, i.e. previously redeployment could have been sufficient.

Next steps:

-Try to install WLS 10.3.5 and let the domain run with this version by changing the WL\_HOME variable in

/opt/oracle/Middleware01/user\_projects/domains/base\_domain/bin/setDomainEnv.sh

WL\_HOME="/opt/oracle/Middleware01/wlserver\_10.3"
export WL\_HOME

We try to start WLS but it fails.

| <aug 14,="" 2012="" 9:16:02="" cest="" pm=""> <info> <management> <bea-141107> <version: 10.3.5.0="" apr<="" fri="" server="" th="" weblogic=""></version:></bea-141107></management></info></aug> |
|----------------------------------------------------------------------------------------------------|
| 1 20:20:06 PDT 2011 1398638 >                                                                                                    |
| <aug 14,="" 2012="" 9:16:04="" cest="" pm=""> <error> <management> <bea-141244> &lt;<mark>Schema validation errors while parsing</mark></bea-141244></management></error></aug>                    |
| /opt/oracle/Middleware01/user_projects/domains/base_domain/config/config.xml - Expected elements 'auto-                                                                                            |
| jdbc-connection-close@http://xmlns.oracle.com/weblogic/domain supported-                                                                                                    |
| protocol@http://xmlns.oracle.com/weblogic/domain federation-                                                                                                    |
| services@http://xmlns.oracle.com/weblogic/domain single-sign-on-                                                                                                    |
| <pre>services@http://xmlns.oracle.com/weblogic/domain web-service@http://xmlns.oracle.com/weblogic/domain nm-</pre>                                                                                |
| socket-create-timeout-in-millis@http://xmlns.oracle.com/weblogic/domain coherence-cluster-system-                                                                                                  |
| resource@http://xmlns.oracle.com/weblogic/domain virtual-machine-                                                                                                    |
| name@http://xmlns.oracle.com/weblogic/domain replication-ports@http://xmlns.oracle.com/weblogic/domain'                                                                                            |
| instead of 'data-source@http://xmlns.oracle.com/weblogic/domain' here in element                                                                                                    |
| server@http://xmlns.oracle.com/weblogic/domain>                                                                                                    |
| <aug 14,="" 2012="" 9:16:04="" cest="" pm=""> <critical> <weblogicserver> <bea-000362> <server failed.="" reason:<="" td=""></server></bea-000362></weblogicserver></critical></aug>               |
| [Management:141245]Schema Validation Error in                                                                                                    |
| /opt/oracle/Middleware01/user_projects/domains/base_domain/config/config.xml see log for details. Schema                                                                                           |
| validation can be disabled by starting the server with the command line option: -                                                                                                    |
| Dweblogic.configuration.schemaValidationEnabled=false>                                                                                                    |
| <aug 14,="" 2012="" 9:16:04="" cest="" pm=""> <notice> <weblogicserver> <bea-000365> <server changed="" failed="" state="" to=""></server></bea-000365></weblogicserver></notice></aug>            |
| <aug 14,="" 2012="" 9:16:04="" cest="" pm=""> <error> <weblogicserver> <bea-000383> <a critical="" failed.="" server<="" service="" td="" the=""></a></bea-000383></weblogicserver></error></aug>  |
| will shut itself down>                                                                                                    |
| <aug 14,="" 2012="" 9:16:04="" cest="" pm=""> <notice> <weblogicserver> <bea-000365> <server changed="" state="" td="" to<=""></server></bea-000365></weblogicserver></notice></aug>               |
| FORCE_SHUTTING_DOWN>                                                                                                    |

WLS 10.3.6 config.xml schema is not compatible with WLS 10.3.5 We try to boot WLS without schemaValidation by edititing setDomainEnv.sh. We add the line:

The server boots. We shutdown, remove the line and boot again. The server fails again with the same failure. We try the configuration with schema validation disabled.

The configuration fails with the same error as before.

Conclusion: Switching the domain, which was previously installed as WLS 10.3.6 to WLS 10.3.5 via the environment, does not solve the problem.

Next steps:

We have to go back to Sicherungspunkt 1.

• uninstall WLS 10.3.6

- rename Middleware01
- create new Middleware01
- install JDK
- install WLS 10.3.5
- Follow the steps form Chapter 3.5 on

After the configuration we run into the same error.

```
<Aug 17, 2012 2:49:00 PM CEST> <Warning> <Management> <BEA-141239> <The non-dynamic attribute
AuthenticationProviders on
weblogic.management.security.RealmMBeanImpl@5abccdbc([base domain]/SecurityConfiguration[base domain]/Realm
s[myrealm]) has been changed. This may require redeploying or rebooting configured entities>
<Aug 17, 2012 2:49:00 PM CEST> <Warning> <Management> <BEA-141238> <A non-dynamic change has been made
which affects the server AdminServer. This server must be rebooted in order to consume this change.>
<Aug 17, 2012 2:49:00 PM CEST> <Warning> <Management> <BEA-141239> <The non-dynamic attribute ControlFlag
on
weblogic.security.providers.authentication.DefaultAuthenticatorMBeanImpl@82d32223([base domain]/SecurityCon
figuration[base domain]/Realms[myrealm]/AuthenticationProviders[DefaultAuthenticator]) has been changed.
This may require redeploying or rebooting configured entities>
<Aug 17, 2012 2:49:00 PM CEST> <Warning> <Management> <BEA-141238> <A non-dynamic change has been made
made
```

We reboot the server and try the configuration again with the same values.

We run into the same problem again.

Conclusion: The version of number 10.3.6 of WLS is not the source of this problem.

Next step:

Instead of just starting the AdminServer and NodeManager, we start the whole stack as described in

http://docs.oracle.com/cd/E23943\_01/install.1111/e12002/start\_stop.htm#CHDDIFCD .

We Go back to Sicherheitspunkt 3, Reboot the AdminServer and follow the steps to boot the whole OIM Stack. (This step diverts from the instructions). This also does not solve the problem.

Further analysis: What is the command line of the installer:

```
/opt/oracle/Middleware01/Oracle_IDM1/bin/../oui/bin/runInstaller -weblogicConfig
ORACLE_HOME=/opt/oracle/Middleware01/Oracle_IDM1 -invPtrLoc
/opt/oracle/Middleware01/Oracle_IDM1/oraInst.loc -oneclick -Doracle.config.mode=true
```

The installer is a binary file. We assume that it calls wlst scripts during installation. Which of these scripts is it calling? Can the installer be called in verbose mode? The usage message of the installer:

```
[oracle@12oel55 odd bin]$ ./runInstaller
Starting Oracle Universal Installer...
Checking Temp space: must be greater than 150 MB.
                                                           Actual 6809 MB
                                                                                Passed
Checking swap space: must be greater than 500 MB.
                                                           Actual 1694 MB
                                                                                Passed
Checking monitor: must be configured to display at least 256 colors
                                                                                   Actual 16777216
                                                                                                         Passed
Preparing to launch Oracle Universal Installer from /tmp/OraInstall2012-08-17_05-00-49PM. Please wait ...[oracle@12oel55_odd bin]$ Log: /home/oracle/app/oraInventory/logs/install2012-08-17_05-00-49PM.log
The command line argument or the install mode specified is not valid.
Copyright (c) 2000, 2011, Oracle and/or its affiliates. All rights reserved.
Usage:
runInstaller [-mode] [-options] [(<CommandLineVariable=Value>)*]
Where mode include:
[Mode is a mandatory parameter. Only one mode can be specified.]
     -d, -deinstall
```

#### OIMInstallationTutorial.docx

Launches the installer in deinstall mode. -deinstall -silent For silent mode deinstall operations, the inputs can be a response file or a list of command line variable value pairs. Where options include: -help, --help, --usage Displays above usage. -invPtrLoc <inventory pointer file> Launches the installer with a custom inventory location. The invPtrLoc should point to a file which contains the following information. inventory\_loc=<inventory\_location> inst\_group=<group\_name> -response, -responseFile <response file> Specifies the response file and path to use. -jreLoc <location> Path where Java Runtime Environment is installed. OUI cannot be run without it. -logLevel <level> To filter log messages that have a lesser priority level than <level>. Valid options are: severe, warning, info, config, fine, finer, finest, basic, general, detailed, trace. The use of basic, general, detailed, trace is deprecated. -debug For getting the debug information from OUI. Allowing silent mode installation into a non-empty directory. -force -printdiskusage Log debug information for disk usage. -printmemory Path where Java Runtime Environment is installed. OUI cannot be run without it. -printtime Log debug information for time usage. -waitforcompletion For windows. setup.exe will wait for completion instead of spawning the java engine and exiting. -noconsole For suppressing display of messages to console. Console is not allocated. -ignoreSysPrereqs For ignoring the results of the system pre-requisite checks. -executeSysPrereqs Execute system pre-requisite checks and exit. -paramFile <location of file> Specify location of oraparam.ini file to be used by OUI. -novalidation Disables the validations, can be invoked along with GUI or silent mode. -nodefaultinput Disables the default computation of values (pre-populating of values when screen is loaded) in GUI install. -nocheckForUpdates To disable all updates checking -updatesDir To specify the directory where latest updates are downloaded. This could be used in disconnected mode. Command Line Variables Usage: Command line variables are specified using <name=value>; for example: session: | session:compName: | session:compName:version: ]variableName=" valueOfVariable"] Installer variables are specified using: varName=value Ex: ORACLE HOME=<value> OUI Session variables are specified using: session:varName=value Ex: session:VARIABLE\_NAME=<value> OUI Component variables are specified using: session:compInternalName:[Version:]varName Ex 1: session:oracle.comp1:1.0.1:varName=<value> Ex 2: session:oracle.comp1:varName=<value> The lookup order is compInternalName:Version:varName, then compInternalName:varName

We try to call the installer with debug settings and response file in silent mode.

[oracle@12oe155 odd bin]\$ pwd /opt/oracle/Middleware01/Oracle\_IDM1/bin ./config.sh -debug -silent -response /opt/oracle/Middleware01/Oracle\_IDM1/bin/OIM\_response.txt

Calling the installer in debug mode:

```
[oracle@12oe155_odd bin]$ ./config.sh -debug -response
/opt/oracle/Middleware01/Oracle_IDM1/bin/OIM_response.txt
Starting Fusion Middleware Configuration Wizard
ORACLE_HOME set as /opt/oracle/Middleware01/Oracle_IDM1
```

#### OIMInstallationTutorial.docx

PATH set as /opt/oracle/Middleware01/Oracle\_IDM1/bin:/usr/java/latest/bin:/home/oracle/app/oracle/product/TimesTen/tt11 21/bin:/home/oracle/app/oracle/product/TimesTen/tt1121/quickstart/sample\_code/oci:/home/oracle/app/oracle/p roduct/TimesTen/tt1121/quickstart/sample code/odbc:/home/oracle/app/oracle/product/TimesTen/tt1121/quicksta rt/sample\_code/odbc/xla:/home/oracle/app/oracle/product/TimesTen/ttl121/quickstart/sample\_code/jdbc:/home/oracle/app/oracle/product/TimesTen/ttl121/quickstart/sample\_code/odbc\_drivermgr:/home/oracle/app/oracle/product/TimesTen/ttl121/quickstart/sample\_code/proc:/home/oracle/app/oracle/product/TimesTen/ttl121/quickstart/ sample\_code/ttclasses:/home/oracle/app/oracle/product/TimesTen/tt1121/quickstart/sample\_code/ttclasses/xla: /home/oracle/app/oracle/product/TimesTen/ttl121/ttoracle home/instantclient 11 1:/home/oracle/app/oracle/pr oduct/TimesTen/ttll21/ttoracle home/instantclient 11 1/sdk:/home/oracle/app/oracle/product/TimesTen/ttll21/ 3rdparty/ant/bin:/usr/java/latest/bin:/usr/kerberos/bin:/usr/local/bin:/usr/bin:/bin:/usr/X11R6/bin:/home/o racle/app/oracle/product/11.2.0/dbhome\_2/bin:/home/oracle/bin:/home/oracle/app/oracle/product/11.2.0/dbhome 2/bin LD\_LIBRARY\_PATH set as /opt/oracle/Middleware01/Oracle\_IDM1/lib:/home/oracle/app/oracle/product/11.2.0/dbhome\_2/lib Starting Oracle Universal Installer... Checking Temp space: must be greater than 150 MB. Actual 6444 MB Passed Actual 1694 MB Checking swap space: must be greater than 500 MB. Passed Checking monitor: must be configured to display at least 256 colors. Actual 16777216 Passed Preparing to launch Oracle Universal Installer from /tmp/OraInstall2012-08-17\_06-26-20PM. Please wait ... LD\_LIBRARY\_PATH environment variable : Total args: 32 Command line argument array elements .. Arg:0:/tmp/OraInstall2012-08-17 06-26-20PM/jre/bin/java: Arg:1:-Doracle.installer.library\_loc=/tmp/OraInstall2012-08-17\_06-26-20PM/oui/lib/linux: Arg:2:-Doracle.installer.oui loc=/tmp/OraInstall2012-08-17 06-26-20PM/oui: Arg:3:-Doracle.installer.bootstrap=TRUE: Arg:4:-Doracle.installer.startup\_location=/opt/oracle/Middleware01/Oracle\_IDM1/oui/bin: Arg:5:-Doracle.installer.jre\_loc=./../jre: Arg:6:-Doracle.installer.nlsEnabled="TRUE": Arg:7:-Doracle.installer.prereqConfigLoc=/tmp/OraInstall2012-08-17\_06-26-20PM/prereq : Arg:8:-Doracle.installer.unixVersion=2.6.32-300.21.1.el5uek: Arg:9:-mx512m: Arg:10:-XX:MaxPermSize=256m: Arg:11:-cp: Arg:12:/tmp/OraInstall2012-08-17\_06-26-20PM::/tmp/OraInstall2012-08-17\_06-26-20PM/ext/jlib/glassfish.jaxb\_1.0.0.0\_2-1-12.jar:/tmp/OraInstall2012-08-17\_06-26-20PM/ext/jlib/message.jar:/tmp/OraInstall2012-08-17\_06-26-20PM/ext/jlib/xmlparserv2.jar:/tmp/OraInstall2012-08-17\_06-26-20PM/ext/jlib/enginehelp.jar:/tmp/OraInstall2012-08-17\_06-26-20PM/ext/jlib/install.properties:/tmp/OraInstall2012-08-17\_06-26-20PM/ext/jlib/dms.jar:/tmp/OraInstall2012-20PM/ext/jlib/ojdl2.jar:/tmp/OraInstall2012-08-17\_06-26-20PM/ext/jlib/ojdl2.jar:/tmp/OraInstall2012-08-17\_06-26-20PM/ext/jlib/oneclick.jar:/tmp/OraInstall2012-08-17\_06-26-20PM/ext/jlib/glassfish.jaxb.xjc\_1.0.0.0\_2-1-12.jar:/tmp/OraInstall2012-08-17\_06-26-20PM/ext/jlib/commonutils.jar:/tmp/OraInstall2012-08-17\_06-26-20PM/ext/jlib/ojdl-log4j.jar:/tmp/OraInstall2012-08-17\_06-26-20PM/ext/jlib/ojdl.jar:/tmp/OraInstall2012-08-17\_06-26-20PM/ext/jlib/engine.jar:/tmp/OraInstall2012-08-17\_06-26-20PM/ext/jlib/oneofftool.jar:/tmp/OraInstall2012-08-17 06-26-20PM/ext/jlib/ofetVolumeInfo.dll:/tmp/OraInstall2012-08-17 06-26-20PM/ext/jlib/ojdbc6dms.jar:/tmp/OraInstall2012-08-17\_06-26-20PM/ext/jlib/log-config.xml:/tmp/OraInstall2012-08-17\_06-26-20PM/ext/jlib/SysInfo.dll:/tmp/OraInstall2012-08-17\_06-26-20PM/ext/jlib/osdt\_core.jar:/tmp/OraInstall2012-08-17\_06-26-20PM/ext/jlib/WindowsFolders.jar:/tmp/OraInstall2012-08-17 06-26-20PM/ext/jlib/idminstallhelp.jar:/tmp/OraInstall2012-08-17 06-26-20PM/oui/jlib/OraInstaller.jar:/tmp/OraInstall2012-08-17\_06-26-20PM/oui/jlib/oneclick.jar:/tmp/OraInstall2012-08-17\_06-26-20PM/oui/jlib/xmlparserv2.jar:/tmp/OraInstall2012-08-17\_06-26-20PM/oui/jlib/share.jar:/tmp/OraInstall2012-08-17\_06-26-20PM/oui/jlib/OraInstallerNet.jar:/tmp/OraInstall2012-08-17\_06-26-20PM/oui/jlib/emocmutl.jar:/tmp/OraInstall2012-08-17\_06-26-20PM/oui/jlib/emCfg.jar:/tmp/OraInstall2012-08-20PM/oui/jlib/emotemati.jar./tmp/oraInstall2012-08-17\_06-26-20PM/oui/jlib/emotg.jar./tmp/oraInstall2012-08-20PM/oui/jlib/jsch.jar:/tmp/oraInstall2012-08-17\_06-26-20PM/oui/jlib/ssh.jar:/tmp/oraInstall2012-08-17\_06-26-20PM/oui/jlib/remoteinterfaces.jar:/tmp/oraInstall2012-08-17\_06-26-20PM/oui/jlib/http\_client.jar:/tmp/oraInstall2012-08-17\_06-26-20PM/oui/jlib/DraSuiteInstaller.jar:/tmp/oraInstall2012-08-17\_06-26-20PM/oui/jlib/craSuiteInstaller.jar:/tmp/oraInstall2012-08-17\_06-26-20PM/oui/jlib/craSuiteInstaller.jar:/tmp/oraInstall2012-08-17\_06-26-20PM/oui/jlib/craSuiteInstaller.jar:/tmp/oraInstall2012-08-17\_06-26-20PM/OPatch/jlib/opatch.jar:/tmp/OraInstall2012-08-17\_06-26-20PM/OPatch/jlib/opatchactions.jar:/tmp/OraInstall2012-08-17 06-26-20PM/OPatch/jlib/opatchprereq.jar:/tmp/OraInstall2012-08-17 06-26-20PM/OPatch/jlib/opatchutil.jar:/tmp/OraInstall2012-08-17 06-26-20PM/oui/jlib/InstImages.jar:/tmp/OraInstall2012-08-17\_06-26-20PM/oui/jlib/InstHelp.jar:/tmp/OraInstall2012-08-17\_06-26-20PM/oui/jlib/InstHelp\_de.jar:/tmp/OraInstall2012-08-17\_06-26-20PM/oui/jlib/InstHelp\_es.jar:/tmp/OraInstall2012-08-17\_06-26-20PM/oui/jlib/InstHelp fr.jar:/tmp/OraInstall2012-08-17 06-26-20PM/oui/jlib/InstHelp it.jar:/tmp/OraInstall2012-08-17 06-26-20PM/oui/jlib/InstHelp\_ja.jar:/tmp/OraInstall2012-08-17\_06-26-20PM/oui/jlib/InstHelp\_ko.jar:/tmp/OraInstall2012-08-17\_06-26-20PM/oui/jlib/InstHelp\_pt\_BR.jar:/tmp/OraInstall2012-08-17\_06-26-17\_06-26-20PM/oui/jlib/ojmisc.jar:/tmp/OraInstall2012-08-17\_06-26-

#### OIMInstallationTutorial.docx

20PM/oui/jlib/xml.jar:/tmp/OraInstall2012-08-17\_06-26-20PM/oui/jlib/srvm.jar:/tmp/OraInstall2012-08-17 06-26-20PM/oui/jlib/classes12.jar: Arg:13:oracle.sysman.oio.oioc.OiocOneClickInstaller: Arg:14:UnixGroups="{oracle,davfs2,vboxsf,}": Arg:15:-scratchPath: Arg:16:/tmp/OraInstall2012-08-17\_06-26-20PM: Arg:17:-sourceType: Arg:18:network: Arg:19:-timestamp: Arg:20:2012-08-17 06-26-20PM: Arg:21:-loglevel: Arg:22:finest: Arg:23:-weblogicConfig: Arg:24:ORACLE\_HOME=/opt/oracle/Middleware01/Oracle\_IDM1: Arg:25:-invPtrLoc: Arg:26:/opt/oracle/Middleware01/Oracle IDM1/oraInst.loc: Arg:27:-oneclick: Arg:28:-debug: Arg:29:-response: Arg:30:/opt/oracle/Middleware01/Oracle\_IDM1/bin/OIM\_response.txt: Arg:31:-Doracle.config.mode=true: Initializing Java Virtual Machine from /tmp/OraInstall2012-08-17\_06-26-20PM/jre/bin/java. Please wait... [oracle@12oe155\_odd bin]\$ Log: /home/oracle/app/oraInventory/logs/instal12012-08-17\_06-26-20PM.log

During installation, the installer creates a temporary directory with a lot of configuration files, scripts, jars ini-files etc.

Presumably these are used during the process and control the installation. When we terminate the installer, these files get deleted.

Is it possible to manipulate the behavior of the installation here? We could try the following.

- Start the installer in GUI Mode with debug flag
- Make a copy of the temp directory
- Stop the installer

Further analysis reveals that these steps are not very promising since the installer fails already in the very first step and does not report any errors in the logfile, not even if the debug mode is enabled.

Instead we turn to the Oracle support page and find a patch, which we could apply and test.

#### 9 Conclusion

In this tutorial we went through the full installation of OIM on a Virtual Box appliance. We also installed the tools Design Console and JDeveloper. As it becomes obvious from studying the installation guides, the whole installation process is large, complex and time consuming. Although the documentation is detailed, a good understanding of the products involved is required to successfully complete this task. This may be due to the fact that we ran into several problems, despite following the installation instructions rigidly and sticking tightly to the certification matrix. As it turned out, the installation could not be completed without the application of patches that are only available through Oracle support. This can be called bad luck because the OIM 11gR2 release installs much easier without the requirement for patching, as a friend of mine reports. However after the successful installation, the system ran stable during initial testing. We excluded the setup of SSL and high availability configurations, which is an area for further study. It will be required in many real world scenarios. Another important point left open in this work, is an automatic boot configuration and we might have a look at it in a future blog post.